## VARES 3000 AUDIO- & ALARMMANAGEMENT RUDIO-SYSTEMS

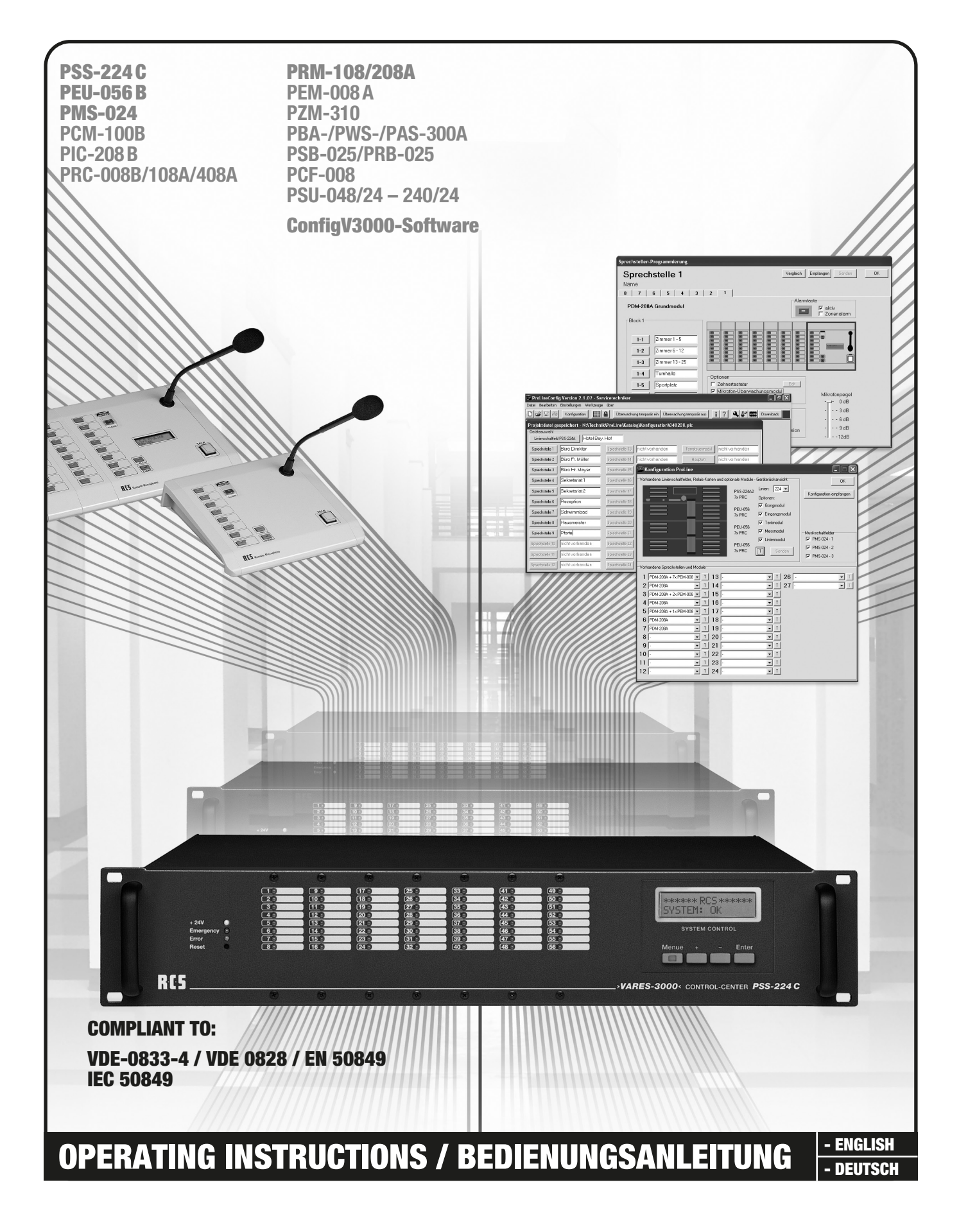

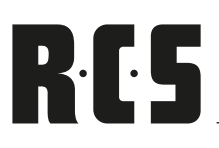

### **CAUTION / ACHTUNG**

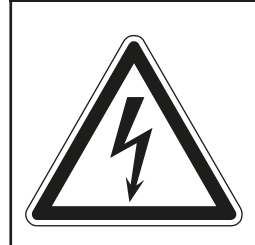

<u>CAUTION:</u> TO REDUCE THE RISK OF ELECTRIC SHOCK DO NOT REMOVE COVER (OR BACK) NO USER-SERVICEABLE PARTS INSIDE REFER SER-VICIING TO QUALIFIED PERSONNEL.

<u>ACHTUNG:</u> ZUR VERMEIDUNG VON STROMSCHLÄGEN GEHÄUSEAB-DECKUNG ODER RÜCKSEITE NICHT ENTFERNEN. KEINE VOM BENUT-ZER WARTENDEN TEILE IM INNEREN. WARTUNG NUR DURCH QUALIFI-ZIERTEM PERSONAL.

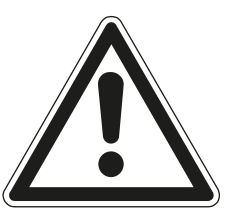

#### **INSPECTION AND INVENTORY OF THE PRODUCT**

Check unit carefully for damage which may have occurred during transport. Each RCS product is carefully inspected at the factory and packed in a special carton for safe transport.

Notify the freight carrier immediately if you observe any damage to the shipping carton or product!

**Return:** Repack the unit in the carton and await inspection by the carrier's claim agent. Notify your dealer of the pending freight claim. Returning your unit for service or repairs. Should your unit require service, contact your dealer.

#### **SAFETY INSTRUCTION**

Please read all safety instructions before operating the VARES.

- 1. Installation according to the following guidelines:
- Install the device always on a flat and even surface.
- The device should not be exposed to damp or wet surroundings. Please keep away from water.
- Please avoid using the device near heat sources, such as radiators or other devices which produce heat.
- To install the device in a 19" rack please note that the appliance should be situated, that the location or position does not interfere with an adequate ventilation.
- 2. Keep in mind the following when connecting the device:
- Connect the amplifier after reading the manuals.
- Never open the casing without having to remove the power supply.
- Connect the device only to a 24V power supply and the 24V emergency power supplies (DC).

#### **AUSPACKEN UND KONTROLLE DES PRODUKTS**

Bitte überprüfen Sie das Gerät sofort auf evtl. Transportschäden. Jedes RCS Produkt wird vor dem Verpacken sorgfältig überprüft und in einem speziell dafür vorgesehenen Karton geliefert.

Alle Transportschäden müssen sofort bei der Transportfirma reklamiert werden!

**Rücksendung:** Wenn es nötig sein sollte ein defektes Gerät zurückzusenden, nehmen Sie bitte Kontakt mit Ihrem Händler auf. Bitte versenden sie alle Rücksendungen in der Originalverpackung.

#### WICHTIGE SICHERHEITSHINWEISE

Bitte lesen Sie die Sicherheitsanweisungen, bevor Sie VARES in Betrieb nehmen.

- 1. Installation nach folgenden Richtlinien:
- Stellen Sie das Gerät immer auf eine ebene und stabile Unterfläche.
- Wählen Sie eine trockene Umgebung und vermeiden Sie Aufstellungsorte mit geringer Luftzufuhr.
- Vermeiden Sie die direkte Nähe zu Heizungen und anderen Hitzequellen.
- Bei Einbau in einen 19" Gestellschrank ordnen Sie die Geräte so an, daß eine ausreichende Belüftung gewährleistet wird.
- 2. Bitte beachten Sie folgendes, wenn Sie das Gerät anschließen:
- Um Bedienfehler zu vermeiden, lesen Sie bitte zuerst die Anleitung sorgfältig.
- Öffnen Sie niemals das Gehäuse, ohne vorher die Versorgungsspannung zu entfernen.
- Schließen Sie das Gerät nur an ein 24V-Netzteil und an die 24V Notstromversorgung (DC) an.

Electromagnetic compatibility and low-voltage guidelines: RLS leaves all devices and products, which are subject to the CE guidelines by certified test laboratories test. By the fact it is guaranteed that you may sell our devices in Germany and in the European Union domestic market without additional checks.

Elektromagnetische Verträglichkeit und Niederspannungsrichtlinien: RLS läßt alle Geräte und Produkte, die den CE-Richtlinien unterliegen durch zertifizierte Prüflabors testen. Dadurch ist sichergestellt, dass Sie unsere Geräte in Deutschland und im EU-Binnenmarkt ohne zusätzliche Prüfungen verkaufen dürfen.

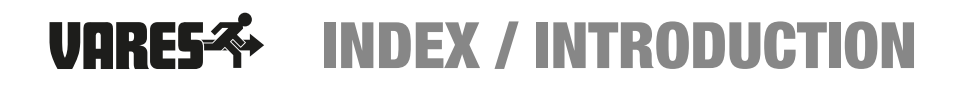

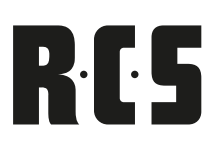

#### **CONTENTS / INHALT**

| SYSTEM-FEATURES / SYSTEM MERKMALE  |                                 |    |
|------------------------------------|---------------------------------|----|
| SYSTEM OVERVIEW / SYSTEM-ÜBERSICHT |                                 |    |
| MAIN DEVICE / HAUPTG<br>PSS-224 C  | ERÄT<br>Control Center          | .6 |
| SYSTEM COMPONENTS                  | / SYSTEM KOMPONENTEN            |    |
| PEU-056 B                          | Extension Unit                  | 10 |
| <b>PPS-024 B</b>                   | Program Selector                | 11 |
| MODULES/MODULE                     |                                 |    |
| PRC-508 C                          | Matrix Relay Card               | 12 |
| <b>PRC-SERIES</b>                  | Relay Card                      | 14 |
| PAX-404 A                          | Audiomodule                     | 16 |
| PCM-100 C                          | Chime and Alarm Module          | 17 |
| <b>PIC-208 B</b>                   | Input module                    | 22 |
| PMM-132 D                          | Text- and Signal Memory         | 20 |
| PLC-400 A                          | Display and Button Module       | 23 |
| PM0-350 C                          | Measuring and Monitoring module | 24 |
| <b>REMOTE MICOPHONES</b> /         | SPRECHSTELLEN                   |    |
| PTM-SERIES                         | All Call Microphone             | 25 |
| PRM-108 B/PDM-208 B                | Remote Microphone               | 26 |
| PEM-008 B                          | Microphone Extension Unit       | 28 |
| PZM-310B                           | Ten Keys Pad                    | 30 |
| PSM-108 B                          | Microphone Fault Indicator      | 32 |
| PM0-400 B                          | Microphone Monitoring           | 33 |
| PFM-308 B                          | Fire Brigade Remote Microphone. | 34 |
| PFM-330 D                          | Fire Brigade Wall Microphone    | 36 |
| SUFTWARE                           | VARES Software »ConfigV3000«    | 39 |
| NOTES / NOTIZEN                    |                                 | 51 |

#### INTRODUCTION

The digital programmable VARES system is a combination of digital remote microphone and data receiver with relay cards. This makes it possible to route different audio signals to up to 224 speaker lines. To a VARES system 24 digital substations can be attached.

Each remote microphone tact switch can be assigned to every relay contact. Also each tact switch can be used as direct switch, activating a relay without pushing the talk button.

The complete system can be easily programmed by ConfigV3000 configuration software which is added to each PSS-224 C basic unit.

The Software is written for PCs with COM or USB port and Windows<sup>™</sup> operation system.

#### **EINLEITUNG**

Das digitale programmierbare VARES-System ist eine Kombination aus digitaler Liniensprechstelle und Datenempfänger mit Relaiskarten. Dadurch ermöglicht das VARES-System die Zuordnung verschiedener Audiosignale auf bis zu 224 Lautsprecherkreise. An ein VARES-System können 24 digitale Sprechstellen angeschlossen werden.

Den Sprechstellentasten können beliebig viele Relaiskontakte zugeordnet werden. Außerdem kann jede Taste auch als Direkttaste einen Relaiskontakt schalten, ohne dass die Sprechtaste gedrückt wird.

Das ganze System lässt sich mit der, jedem Grundgerät PSS-224C beiliegenden, PC-Software sehr einfach und flexibel programmieren.

Die Software ist für jeden PC mit COM oder USB-Schnittstelle und Windows™-Betriebssytem geeignet.

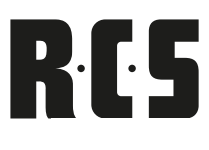

#### -Advantages ——

of voice alarming systems

#### Lifesaving in the case of an emergency!

In the case of an alarm, an electroacoustic emergency warning system may avoid panic by understandable speaker announcements, which are, contrary to the howling of a siren, a much more efficient way of initiating the evacuation of a building.

Certainly, the availability and safe working of such systems has to be guaranteed at any time by monitoring the complete signal path. The standard IEC 50849 defines the requirements for such systems.

## Die Vorteile

von Sprachalarmierung

#### Lebensrettend im Notfall!

Ein elektroakustisches Notfallwarnsystem kann im Alarmierungsfall durch verständliche Lautsprecherdurchsagen Panik vermeiden, wodurch im Gegensatz zu Sirenengeheul eine deutlich wirkungsvollere Evakuierung eines Gebäudes eingeleitet werden kann.

Die Verfügbarkeit und Betriebssicherheit dieser Systeme muss natürlich durch Überwachung des gesamten Signalweges stets gewährleistet sein.

Die Norm EN 50849 bzw. die Bestimmung **VDE 0833-4 und VDE 0828** definieren die Anforderungen an solche Anlagen.

#### Main features — of the VARES-SYSTEM

- According to EN 50849 / IEC 50849
- Extendable in 8 steps for up to 224 lines
- Configuration through computer software
- Archiving of set data
- Up to 24 remote microphone units
- Freely programmable allocation of individual lines
- System and product training possible

## Die Hauptmerkmale – des VARES-SYSTEMS

- Gemäß VDE 0833-4 / VDE 0828 / EN 50849
- Erweiterbar in 8er Schritten auf bis zu 224 Kreise
- Konfiguration durch PC-Software
- Archivierung der Einstelldaten
- Bis zu 24 Sprechstellen
- Frei programmierbare Zuordnung jedes Kreises
- System- und Produktschulungen möglich

#### Operational area — – any busy public location

- Office- and industrial buildings
- Hotels, shopping malls
- Educational institutions such as schools, universities, etc.
- Multi-purpose arenas, sport facilities
- Train stations, hospitals
- Theaters, Museums, Cinemas
- Larger recreation locations, parks
- Swimming pools, thermae

#### Die Einsatzgebiete —

- überall dort wo viele Menschen sind
- Büro- und Industriegebäude
- Hotels, Einkaufszentren
- Bildungseinrichtungen wie Schulen, Universitäten etc.
- Multifunktionshallen, Sportarenen
- Bahnhöfe, Krankenhäuser
- Theater, Museen, Kinos
- Größere Freizeiteinrichtungen, -Parks
- Schwimmbäder, Therme

#### VARES-≪→ **SYSTEM OVERVIEW**

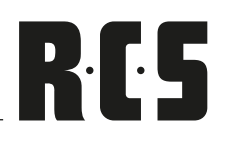

The Control-Center: **Die Steuerzentrale:** 

PSS-224C

**PEU-056B** 

PTC-240 B

PHM-802A

PPS-024A

**PTM-101 B** 

PRC-508 A

**EXTENSION-MODULES** ERWEITERUNGS-MODULE

PRC-008 C

PRC-308 C

408 C

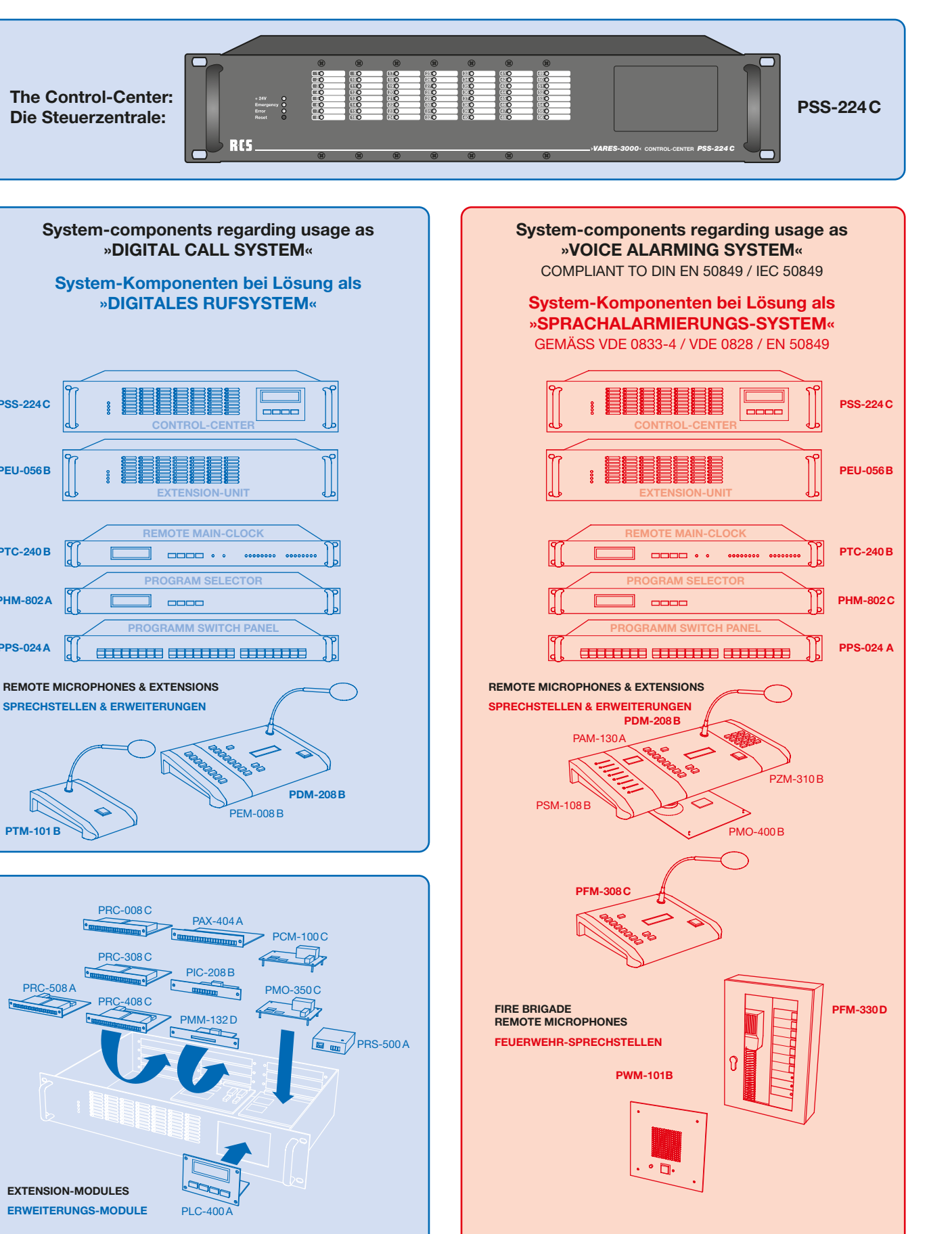

## CONTROL-CENTER PSS-244 C VARES

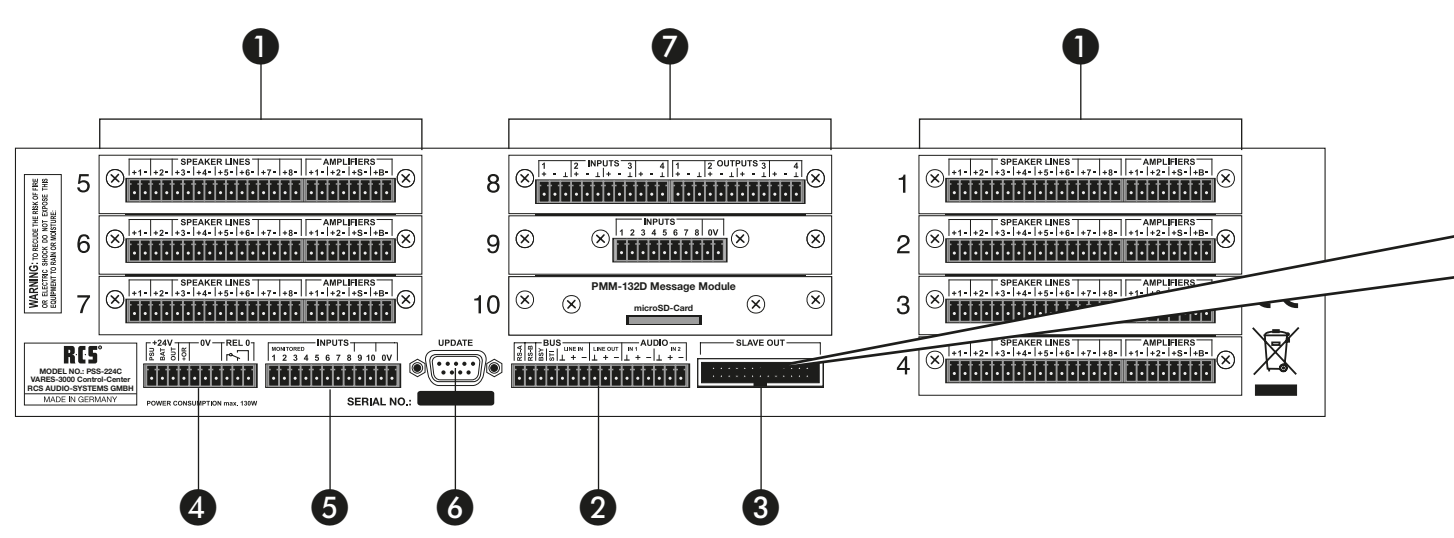

#### **REAR VIEW PSS-224 C**

1. Empty Slots

7 empty slots for mounting the relay cards PRC-008 A, PRC-108 A or PRC-408 B.

#### 2. Bus connector

Bus connector RS-485, 3 symmetrical ground free audio inputs, input 1 as symmetrical ground free audio input or output, 1 symmetrical ground free audio output.

3. Extension connector for further slave devices

in order to upgrade up to 224 lines and for connection with the music switch panels PMS-024.

#### 4. Power supply connector 24V DC

Power supply connector 24 V and emergency power input, relay 0 for special functions.

#### 5. Inputs

10 potential seperated Inputs. 8 isolated alarm inputs, 2 isolated switch inputs, freely programmable.

#### 6. Connector for Software updates

This connector is for uploading a firmware update to the device.

#### 7. Module slot

3 optional module slots for installment of additional modules, e.g. text and signal memory PMM-132D, Audio-Matrix PAX-404x, Input-Card PIC-208x or the Relais-Card PRC-308x.

#### RÜCKANSICHT

#### 1. Leerschächte

Leerschächte zum Einbau von Relaiskarten PRC-008x, PRC-108x, PRC-408x oder PRC-508x.

#### 2. Busanschluss

Busanschluss RS-485, ein symmetrischer, erdfreier Audioausgang; 3 symmetrische, erdfreie Audioeingänge (davon einer auch als Ausgang konfigurierbar).

3. Erweiterungsanschluss für weitere Slave-Geräte zur Aufrüstung auf bis zu 224 Kreise und zur Verbindung mit Programm-schaltfeldern PPS-024x.

#### 4. Anschluss für 24V Gleichspannung

24V Netzteil- und Notstromeingang, Relais 0 für Sonderfunktionen, Pflichtruf-ausgang 24V 2A

#### 5. Eingänge

10 potentialgetrennte Eingänge. Davon 8 überwachte Alarmeingänge und 2 frei programmierbare Schalteingänge.

#### 6. Anschlussbuchse für Firmwareupdates

Anschlussbuchse zum aufspielen eins Firmware Update auf das Gerät.

#### 7. Optionale Modulschächte

3 Stück optionale Modulschächte zum Einbau von Zusatzmodulen, z.B. Text- und Signalspeicher PMM-132 D, Audio-Matrix PAX-404x, Input-Card PIC-208x oder Relais-Card PRC-308x.

## VARES PSS-224 C CONTROL-CENTER

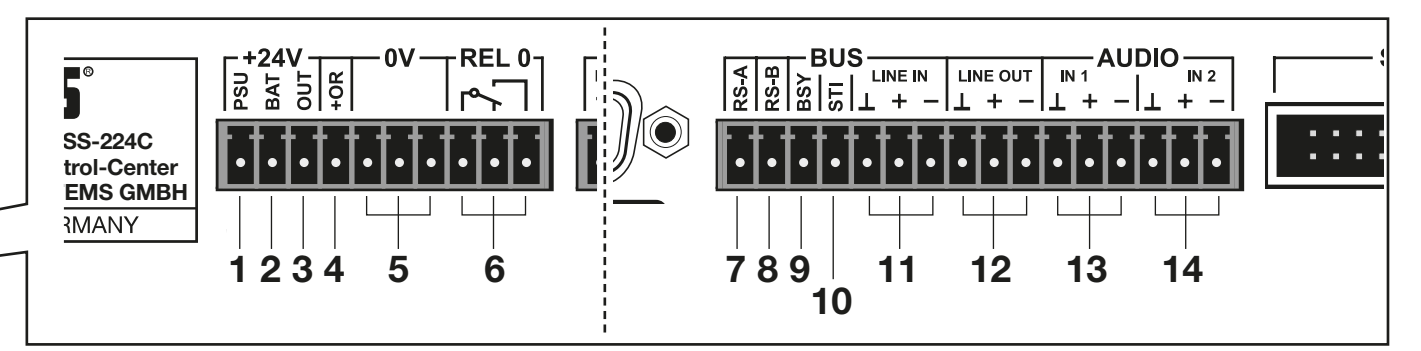

#### BUS CONNECTOR PINNING WITH BUS ASSIGNMENT

#### 1. PSU

Connector for +24V supply voltage from the switching power supply (PSU-xxx/24)

#### 2. BAT

Connector for +24V power supply from one emergency power supply

#### 3. OUT

+24 V output for bus cable

#### 4. +OR

+24V are adjacent here, as soon as the remote microphone is activated. Priority call relays may be connected to this output.

#### 5. OV

Combined triple-pole minus-connector for PSU, BAT and OUT

#### 6. REL 0

Relay 0 for special functions

#### 7. RS 485 BUS cable A

#### 8. RS 485 BUS cable B

#### 9. BSY

This connected cable signals the busy-status of the BUS, because only one device may serve as a master at the time.

#### 10. STI Status Input

#### 11. LINE IN (symmetrical)

Here the audio BUS of the remote microphones o the BUS cable is to be connected

#### 12. LINE OUT (symmetrical)

Here the boosted microphone-signal as well as the output signals of the chime-and text-module is connected. The audio output is to be connected with the input of a 100 V amplifier.

#### 13. IN 1 audio input (symmetrical)

#### 14. IN 2 audio input (symmetrical)

#### BELEGUNG DER ANSCHLUSSSTECKER MIT BUSBELEGUNG

#### 1. PSU

Anschluss für +24V Versorgungsspannung vom Schaltnetzteil (PSU-xxx/24)

#### 2. BAT

Anschluss für +24V Versorgungsspannung von einer Notstromversorung

#### 3. OUT

+24V Ausgang für Buskabel

#### 4. +OR

Hier liegen +24V an, sobald die Sprechtaste gedrückt ist. An diesen Ausgang können Pflichtrufrelais angeschlossen werden.

#### 5. OV

Gemeinsamer 3-poliger Minusanschluss für PSU, BAT und OUT.

#### 6. REL 0

Relais 0 für Sonderfunktionen.

7. RS 485 Busleitung A

#### 8. RS 485 Busleitung B

#### 9. BSY

Die angeschlossene Leitung dient dem Signalisieren des Besetztzustandes des Busses, da gleichzeitig immer nur ein Gerät als Master senden kann.

#### 10. STI Statuseingang

#### 11. LINE IN (symmetrisch)

Hier wird der Audiobus von den Sprechstellen des Buskabels angeschlossen.

#### 12. LINE OUT (symmetrisch)

Hier liegen das verstärkte Mikrofonsignal und die Ausgangssignale des Gong- und Textmoduls an. Der Audioausgang wird mit dem Eingang eines ELA-Verstärkers verbunden.

#### 13. IN 1 Audioeingang (symmetrisch)

#### 14. IN 2 Audioeingang (symmetrisch)

# RCS

#### **SETTING IN OPERATION**

The basic device is delivered without any modules or relaycards. In order to insert the different types of relay-cards or additional modules such as the chime-module, the cabinet needs to be opened. The exact procedure is described in each chapter of the actual modules.

A Cat7-S/STP cable should be used as a BUS cable. A Cat5-S/STP cable with an overall screen is also possible. In case of large BUS lengths a separate supply line with  $2 \times 0$ , 8 mm or thicker is a better choice for the operating voltage. In order to avoid a drop in voltage on the cable, the remote microphones may also be connected directly to the socket with 24 V.

The pair of wires of the RS-485 port has to be equipped with a 120 Ohm-load resistor; otherwise malfunction may occur due to reflection of the cable head. All devices connected to the BUS are to be regarded as equal and therefore can be wired in random order. The PSS-224C may also be located in the center of the remote microphones. Star-shaped wiring is not possible.

#### **INBETRIEBNAHME**

Das Grundgerät wird ohne Module oder Relaiskarten geliefert. Zum Einbau von ver-schiedenen Arten von Relaiskarten oder Zusatzmodulen wie z. B. Gongmodul muss das Gehäuse geöffnet werden. Die genaue Vorgehensweise wird im Kapitel der jeweiligen Module beschrieben.

Als Buskabel sollte ein Cat7-S/STP-Kabel verwendet werden. Möglich ist auch ein Cat5-S/STP-Kabel mit Gesamtschirm. Bei sehr großen Buslängen ist eine separate Versorgungsleitung mit 2 x 0,8 mm\_ oder stärker für die Betriebsspannung eine bessere Wahl. Um Spannungsabfälle auf dem Kabel zu vermeiden können Sprechstellen auch direkt an ihrer Anschlussdose mit 24V versorgt werden.

Das Adernpaar der RS-485-Schnittstelle muss an beiden Enden mit je einem 120-Ohm-Abschlusswiderstand versehen werden, sonst kommt es unweigerlich zu Fehlfunktionen aufgrund von Reflektionen an den Kabelenden. Alle am Bus angeschlossenen Geräte sind als gleichwertig zu betrachten und können daher in beliebiger Reihenfolge verdrahtet werden. Die PSS-224C kann also auch in der Mitte zwischen den Sprechstellen liegen. Eine sternförmige Verdrahtung ist nicht möglich.

## If a Cat. cable is used as bus cable the following connection is recommended:

| Pin              | 3 – orange/white  | (+24V)  |
|------------------|-------------------|---------|
| Pin              | 5 – orange        | (0V)    |
| Pin              | 7 – green/white   | (BUS A) |
| Pin              | 8 – green         | (BUS B) |
| Pin              | 9 – blue/white    | (BSY)   |
| Pin <sup>-</sup> | 10 – blue         | (STI)   |
| Pin 1            | 1.1 – screen      | (GND)   |
| Pin 1            | 1.2 – brown/white | (MIC+)  |
| Pin 1            | 1.3 – brown       | (MIC-)  |
|                  |                   |         |

If the PSS-224C is not situated in the bus centre between remote microphones, a 120 Ohm termination resistor has to be connected between pin 7 and pin 8.

Bei einer Verwendung des Cat-Kabels empfiehlt sich folgende Belegung am PSS-224 C Busanschluss:

| Pin | 3 – Weiß / Orange   | (+24)   |
|-----|---------------------|---------|
| Pin | 5 – Orange          | (0V)    |
| Pin | 7 – Weiß / Grün     | (BUS A) |
| Pin | 8 – Grün            | (BUS B) |
| Pin | 9 – Weiß / Blau     | (BSY)   |
| Pin | 10 – Blau           | (STI)   |
| Pin | 11.1 – Schirm       | (GND)   |
| Pin | 11.2 – Weiß / Braun | (MIC +) |
| Pin | 11.3 – Braun        | (MIC -) |
|     |                     |         |

Befindet sich die PSS-224C nicht in der Mitte des Busses, so ist ein 120 Ohm-Abschlusswiderstand an Pin 7 und Pin 8 anzuklemmen.

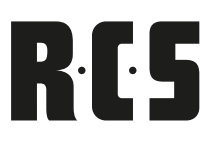

#### **FRONTPANEL DISPLAYS**

On the left side three LED's can be spotted. The green LED indicates whether the main power is working. The red emergency LED lights up, when the main alarm is activated. The yellow error-LED lights up when the PSS-224 C detects an error. Below the three LED's a Reset-Button is located. With this button it is possible to reset the device after an alarm message has been detected and the error has been fixed. The LED's of the relay card are arranged in the white colored field. As soon as the relay is activated the LED lights up in red.

#### **INTERNAL CONTACT**

The PIN-allocation of the multi-pin connector for the NF-bus is:

| Pin 1+2: | GND     |
|----------|---------|
| Pin 3+4: | Audio - |
| Pin 5+6: | Audio - |

The measuring cable of the monitoring and measuring module PMO-200 A is to be connected to the multi-pin connector "measuring-bus" horizontally.

Pin 1+2:freePin 3+4:measuring bus +Pin 5+6:measuring bus -

#### **DIE ANZEIGEN AN DER FRONTSEITE**

An der linken Seite findet man drei Leuchtdioden. Die grüne LED zeigt an, ob die 24V Versorgungsspannung vorhanden ist. Die rote Emergency-LED leuchtet, wenn Hauptalarm ausgelöst wurde. Die gelbe Error-LED leuchtet, wenn das PSS-224C eine Störung erkennt. Unter den 3 Leuchtdioden befindet sich ein Reset-Taster. Mit diesem Taster kann das System auf eine Alarm- oder Fehlermeldung wieder zurückgesetzt werden, sofern der ein Alarm oder Fehler nicht mehr ansteht. In den weiß hinterlegten Feldern sind die Leuchtdioden der Relaiskarten angeordnet. Sobald ein Relais schaltet, leuchtet die entsprechende LED rot.

#### **INTERNE ANSCHLÜSSE**

Die Pinbelegung der Stiftleiste für den NF-Bus ist: Pin 1+2: GND Pin 3+4: Audio + Pin 5+6: Audio -

Das Messkabel vom Mess- und Überwachungsmodul PMO-350C wird an der Stift-leiste "Messbus" waagerecht angeschlossen.

Pin 1+2: nicht belegt (N.C.) Pin 3+4: Messbus + Pin 5+6: Messbus -

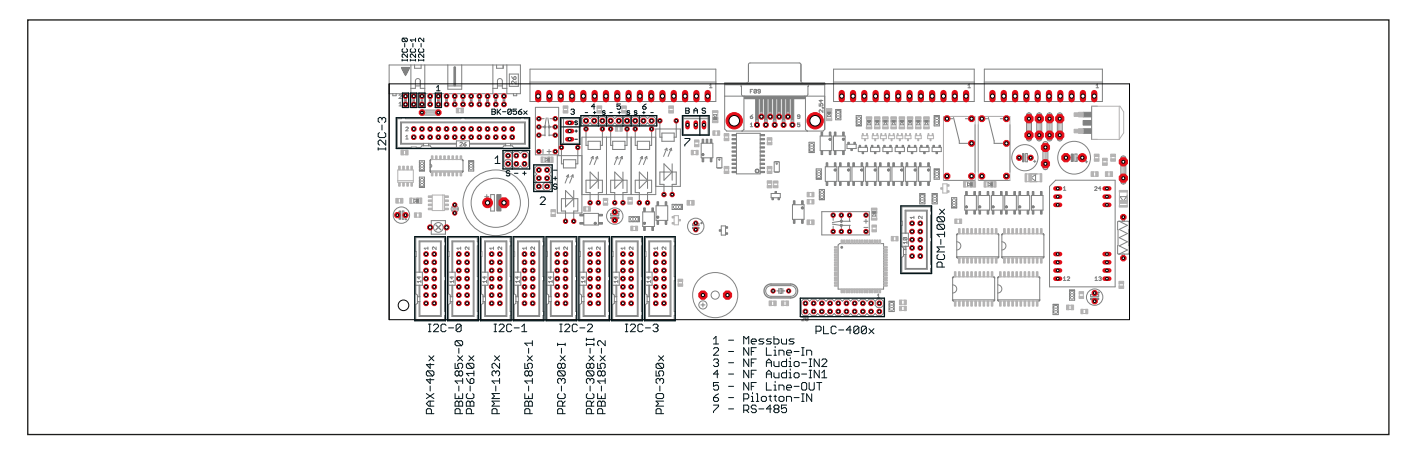

| Technical data                                                              | PSS-224C                         |
|-----------------------------------------------------------------------------|----------------------------------|
| Power Supply                                                                | 24V DC ± 20%                     |
| DC current incl. 1 x PRC-008B (min./max.)<br>incl. 7 x PRC-008B (min./max.) | 47 mA / 205 mA<br>47 mA / 805 mA |
| Max. output current "+OR"                                                   | output 2 A                       |
| Max. switching load relay 0 "R0"                                            | 120 VA                           |
| Max. switching current relay 0 "R0"                                         | 2 A                              |
| Max. switching voltage relay 0 "R0"                                         | 150 V                            |
| Max. input voltage "INPUTS"                                                 | +24 V vs. OV                     |
| Min. input pulse length "INPUTS"                                            | 200 ms                           |
| Nominal audio output level "AUDIO OUT"                                      | 0 dB / 775 mV                    |
| Nominal output impedance "AUDIO OUT"                                        | 600 Ohm                          |
| RS485 bus impedance "BUS A/B"                                               | 120 Ohm                          |
| Dimensions (WxHxD)                                                          | 483 x 89 x 270 mm                |
| Recommended cabinet depth                                                   | 300 mm                           |
| Weight incl. 1 x PRC-008x                                                   | 3,3 kg                           |
| Weight full option                                                          | 5,5 kg                           |

| Technische Daten                                                               | PSS-224C                         |
|--------------------------------------------------------------------------------|----------------------------------|
| Stromversorgung                                                                | 24V DC ±20%                      |
| Stromaufnahme incl. 1 x PRC-008B (min./max.)<br>incl. 7 x PRC-008B (min./max.) | 47 mA / 205 mA<br>47 mA / 805 mA |
| Max. Ausgangsstrom "+OR"                                                       | output 2 A                       |
| Max. Schaltleistung Relais 0 "RO"                                              | 120 VA                           |
| Max. Schaltstrom Relais 0 "RO"                                                 | 2 A                              |
| Max. Schaltspannung Relais 0 "RO"                                              | 150 V                            |
| Max. Eingangsspannung "INPUTS"                                                 | +24 gegen OV                     |
| Min. Eingangsimpulslänge "INPUTS"                                              | 200 ms                           |
| Nenn-Ausgangspegel "AUDIO OUT"                                                 | 0 db / 775 mV                    |
| Nenn-Ausgangsimpedanz "AUDIO OUT"                                              | 600 Ohm                          |
| RS-485 Busimpedanz "BUS A/B"                                                   | 120 Ohm                          |
| Maße (BxHxT)                                                                   | 483 x 89 x 270mm                 |
| Rackeinbautiefe                                                                | 300mm                            |
| Gewicht incl. 1 x PRC-008x                                                     | 3,3kg                            |
| Gewicht voll ausgebaut                                                         | 5,5kg                            |

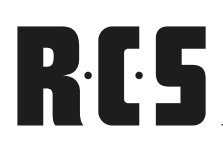

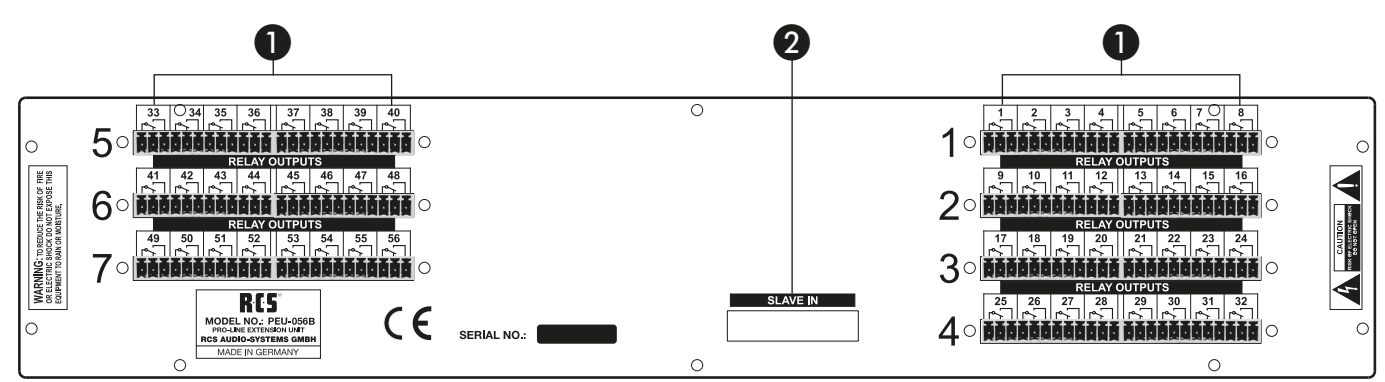

#### **REARVIEW PEU-056 B**

#### 1. Empty slot

These are empty slots to build in further relay cards, i.e. PRC-008x, PRC-108x, PRC-408x or PRC-508x

#### 2. Extension connector

The ribbon cable PFK-200 is to be inserted into this jack in order to connect up to three extension units PEU-056 B to the basic unit PSS-224 C.

#### **SETTING IN OPERATION**

The extension unit PEU-056B is connected to the central unit through the ribbon cable PFK-200. This ribbon cable provides the unit with power and control signals.

The PEU-056 B basic device is delivered to you as an empty cabinet. In case you wish to install relay modules you must open the top cover and screw those relay modules into the cabinet. The detailed description on how to do this can be found in the chapter PRC-008 C / PRC-108A / PRC-408B / PRC-508A.

Once all relay modules have been built into the device, the internal bus address of the PEU-056 B needs to be defined.

The master device PSS-224C does have the constant internal bus address 0. The up to three slave devices of the PEU-056B have to be set to SLAVE1, SLAVE2, and SLAVE3.

Jumper Slave 1 Slave 2 deprüft am: 01.05.04 Slave 3 👪 von: A.L.

Das Master-Gerät PSS-224C hat die feste interne Busadresse 0. Die bis zu drei Sla-ve-Geräte PEU-056B müssen dann intern jeweils auf "SLAVE1", "SLAVE2" oder "SLAVE3" gejumpert werden.

It is advised to stick to this order; otherwise the PSS-224C will show an error message and won't function properly.

| Technical data                                                              | PEU-056 B                      |
|-----------------------------------------------------------------------------|--------------------------------|
| Power Supply                                                                | 24V DC from PSS-224C           |
| DC current incl. 1 x PRC-008B (min./max.)<br>incl. 7 x PRC-008B (min./max.) | 2 mA / 100 mA<br>2 mA / 700 mA |
| Dimensions (wxhxd)                                                          | 483 x 88 x 210 mm              |
| Recommended cabinet depth                                                   | 300 mm                         |
| Weight incl. 1 x PRC-008B                                                   | 3,2 kg                         |
| incl. 7 x PRC-008B                                                          | 4,1 kg                         |

Die Reihenfolge ist zwingend einzuhalten, da sonst die PSS-224 C eine Fehlermeldung ausgibt und nicht korrekt funktioniert.

| Technische Daten                                                           | PEU-056 B                      |
|----------------------------------------------------------------------------|--------------------------------|
| Stromversorgung                                                            | 24V DC von PSS-224 C           |
| Stromaufnahme incl. 1xPRC-008B (min./max.)<br>incl. 7xPRC-008B (min./max.) | 2 mA / 100 mA<br>2 mA / 700 mA |
| Maße (BxHxT)                                                               | 483 x 89 x 270mm               |
| Rackeinbautiefe                                                            | 300 mm                         |
| Gewicht incl. 1 x PRC-008X                                                 | 3,2 kg                         |
| Gewicht voll ausgebaut                                                     | 4,1 kg                         |

#### **RÜCKANSICHT PEU-056 B**

#### 1. Leerschächte

Leerschächte zum Einbau von Relaiskarten PRC-008x, PRC-108x, PRC-408x oder PRC-508x.

#### 2. Erweiterungsanschluss

In diese Buchse wird das Flachbandkabel PFK-200 eingesteckt, um die bis zu drei Erweiterungsgeräte PEU-056 B mit dem Grundgerät PSS-224 C zu verbinden.

#### **INBETRIEBNAHME**

Die Erweiterungseinheit PEU-056B wird mit dem Flachbandkabel PFK-200 mit dem Grundgerät PSS-224 C verbunden. Über dieses Flachbandkabel erhält die PEU-056B ihre Stromversorgung und ihre Steuersignale.

Das PEU-056 B Grundgerät wird als Leergehäuse ausgeliefert. Sollen Relaismodule eingebaut werden, so muss der Deckel geöffnet und die Relaismodule eingeschraubt werden. Die genaue Vorgehensweise ist im Kapitel PRC-008C / PRC-108A / PRC-408 B / PRC-508x beschrieben.

Sind alle Relaismodule eingebaut, so muss noch die interne Busadresse der PEU-056 B festgelegt werden.

## VARES PPS-024 B PROGRAM SELECTOR

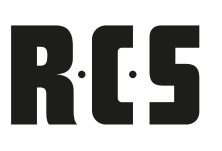

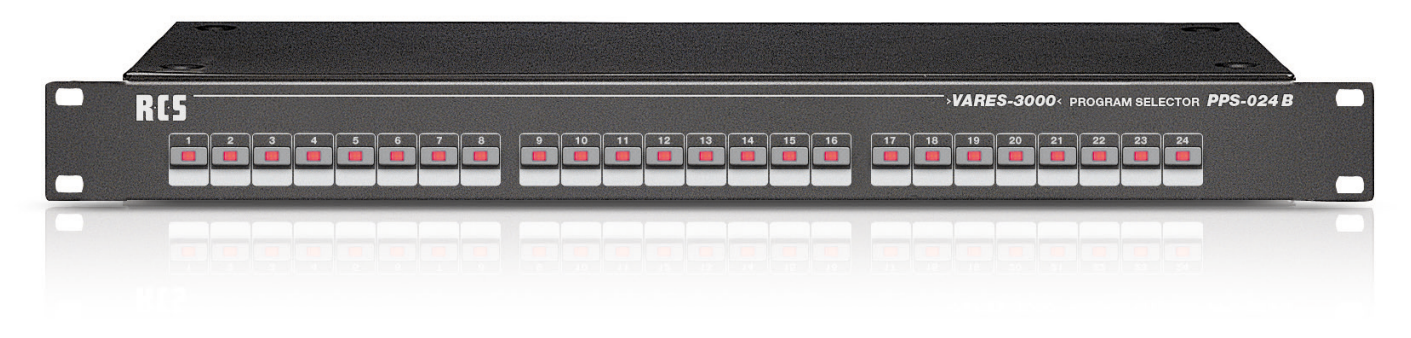

#### **FUNCTIONAL DESCRIPTION**

24 differently programmed background-music zones may be switched on and off manually with the PPS-024B. Each relay can be allocated individually to one button on the PPS-024B.

It can be connected directly through the slave-socket of the PSS-224x or through the RS-485 BUS. The control panels have the lowest priority, which means that changes are only going to be put through once all other allocations are in a state of rest.

Lines, which are not used from the PPS-024B, may be switched around with the microphone extension unit PZM-310. This acts just like programmed through the VARES-Config software regarding the background music.

You may additionally connect up to three PPS-024B to the PSS-224x directly or an external one through the RS-485. All of the directly connected control panels have to be addressed through the Jumper. The device is set to "Slave 1" when delivered.

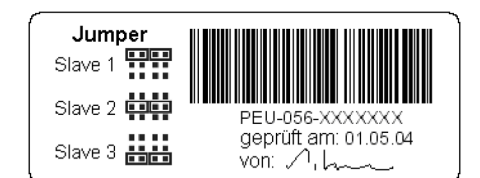

#### **FUNKTIONSBESCHREIBUNG PPS-024 B**

Mit dem PPS-024B lassen sich 24 verschieden programmierte Hintergrundmusikzonen von Hand ein- oder ausschalten. Dabei kann jedem Relais eine Taste der PPS-024B zugeordnet werden.

Der Anschluss erfolgt direkt an die Slave-Buchse der PSS-224x oder über den RS-485 BUS. Die Programmschaltfelder haben die niedrigste Priorität, d.h. Änderungen werden erst durchgestellt, wenn alle anderen Zuordnungen im Ruhezustand sind.

Alle vom PPS-024B nicht verwendeten Linien können mit Hilfe der Zehnertastatur PZM-310B von den Sprechstellen aus umgeschaltet werden bzw. verhalten sich, wie sie mit der Software ConfigV3000 im Bereich Hintergrundmusik programmiert wurden.

> An die PSS-224x lassen sich bis zu drei PPS-024 B direkt oder ein externes über RS-485 anschließen. Die direkt angeschlossenen Programmschaltfelder müssen intern mittels Jumper adressiert werden. Im Auslieferungszustand steht das Gerät auf "Slave 1".

| Technical data                          | PPS-024B                 |
|-----------------------------------------|--------------------------|
| Power supply via ext. bus cable PFK-200 | 5V                       |
| Nominal current* all buttons out        | 7mA                      |
| Nominal current* all buttons on         | 20mA                     |
| Connector "SLAVE IN"                    | Pfostenverbinder 26-pol. |
| Dimensions (BxHxT)                      | 483 x 45 x 185 mm        |
| essential rack depth                    | 200 mm                   |
| Weight                                  | 2,3 kg                   |

| Technische Daten                           | PPS-024B                 |
|--------------------------------------------|--------------------------|
| Stromversorgung über ext. Buskabel PFK-200 | 5V                       |
| Stromaufnahme alle Tasten aus              | 7mA                      |
| Stromaufnahme alle Tasten ein              | 20mA                     |
| Anschlussstecker "SLAVE IN"                | Pfostenverbinder 26-pol. |
| Maße (BxHxT)                               | 483 x 45 x 185mm         |
| erforderliche Rackeinbautiefe              | 200mm                    |
| Gewicht                                    | 2,3 kg                   |

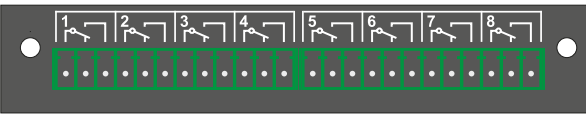

PRC-508 A

#### **SETTING IN OPERATION**

The relay cards mounting order must be followed precisely. You have to start with position 1 on the front panel from the left to the right side. On the rear panel the mounting positions have numbers as well. Correct connector placement on bus PCB at the front panel is very important as well and should be done carefully.

Finished mounting of one ore more relay cards, you have to execute ConfigV3000 software and tell the system how many relay cards are installed. With the next start the relay cards are identified automatically and can be configured instantly.

#### **RELAY CARD INSTALLATIOIN**

Mechanical relay card installation is done as follows:

- 1. Turn off the supply power of the PSS-224x
- 2. Open cabinet cover of PSS-224x or PEU-056x.
- 3. To ease assembly: possibly remove front panel through unscrewing the handles.
- 4. To ease assembly: possibly remove relay card, which might be mounted above.
- 5. Remove the screws from the cover of the corresponding relay card slot
- 6. Remove the two stay bolts and the blanking cover from the front panel at the free position on the front side.
- 7. Fix the stay bolts onto the blind cover with the enclosed screw nuts M3.
- 8. Clip the connectors with LED's onto the BUS-board of the front plate and bring it into line.
- 9. Fix the blind cover with the stay bolts behind the plug with the enclosed screws M3x6.
- 10. Place the ribbon cable and put the card into the according port on the back panel.

#### **INBETRIEBNAHME**

Die Bestückungsreihenfolge der Relaiskarten ist zwingend aufsteigend mit "1" beginnend, frontseitig von links nach rechts einzuhalten. Auf der Rückseite sind die Steckplätze ebenfalls durchnummeriert. Die richtige Platzierung der Steckverbinder auf der Busplatine der Frontplatte ist besonders wichtig und sollte gewissenhaft ausgeführt werden.

Nach der Installation einer oder mehrerer neuer Relaiskarten muss mit ConfigV3000-Software die neue Gesamtrelaiskartenanzahl programmiert werden, damit die neuen Karten angesprochen werden können.

#### **EINBAU DER RELAISKARTE**

#### Der Einbau der Relaiskarten geschieht wie folgt:

- 1. Versorgungsspannung der PSS-224x abschalten.
- 2. Gehäusedeckel PSS-224x oder PEU-056x öffnen.
- 3. Zur Montagevereinfachung: evtl. Frontplatte entfernen durch Abschrauben der Bügelgriffe.
- 4. Zur Montagevereinfachung: evtl. darüber liegende bereits montierte Relaiskarten von der Rückwand entfernen.
- 5. Schrauben der Abdeckung des entsprechenden Relaiskartenschachtes entfernen.
- An der frontseitig n\u00e4chsten freien Stelle die beiden Stehbolzen und die Blindabdeckung von der Frontplatte entfernen.
- 7. Blindabdeckung an die Stehbolzen mit den beiliegenden Muttern M3 befestigen.
- 8. Steckverbinder mit LED's an die Busplatine der Frontplatte anstecken und ausrichten.
- 9. Blindabdeckung mit den Stehbolzen hinter dem Stecker mit den beiliegenden Schrauben M3x6 befestigen.
- 10. Flachbandkabel verlegen und Karte in die entsprechende Öffnung der Rückwand stecken.

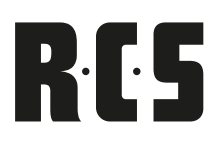

#### FEATURES OF THE DIGITAL MATRIX RELAY CARD

- VARES Digital Line Relay Card, 8 lines, monitors,
- Built-in module for 8 pieces monitored 100V lines in PSS-224C
- equipped with 8 closed relays, loadable with max.
   600 VA each
- with integrated digital micro-controller
- Data bus in I2C technology
- integrated interface for software adjustments (firmware updates)
- Integrated routing for line monitoring according to DIN-EN 50849 in conjunction with PMO-350 C
- Output connection via Phoenix screw connector
- additional display module with 8 pieces LED's, as well as connection cable

#### **MERKMALE DER DIGITAL-MATRIX-RELAISKARTE**

- VARES-Digital-Linien-Relaiskarte, 8 Linien, überwacht,
- Einbau-Modul für 8 Stück überwachte 100V-Linien in PSS-224C
- bestückt mit 8 Stück geschlossenen Relais, belastbar mit je max. 600 VA
- mit integriertem Digital-Micro-Controller
- Datenbus in I2C-Technologie
- integrierte Schnittstelle für Softwareanpassungen (Firmware-Updates)
- integriertes Routing f
  ür Linien
  überwachung gem
  ä
  ß
   VDE 0828 (DIN-EN 50849) in Verbindung mit PMO-350 C
- Ausgangs-Anschluss über Phoenix-Schraub-Steckverbinder
- zusätzliches Anzeigemodul mit 8 Stück LED's, sowie Verbindungskabel

| Technical data                     | PRC-508A          |
|------------------------------------|-------------------|
| Power supply via ribbon cable      | 24V/5V            |
| Nominal current min./max.          | 10µA/80mA         |
| Switching contacts per relay       | 2x Um             |
| Max. load for loudspeaker loads    | 600VA             |
| Dimensions (wxhxd)                 | 148 x 107 x 20 mm |
| Weight incl. ribbon cable and LEDs | 250g              |

| Technische Daten                         | PRC-508A          |
|------------------------------------------|-------------------|
| Stromversorgung über int. Anschlusskabel | 24V/5V            |
| Stromaufnahme min./ max. Dauerstrom      | 10µA/80mA         |
| Schaltkontakte pro Relais                | 2x Umschalter     |
| Max. Lautsprecherschaltleistung          | 600VA             |
| Maße (BxHxT)                             | 148 x 107 x 20 mm |
| Gewicht mit Kabel und LEDs               | 250g              |

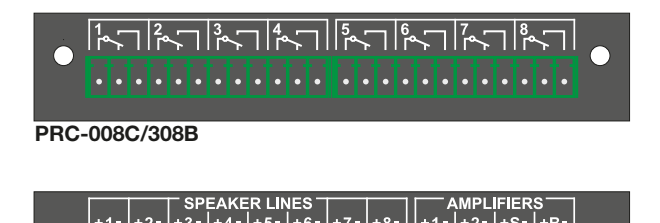

PRC-408 B

#### **SETTING IN OPERATION**

The relay cards mounting order must be followed precisely. You have to start with position 1 on the front panel from the left to the right side. On the rear panel the mounting positions have numbers as well. Correct connector placement on bus PCB at the front panel is very important as well and should be done carefully.

Finished mounting of one ore more relay cards, you have to execute ConfigV3000 software and tell the system how many relay cards are installed. With the next start the relay cards are identified automatically and can be configured instantly.

#### **INBETRIEBNAHME**

Die Bestückungsreihenfolge der Relaiskarten ist zwingend aufsteigend mit "1" beginnend, frontseitig von links nach rechts einzuhalten. Auf der Rückseite sind die Steckplätze ebenfalls durchnummeriert. Die richtige Platzierung der Steckverbinder auf der Busplatine der Frontplatte ist besonders wichtig und sollte gewissenhaft ausgeführt werden.

Nach der Installation einer oder mehrerer neuer Relaiskarten muss mit ConfigV3000-Software die neue Gesamtrelaiskartenanzahl programmiert werden, damit die neuen Karten angesprochen werden können.

#### **RELAY CARD INSTALLATIOIN**

Mechanical relay card installation is done as follows:

- 1. Turn off the supply power of the PSS-224x
- 2. Open cabinet cover of PSS-224x or PEU-056x.
- 3. To ease assembly: possibly remove front panel through unscrewing the handles.
- 4. To ease assembly: possibly remove relay card, which might be mounted above.
- 5. Remove the screws of the according relay card slot.
- 6. Remove both of the stay bolts and the blind cover from the next spare spot on the front panel.
- 7. Fix the stay bolts onto the blind cover with the enclosed screw nuts M3.
- 8. Clip the connectors with LED's onto the BUS-board of the front plate and bring it into line.
- 9. Fix the blind cover with the stay bolts behind the plug with the enclosed screws M3x6.
- 10. Place the ribbon cable and put the card into the according port on the back panel.

#### **EINBAU DER RELAISKARTE**

Der mechanische Einbau der Relaiskarten geschieht wie folgt:

- 1. Versorgungsspannung der PSS-224x abschalten.
- 2. Gehäusedeckel PSS-224x oder PEU-056x öffnen.
- 3. Zur Montagevereinfachung: evtl. Frontplatte entfernen durch Abschrauben der Bügelgriffe.
- 4. Zur Montagevereinfachung: evtl. darüber liegende bereits montierte Relaiskarten von der Rückwand entfernen.
- 5. Schrauben der Abdeckung des entsprechenden Relaiskartenschachtes entfernen.
- 6. An der frontseitig nächsten freien Stelle die beiden Stehbolzen und die Blindabdeckung von der Frontplatte entfernen.
- 7. Blindabdeckung an die Stehbolzen mit den beiliegenden Muttern M3 befestigen.
- 8. Steckverbinder mit LED's an die Busplatine der Frontplatte anstecken und ausrichten.
- 9. Blindabdeckung mit den Stehbolzen hinter dem Stecker mit den beiliegenden Schrauben M3x6 befestigen.
- 10. Flachbandkabel verlegen und Karte in die entsprechende Öffnung der Rückwand stecken.

## VARES PRC-SERIES RELAY CARD

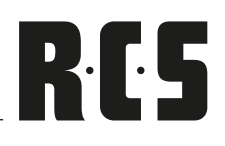

- 11. Fix it with the enclosed blind cover for cards and the rounded head screw M3x6.
- 12. Insert possibly earlier removed relay cards again.
- 13. Screw possibly removed front panel and handles back on.
- 14. Close cabinet cover.

In case you would like to mount multiple cards, it is easier to remove the front plate circuit card after removing the front plate. It easier to align the stay bolts after doing the above.

- 11. Mit der beiliegenden Kartenblende und den Linsenkopfschrauben M3x6 befestigen.
- 12. Evtl. vorher entfernte darüberliegende Relaiskarten wieder einsetzen.
- 13. Evtl. vorher entfernte Frontplatte und Bügelgriffe wieder anschrauben.
- 14. Gehäusedeckel schließen.

Wenn mehrere Karten montiert werden sollen, ist es einfacher, nach entfernter Frontplatte die Frontplatinen-Leiterplatte ebenfalls zu demontieren. Danach lassen sich die Stehbolzen einfacher ausrichten.

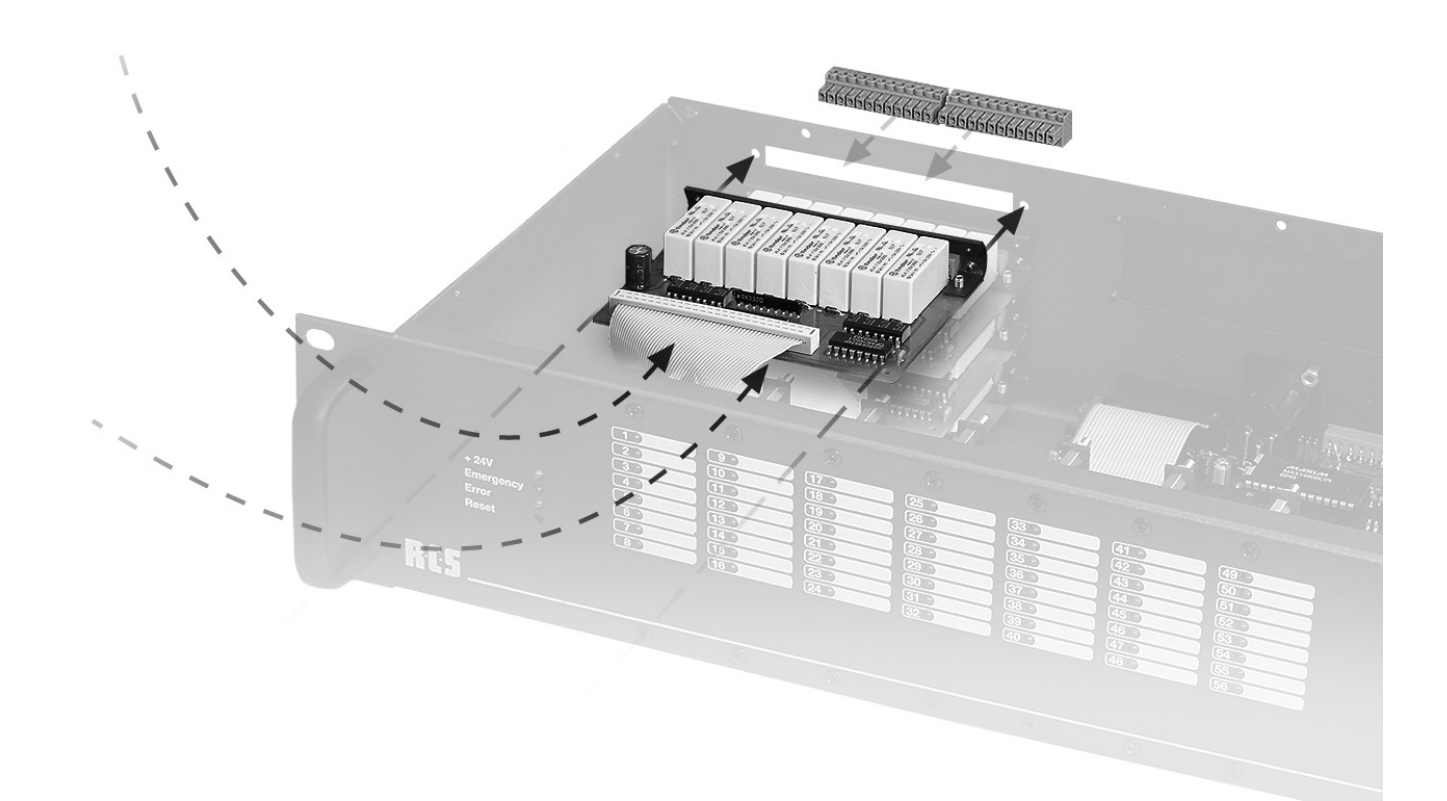

| Technical data                     | PRC-008X/108X/308X                       |         |          |
|------------------------------------|------------------------------------------|---------|----------|
| Power supply via ribbon cable      | 24V/5V                                   |         |          |
| Nominal current min./max.          | 10µA/100mA                               |         |          |
| Switching contacts per relay       | 1xUm                                     | 2xUm    | 1xUm     |
| Max. load for loudspeaker loads    | 800VA                                    | 25VA    | 800VA    |
| Maximum peak current               | 16A 0,5s                                 | 6A 0,5s | 16A 0,5s |
| Rated current                      | 8A                                       | 2A      | 8A       |
| Minimum switching load             | 300mW                                    | 10mW    | 300mW    |
| Minimum switching current          | 5mA                                      | 2mA     | 5mA      |
| Nominal connector voltage          | 160V                                     | 125V    | 160V     |
| Relay card connector               | MC1,5                                    | 12ST3,5 | MC1,5    |
| Wire core diameter min. / max.     | 0,14mm <sup>2</sup> / 1,5mm <sup>2</sup> |         |          |
| Dimensions (wxhxd)                 | 103 x 74 x 20 mm                         |         |          |
| Length ribbon cable with LEDs      | 225mm                                    | 230mm   | 130mm    |
| Weight incl. ribbon cable and LEDs | 150g                                     | 110g    | 100g     |

| Technische Daten                         | PRC-008X/108X/308X                       |         |          |
|------------------------------------------|------------------------------------------|---------|----------|
| Stromversorgung über int. Anschlusskabel | 24V/5V                                   |         |          |
| Stromaufnahme min./ max. Dauerstrom      | 10µA/100mA                               |         |          |
| Schaltkontakte pro Relais                | 1xUm                                     | 2xUm    | 1xUm     |
| Max. Lautsprecherschaltleistung          | 800VA                                    | 25VA    | 800VA    |
| Max. Einschaltstrom                      | 16A 0,5s                                 | 6A 0,5s | 16A 0,5s |
| Max. Dauerstrom                          | 8A                                       | 2A      | 8A       |
| Minimale Schaltlast                      | 300mW                                    | 10mW    | 300mW    |
| Minimaler Schaltstrom                    | 5mA                                      | 2mA     | 5mA      |
| Nennspannung Anschlussstecker            | 160V                                     | 125V    | 160V     |
| Anschlussstecker Relaiskarte             | MC1,5                                    | 12ST3,5 | MC1,5    |
| Kabelquerschnitt min./max.               | 0,14mm <sup>2</sup> / 1,5mm <sup>2</sup> |         |          |
| Maße (BxHxT)                             | 103 x 74 x 20 mm                         |         |          |
| Länge Anschlusskabel mit LEDs            | 225mm                                    | 230mm   | 130mm    |
| Gewicht mit Kabel und LEDs               | 150g                                     | 110g    | 100g     |

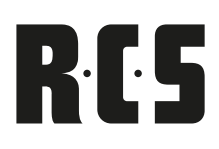

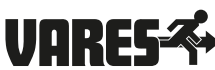

#### SETTING IN OPERATION

The PAX-404A enables you to allocate four different inputs to four different outputs.

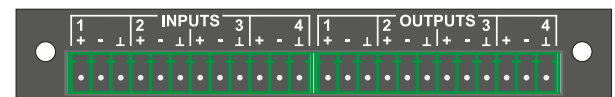

#### **INBETRIEBNAHME**

Die PAX-404A ermöglicht vier verschiedene Eingänge auf vier verschiedene Ausgän-ge Zuzuordnen.

Prior to using the PAX-404 A, the module has to be registered on the configuration site ConfigV3000 in order to send it to the PSS-224x. Only then all module related settings will be activated through the firmware of the PSS-224x.

All off the in- and outputs are symmetrical and are being switched potential-free. Mixing more inputs onto one output is not possible. NF-signals are switched with the PAX-404, no 100 V signals.

#### **INSTALLING THE MODULE**

Mechanical relay card installation is done as follows:

- 1. Turn off power supply of the PSS-224C
- 2. Open the cabinet cover of the PSS-224C
- 3. Unscrew the blind cover of the optional pit on the back side.
- 4. Put the audio-matrix onto the 14-pole flat-cable-connector on the main board and insert it into the first connector plug of the main card board.
- 5. Close the cabinet cover.
- 6. Enter the desired settings into the ConfigV3000 and save on the PSS-224x.

Vor Benutzung der PAX-404 A muss das Modul auf der Konfigurationsseite in ProLi-neConfig eingetragen und zur PSS-224x gesendet werden. Erst dann werden alle das Modul betreffenden Einstellungen von der Firmware der PSS-224C aktiviert.

Die Ein- und Ausgänge sind symmetrisch und werden Potentialfrei verschaltet. Ein Mischen von mehreren Eingängen auf einen Ausgang ist nicht möglich. Mit der PAX-404x werden NF-Signale geschaltet, keine 100V-Signale.

#### **EINBAU DES MODULS**

Der mechanische Einbau des Moduls geschieht wie folgt:

- 1. Versorgungsspannung der PSS-224C abschalten.
- 2. Gehäusedeckel der PSS-224C öffnen.
- 3. Blindabdeckung des Optionsschachtes an der Rückseite abschrauben.
- 4. Audio-Matrix auf der Hauptplatine auf den 14-poligen Pfostenverbinder in den ersten Wannenstecker der Haupt-Leiterplatte stecken.
- 5. Gehäusedeckel schließen.
- 6. gewünschte Einstellungen in ConfigV3000 eintragen und in der PSS-224C speichern.

| Technical data                        | PAX-404 A        |
|---------------------------------------|------------------|
| Power supply via int. connector cable | 24V / 5V         |
| Power input min./max. current power   | 10 µA / 100 mA   |
| Switching contacts per relay          | 2 x Um           |
| Max. switching power                  | 25 VA            |
| Max. starting current                 | 3 A 0,5s         |
| Max. steady current                   | 1 A              |
| Min. charging power                   | 10mW             |
| Min. switching power                  | 2mA              |
| Nominal voltage connector             | 25 V             |
| Wire cross section min/max            | 0,14mm2 / 1,5mm2 |
| Dimensions (BxHxT)                    | 103 x 74 x 20 mm |
| Weight                                | 110g             |
| Länge Anschlusskabel mit LEDs         | 225mm            |

| Technische Daten                         | PAX-404 A        |
|------------------------------------------|------------------|
| Stromversorgung über int. Anschlusskabel | 24V / 5V         |
| Stromaufnahme min./max. Dauerstrom       | 10 μA / 100 mA   |
| Schaltkontakte pro Relais                | 2 x Um           |
| Max. Schaltleistung                      | 25 VA            |
| Max. Einschaltstrom                      | 3 A 0,5s         |
| Max. Dauerstrom                          | 1 A              |
| Minimale Schaltlast                      | 10mW             |
| Minimaler Schaltstrom                    | 2mA              |
| Nennspannung Anschlussstecker            | 25 V             |
| Kabelquerschnitt min./max.               | 0,14mm2 / 1,5mm2 |
| Maße (BxHxT)                             | 103 x 74 x 20 mm |
| Gewicht                                  | 110g             |
| Länge Anschlusskabel mit LEDs            | 225mm            |
|                                          |                  |

## VARES PCM-100 C CHIME AND ALARM MODULE

#### **SETTING IN OPERATION**

The PCM-110 C module generates an alarm signal according to the DIN 33404 as well as 7 different chime sounds. It is directly built into the PSS-224 C and the optional pit is not needed for that. You may locate further modules above the chime module.

The audio signals are being issued by the jack "LINE-OUT" together with the audio signals of the desktop microphone.

#### **INBETRIEBNAHME**

Das Modul PCM-100C erzeugt einen Alarmton nach DIN 33404 sowie 7 verschiedene Gongarten. Es wird direkt in die PSS-224C eingebaut, der Optionsschacht wird dafür nicht benötigt. Oberhalb des Gongmoduls lassen sich zukünftig weitere Module anordnen.

Die Audiosignale werden an der Buchse "LINE OUT" zusammen mit den Audiosig-nalen der Sprechstelle ausgegeben.

#### **INSTALLING THE MODULE**

Mechanical relay card installation is done as follows:

- 1. Turn off power supply of the PSS-224 C
- 2. Open the cabinet cover of the PSS-224C
- 3. Attach the chime module onto the right side of the PSS-224 C with the control wires pointing left, with 4 of the enclosed rounded head screws M3x6.
- 4. Attach the control wire to the 10-pole connector below the processor.
- 5. Attach the NF-cable on the top-right multi-pin connector, with the ground/earth cable pointing to the left and direct such below the relay cards on the right to the left.
- 6. Connect the other end of the NF-cable onto the multi-pin connector NF-bus and connect the ground cable onto 1.
- 7. Close the cabinet cover.

#### **EINBAU DES MODULS**

Der mechanische Einbau des Moduls geschieht wie folgt:

- 1. Versorgungsspannung der PSS-224C abschalten.
- 2. Gehäusedeckel der PSS-224C öffnen.
- Gongmodul auf der rechten Seite im PSS-224C mit dem Steuerkabel nach links zeigend mit Hilfe der beiliegenden 4 Linsenkopfschrauben M3x6 befestigen.
- 4. Steuerkabel an den 10-poligen Wannenstecker unterhalb des Prozessors an-stecken.
- 5. NF-Kabel an der rechten oberen Stiftleiste, die Masseleitung nach links zei-gend, anstecken und unter die Relaiskarten der rechten Seite nach links füh-ren.
- 6. Das andere Ende der NF-Leitung an der Stiftleiste "NF-Bus", die Masseleitung auf 1 anstecken.
- 7. Gehäusedeckel schließen.

| Technical data                              | PCM-100C                                                                                                    |
|---------------------------------------------|----------------------------------------------------------------------------------------------------|
| Power supply via int. control wire          | 5V                                                                                                    |
| Power input min/max steady power            | 8 mA / 12 mA                                                                                                   |
| Alarm signal                                | DIN 33404                                                                                                    |
| Chime types                                 | 1-sound<br>2-sound up<br>2-sound down<br>3-sound up<br>4-sound down<br>4-sound up<br>Polyphone sound (Big-Ben) |
| Rated output level balanced, floating       | 0dB / 775mV                                                                                                    |
| Rated output impedance transformer balanced | 600 Ohm                                                                                                    |
| Dimensions (BxHxT)                          | 77 x 51 x 24 mm                                                                                                |
| Length of connector cable control / NF      | 150 mm / 500 mm                                                                                                |
| Weight with cable                           | 52 g                                                                                                    |

| Technische Daten                        | PCM-100C                                                                                                |
|-----------------------------------------|----------------------------------------------------------------------------------------------------|
| Stromversorgung über int. Steuerkabel   | 5V                                                                                                    |
| Stromaufnahme min./max. Dauerstrom      | 8 mA / 12 mA                                                                                            |
| Alarmton                                | nach DIN 33404                                                                                          |
| Gongarten                               | 1-Klang<br>2-Klang auf<br>2-Klang ab<br>3-Klang auf<br>3-Klang ab<br>4-Klang auf<br>Mehrklang (Big-Ben) |
| Nenn-Ausgangspegel symmetrisch, erdfrei | 0dB / 775mV                                                                                             |
| Nenn-Ausgangsimpedanz trafosymmetriert  | 600 Ohm                                                                                                 |
| Maße (BxHxT)                            | 77 x 51 x 24 mm                                                                                         |
| Länge Anschlusskael Steuerung / NF      | 150 mm / 500 mm                                                                                         |
| Gewicht mit Kabel                       | 52 g                                                                                                    |

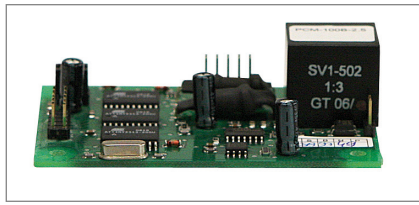

# RCS

#### **SETTING IN OPERATION**

The PIC-208B enables 8 different allocations of the programmed line states including the chime selection, provided that a

chime module is installed and registered. The configuration of each individual input as background or normal input is possible.

It is possible to configure each input separately as bottom contact or normal contact on the page "programming of speaker lines" with the ConfigV3000.

Before using the PIC-208B, the module needs to be registered on the configuration site of the ConfigV3000 and sent to the PSS-224x. Only then all module related settings are going to be activated through the firmware of the PSS-224V.

The inputs are connected, that the anode of the input-optocoupler lie above the internal 10kOhm-pullup-resistors on +24V and the cathode, the actual inputs, have to be hotwired or released against 0V. You may also monitor 24Vvoltage regarding its existence. There should at least be a minimum of less than 1kOhm again 0V.

## × 1 2 3 4 5 6 7 8 0V

#### **INBETRIEBNAHME**

Das PIC-208B ermöglicht acht verschiedene Zuordnungen programmierter Linienzu-stände incl. Gongauswahl, sofern ein

Gongmodul installiert und eingetragen ist. Die Konfiguration jedes Einzeleingangs als Hintergrund- oder Normaleingang ist möglich.

Jeder Eingang lässt sich separat als Öffner oder Schließer auf der Seite "Lautspre-cherlinien-Programmierung" in ConfigV3000 konfigurieren.

Vor Benutzung des PIC-208 B muss das Modul auf der Konfigurationsseite in ProLi-neConfig eingetragen und zur PSS-224x gesendet werden. Erst dann werden alle das Modul betreffenden Einstellungen von der Firmware der PSS-224C aktiviert.

Die Eingänge sind so geschaltet, dass die Anoden der Eingangs-Optokoppler über interne 10kOhm-Pullup-Widerstände auf +24V liegen und die Kathoden, die eigentlichen Eingänge, gegen 0V kurzgeschlossen bzw. freigegeben werden müssen. Sie können damit ebenfalls 24V-Spannungen auf deren Vorhandensein überwachen. Es sollten aber Mindestlasten von unter 1kOhm gegen 0V vorhanden sein.

#### **UTILIZATION AS BACKGROUNG INPUT**

The input with the lowest number has the highest priority, if used as background-input, within the inputs of the same type. Active inputs with lower priority are being ignored until the input with higher priority is approved. An active background-input does not influence the busy-line. The utilization of the input-module has lowest priority and therefore should be used for the final inputs.

#### **NUTZUNG ALS HINTERGRUNDEINGANG**

Der Eingang mit der niedrigsten Nummer hat bei Nutzung als Hintergrundeingang die höchste Priorität innerhalb der Eingänge des gleichen Typs. Aktive Eingänge mit niedrigerer Priorität werden solange ignoriert, bis der Eingang höherer Priorität freigegeben wird. Ein aktiver Hintergrundeingang beeinflusst nicht die Besetztleitung. Diese Verwendung des Eingangsmoduls hat die niedrigste Priorität und sollte deshalb für die letzten Eingänge benutzt werden.

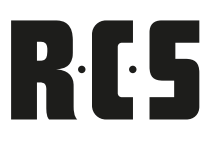

#### **UTILIZATION AS NORMAL INPUT**

The input with the lowest number has the highest priority when used as a normal input within the inputs of the same type. Active inputs with lower priority are being ignored until the input with higher priority is approved. An active input module uses the busy lines, therefore the desktop microphones are on hold until the bus is open again, which means that the input-module has priority against the desktop microphones also during non-emergency situations.

#### PRIORITIES OF THE COMPLETE SYSTEM

- 1. Emergency- or fire brigade remote wall microphone
- 2. Alarm inputs with or without siren
- 3. Main alarm with or without siren
- 4. Desktop microphones with single- or all call function
- 5. Normal inputs PIC-208 B with or without pre-chime
- 6. Background inputs PIC-208 B
- 7. Background music basic settings

#### **INSTALLING THE MODULE**

Mechanical module installation is done as follows:

- 1. Turn off power supply of the PSS-224C
- 2. Open the cabinet cover of the PSS-224C
- 3. Unscrew the blind cover of the optional pit on the back side.
- 4. Mount the input module in one of the spare module slots
- 5. Insert the connector-cable below the possibly the other cables of pre-installed relay card connector cables and put the 14-pole flat-cable-connector into the spare connector plug of the main card board.
- 6. Close the cabinet cover.
- 7. Enter the desired settings into the ConfigV3000 and save on the PSS-224x.

| Technical data                      | PIC-208 B                                                                                           |
|-------------------------------------|----------------------------------------------------------------------------------------------------|
| Power Supply via int. control cable | 5V                                                                                                  |
| Nominal current min./ max.          | 150µA / 20 mA                                                                                       |
| Max. input voltage                  | -50V bis +50V against 0V<br>in normal mode<br>-50V bis +30V against 0V<br>without operating voltage |
| Min. input pulse length             | 200ms                                                                                               |
| Dimensions (BxHxT)                  | 116 x 35 x 40 mm                                                                                    |
| Weight incl. cable                  | 85 g                                                                                                |

#### **NUTZUNG ALS NORMALEINGANG**

Der Eingang mit der niedrigsten Nummer hat bei Nutzung als Normaleingang die höchste Priorität innerhalb der Eingänge des gleichen Typs. Aktive Eingänge mit niedrigerer Priorität werden solange ignoriert, bis der Eingang höherer Priorität frei-gegeben wird. Ein aktives Eingangsmodul belegt auch die Besetztleitung, so dass die Sprechstellen warten müssen, bis der Bus wieder frei wird, d.h. das Eingangsmodul hat im Nicht-Alarmfall auch Vorrang gegenüber den Sprechstellen.

Wurde ein Gong programmiert, genügt ein Impuls von mindestens 2 Sekunden am entsprechenden Eingang, um die programmierte Linienzuordnung zu setzen. Erst nach Ablauf des Gongs schaltet die PSS-224C dann wieder selbständig auf Hintergrundmusik zurück.

#### PRIORITÄTEN DES GESAMTSYSTEMS

- 1. Notfall- oder Feuerwehrsprechstellen
- 2. Alarmeingänge mit oder ohne Sirene
- 3. Hauptalarm mit oder ohne Sirene
- 4. Sprechstellen mit Einzel- oder Sammelruf
- 5. Normaleingänge PIC-208 B mit oder ohne Vorgong
- 6. Hintergrundeingänge PIC-208 B
- 7. Hintergrundmusik-Grundeinstellung

#### **EINBAU DES MODULS**

Der mechanische Einbau des Moduls geschieht wie folgt:

- 1. Versorgungsspannung der PSS-224C abschalten.
- 2. Gehäusedeckel der PSS-224C öffnen.
- 3. Blindabdeckung des Optionsschachtes an der Rückseite abschrauben.
- 4. Eingangsmodul in einen der freien Modulschächte montieren.
- Anschlusskabel unter die evtl. vorhandenen Kabel bereits eingebauter Relaiskarten-Anschlusskabel durchführen und den 14-poligen Pfostenverbinder in den freien Wannenstecker der Front-Leiterplatte stecken.
- 6. Gehäusedeckel schließen.
- 7. gewünschte Einstellungen in ConfigV3000 eintragen und in der PSS-224 C speichern.

| Technische Daten                      | PIC-208 B                                                                                     |
|---------------------------------------|-----------------------------------------------------------------------------------------------|
| Stromversorgung über int. Steuerkabel | 5V                                                                                            |
| Stromaufnahme min./ max. Dauerstrom   | 150µA / 20 mA                                                                                 |
| Max. Eingangsspannung                 | -50V bis +50V gegen 0V<br>im Normalbetrieb<br>-50V bis +30V gegen 0V<br>ohne Betriebsspannung |
| Min. Eingangsimpulslänge              | 200ms                                                                                         |
| Maße (BxHxT)                          | 116 x 35 x 40 mm                                                                              |
| Gewicht mit Kabel                     | 85 g                                                                                          |

# R·C·S TEXT- & SIGNAL MEMORY PMM-132D VARES

PMM-132D Message Module

SD-CARD

X

#### **SETTING IN OPERATION**

The text module PMM-132D replays alert signals and text messages in different zones. The module is used additionally as

a signal generator for different monitoring functions of the PSS-224 C and therefore presents an adequate replacement of the chime module PMC-100 C.

The factory-provided built-in micro SD-memory card has a capacity of 2 GB or 4 GB and already contains all relevant measuring signals and pre-chimes as well as two standard evacuation messages necessary for proper functioning of the PSS-224 C. Those actual messages may not under any circumstances be changed or deleted from the module.

#### **INSTALLING THE MODULE**

Mechanical module installation is done as follows:

- 1. Turn off power supply of the  $\ensuremath{\mathsf{PSS-224\,C}}$
- 2. Open cabinet cover of the PSS-224C
- 3. Unscrew blind cover of the optional pit on back side.
- 4. Put the text module PMM-132 D onto the 14-pole flat-cable-connector into the spare connector plug of the main card board.
- 5. Connect the audio cable (2 pieces) from "direct output" and "text output" to port "Line-IN" on the main board of PSS 224 B.
- 6. Connect the other end of the NF-cable onto the multi-pin connector NF-bus and connect the ground cable onto 1.
- 7. Close cabinet cover.
- 8. Enter desired settings into the ConfigV3000 and save on the PSS-224 C.
- 9. In the service area under the tab:
  - a) "calibration" of the audio level of the text module (press "calibration" button)
  - b) "Audio" read the length of the text out of the SD-card in enter it into the PSS-224 C:
    - Press button "audio data settings"
    - Press the button "read-out" in the following window – length of the text are read out of the SDcard and displayed in a list
    - Transmit length of the texts with the button "send" to the PSS-224 C.
    - This list may be supplemented with comments to the texts, which are saved to the project.
    - The list may also be printed

Now the times are transmitted correctly to the desktop microphones, when the text is activated and the talk-button lights up for as long as the text is running.

#### **INBETRIEBNAHME**

Das Textmodul PMM-132D ermöglicht das Abspielen von Aufmerksamkeitssignalen und Textnachrichten in verschiedene

Zonen. Außerdem wird das Modul als Signalgenerator für unterschiedliche Überwachungsfunktionen der PSS-224C eingesetzt und stellt damit einen vollwertigen Ersatz des Gongmoduls PCM-100C dar.

Die werksseitig eingebaute micro SD-Speicherkarte hat eine Kapazität von 2 GB bzw. 4 GB und enthält bereits alle für die korrekte Funktion der PSS-224 C notwendigen Messtöne und Vorgongs sowie zwei Standard-Evakuierungstexte. Die werksseitig installierten Texte dürfen weder verändert noch gelöscht werden!

#### **EINBAU DES MODULS**

 $(\mathbf{X})$ 

Der mechanische Einbau des Moduls geschieht wie folgt:

- 1. Versorgungsspannung der PSS-224C abschalten.
- 2. Gehäusedeckel der PSS-224C öffnen.
- 3. Blindabdeckung des Optionsschachtes an der Rückseite abschrauben.
- 4. Textmodul PMM-132D auf der Hauptplatine auf den 14-poligen Pfostenverbinder in den dritten Wannenstecker der Haupt-Leiterplatte stecken.
- 5. Audio-Kabel (2 Stück) von "Direktausgang" und "Textausgang" verbinden mit Anschluss "Line-IN" auf Hauptplatine von PSS-224 C.
- 6. Das andere Ende der NF-Leitung an der Stiftleiste "NF-Bus", die Masseleitung auf 1 anstecken.
- 7. Gehäusedeckel schließen.
- 8. gewünschte Einstellungen in ConfigV3000 eintragen und in der PSS-224 C speichern.
- 9. Im Servicebereich unter dem Registerreiter:
  - a) "Kalibrierung" den Audiopegel des Textmoduls einstellen (Button "Kalibrierung" drücken)
  - b) "Audio" die Textlängen aus der SD-Karte auslesen und in die PSS-224C eintragen:
    - Button "Audiodateiverwaltung" drücken
    - Im folgenden Fenster Button "Auslesen" drücken
       Textlängen werden aus SD-Karte gelesen und in einer Liste angezeigt
    - Textlängen mit dem Button "Senden" an die PSS-224 C übertragen.
    - Die Liste kann nach Bedarf mit Kommentaren zu den Texten ergänzt werden, welche im Projekt gespeichert werden.
    - Ebenso kann die Liste ausgedruckt werden.

Nun werden die Zeiten beim Aufruf eines Textes korrekt an die Sprechstellen übertragen und die Talk-Taste blinkt, solange der Text läuft.

#### TABLE OF CONTENT SD-KARTE (DEFAULT SETTINGS)

| Filename ( | Content                                        | Duration  | Name<br>in ConfigV3000 |
|------------|------------------------------------------------|-----------|------------------------|
| 00.mp3     | Sine wave 20Hz -6dB                            | 10s       | 20Hz                   |
| 01.mp3     | Sine wave 25Hz -6dB                            | 10s       | 25Hz                   |
| 02.mp3     | Sine wave 31,5Hz -6dB                          | 10s       | 31,5Hz                 |
| 03.mp3     | Sine wave 40Hz -6dB                            | 10s       | 40Hz                   |
| 04.mp3     | Sine wave 50Hz -6dB                            | 10s       | 50Hz                   |
| 05.mp3     | Sine wave 63Hz -6dB                            | 10s       | 63Hz                   |
| 06.mp3     | Sine wave 80Hz -6dB                            | 10s       | 80Hz                   |
| 07.mp3     | Sine wave 100Hz -6dB                           | 10s       | 100Hz                  |
| 08.mp3     | Sine wave 125Hz -6dB                           | 10s       | 125Hz                  |
| 09.mp3     | Sine wave 160Hz -6dB                           | 10s       | 160Hz                  |
| 10.mp3     | Sine wave 200Hz -6dB                           | 10s       | 200Hz                  |
| 11.mp3     | Sine wave 250Hz -6dB                           | 10s       | 250Hz                  |
| 12.mp3     | Sine wave 315Hz -6dB                           | 10s       | 315Hz                  |
| 13.mp3     | Sine wave 400Hz -6dB                           | 10s       | 400Hz                  |
| 14.mp3     | Sine wave 500Hz -6dB                           | 10s       | 500Hz                  |
| 15.mp3     | Sine wave 630Hz -6dB                           | 10s       | 630Hz                  |
| 16.mp3     | Sine wave 800Hz -6dB                           | 10s       | 800Hz                  |
| 17.mp3     | Sine wave 1kHz -6dB                            | 10s       | 1kHz                   |
| 18.mp3     | Sine wave 1,25kHz -6dB                         | 10s       | 1,25kHz                |
| 19.mp3     | Sine wave 1,6kHz -6dB                          | 10s       | 1,6kHz                 |
| 20.mp3     | Sine wave 2kHz -6dB                            | 10s       | 2kHz                   |
| 21.mp3     | Sine wave 2,5kHz -6dB                          | 10s       | 2,5kHz                 |
| 22.mp3     | Sine wave 3,15kHz -6dB                         | 10s       | 3,15kHz                |
| 23.mp3     | Sine wave 4kHz -6dB                            | 10s       | 4kHz                   |
| 24.mp3     | Sine wave 5kHz -6dB                            | 10s       | 5kHz                   |
| 25.mp3     | Sine wave 6,3kHz -6dB                          | 10s       | 6,3kHz                 |
| 26.mp3     | Sine wave 8kHz -6dB                            | 10s       | 8kHz                   |
| 27.mp3     | Sine wave 10kHz -6dB                           | 10s       | 10kHz                  |
| 28.mp3     | Sine wave 12,5kHz -6dB                         | 10s       | 12,5kHz                |
| 29.mp3     | Sine wave 16kHz -6dB                           | 10s       | 16kHz                  |
| 30.mp3     | Sine wave 20kHz -6dB                           | 10s       | 20kHz                  |
| 31.mp3     | Pink Noise -6dB                                | 10s       | Pink Noise             |
| 32.mp3     | One-Tone chime                                 | 3s        | Chime 1                |
| 33.mp3     | Two-Tone chime up                              | 4s        | Chime 2                |
| 34.mp3     | Two-Tone chime down                            | 4s        | Chime 3                |
| 35.mp3     | Three-Tone chime up                            | 5s        | Chime 4                |
| 36.mp3     | Three-Tone chime down                          | 5s        | Chime 5                |
| 37.mp3     | Four-Tone chime up                             | 6s        | Chime 6                |
| 38.mp3     | Westminster chime                              | 6s        | Chime 7                |
| 39.mp3     | DIN-Siren 30S                                  | 30s       | Siren                  |
| 40.mp3     | Evakuation announcement                        | 01min:03s | Text 1                 |
| 41.mp3     | DIN-Siren 10s<br>+ 10x Evakuation announcement | 11min:52s | Text 2                 |
| 42.mp3     | DIN-Siren 10s<br>+ 2x Evakuation announcement  | 01min:16s | Text 3                 |
| 43.mp3     | Amok-Alarming                                  | 32s       | Text 4                 |
| 44.mp3     | NTI STIPA Test-Signal                          | 01min:40s | Test-Signal            |

#### NOTE:

The PMM-132D is a pure player. A direct recording of texts is not possible. However, additional customer-specific texts can be added during setup.

#### INHALTSVERZEICHNIS SD-KARTE (WERKSEINSTELLUNGEN)

RCS

| Dateiname | Inhalt                                    | Dauer     | Name<br>im ConfigV3000 |
|-----------|-------------------------------------------|-----------|------------------------|
| 00.mp3    | Sinuston 20Hz -6dB                        | 10s       | 20Hz                   |
| 01.mp3    | Sinuston 25Hz -6dB                        | 10s       | 25Hz                   |
| 02.mp3    | Sinuston 31,5Hz -6dB                      | 10s       | 31,5Hz                 |
| 03.mp3    | Sinuston 40Hz -6dB                        | 10s       | 40Hz                   |
| 04.mp3    | Sinuston 50Hz -6dB                        | 10s       | 50Hz                   |
| 05.mp3    | Sinuston 63Hz -6dB                        | 10s       | 63Hz                   |
| 06.mp3    | Sinuston 80Hz -6dB                        | 10s       | 80Hz                   |
| 07.mp3    | Sinuston 100Hz -6dB                       | 10s       | 100Hz                  |
| 08.mp3    | Sinuston 125Hz -6dB                       | 10s       | 125Hz                  |
| 09.mp3    | Sinuston 160Hz -6dB                       | 10s       | 160Hz                  |
| 10.mp3    | Sinuston 200Hz -6dB                       | 10s       | 200Hz                  |
| 11.mp3    | Sinuston 250Hz -6dB                       | 10s       | 250Hz                  |
| 12.mp3    | Sinuston 315Hz -6dB                       | 10s       | 315Hz                  |
| 13.mp3    | Sinuston 400Hz -6dB                       | 10s       | 400Hz                  |
| 14.mp3    | Sinuston 500Hz -6dB                       | 10s       | 500Hz                  |
| 15.mp3    | Sinuston 630Hz -6dB                       | 10s       | 630Hz                  |
| 16.mp3    | Sinuston 800Hz -6dB                       | 10s       | 800Hz                  |
| 17.mp3    | Sinuston 1kHz -6dB                        | 10s       | 1kHz                   |
| 18.mp3    | Sinuston 1,25kHz -6dB                     | 10s       | 1,25kHz                |
| 19.mp3    | Sinuston 1,6kHz -6dB                      | 10s       | 1,6kHz                 |
| 20.mp3    | Sinuston 2kHz -6dB                        | 10s       | 2kHz                   |
| 21.mp3    | Sinuston 2,5kHz -6dB                      | 10s       | 2,5kHz                 |
| 22.mp3    | Sinuston 3,15kHz -6dB                     | 10s       | 3,15kHz                |
| 23.mp3    | Sinuston 4kHz -6dB                        | 10s       | 4kHz                   |
| 24.mp3    | Sinuston 5kHz -6dB                        | 10s       | 5kHz                   |
| 25.mp3    | Sinuston 6,3kHz -6dB                      | 10s       | 6,3kHz                 |
| 26.mp3    | Sinuston 8kHz -6dB                        | 10s       | 8kHz                   |
| 27.mp3    | Sinuston 10kHz -6dB                       | 10s       | 10kHz                  |
| 28.mp3    | Sinuston 12,5kHz -6dB                     | 10s       | 12,5kHz                |
| 29.mp3    | Sinuston 16kHz -6dB                       | 10s       | 16kHz                  |
| 30.mp3    | Sinuston 20kHz -6dB                       | 10s       | 20kHz                  |
| 31.mp3    | rosa Rauschen -6dB                        | 10s       | Pink Noise             |
| 32.mp3    | Einklanggong                              | 3s        | Gong 1                 |
| 33.mp3    | Zweiklanggong auf                         | 4s        | Gong 2                 |
| 34.mp3    | Zweiklanggong ab                          | 4s        | Gong 3                 |
| 35.mp3    | Dreiklanggong auf                         | 5s        | Gong 4                 |
| 36.mp3    | Dreiklanggong ab                          | 5s        | Gong 5                 |
| 37.mp3    | Vierklanggong auf                         | 6s        | Gong 6                 |
| 38.mp3    | Westminstergong                           | 6s        | Gong 7                 |
| 39.mp3    | DIN-Sirene 30S                            | 30s       | Sirene                 |
| 40.mp3    | Räumungsansage                            | 01min:03s | Text 1                 |
| 41.mp3    | DIN-Sirene 10s<br>+ 10x Räumungsdurchsage | 11min:52s | Text 2                 |
| 42.mp3    | DIN-Sirene 10s<br>+ 2x Räumungsdurchsage  | 01min:16s | Text 3                 |
| 43.mp3    | Amok-Alarmierung                          | 32s       | Text 4                 |
| 44.mp3    | NTI STIPA Test-Signal                     | 01min:40s | Test-Signal            |

HINWEIS: Es handelt sich bei dem PMM-132D um ein reines Abspielgerät, ein direktes Aufzeichnen von Texten ist nicht möglich. Dennoch können weitere kundenspezifische Texte bei der Einrichtung hinzugefügt werden.

# **R**·**C**·**S PMM-132 D** TEXT- & SIGNAL MEMORY VA

#### ADD CUSTOM TEXTS

Please regard the following:

- Prior to removing the SD-cart, please turn off the text module (removal of SD-cart under voltage may cause damage to the card or to the module!) An activated text module can be recognized from the outside through the red LED on the front panel. The SD-cart may not be removed if the red light is on.
- 2. Remove the SD-cart (remove the mechanical lock and pull SD-cart out on the strap)
- 3. Connect the SD-cart to a card-reader on a standard computer and copy the finished audio files onto the card.
  - The audio files have to be in mp3-format with a fixed bit rate (stereo 128kBit/s up to 320kBit/s)
  - The audio files have to be numbered consecutively, and there may be no numbers missing in between
  - It is possible to have a max of 2 individual texts (fine number 40.mp3 up to 71.mp3) anything above that is ignored by the system. (Out of up to 32 possible customer texts, they are factory-provided due to the standard evacuation texts)
  - The actual length of the texts is limited to 30 minutes by the manufacturer
- 4. Put the SD-cart back in and attach the mechanical lock again.
- 5. Turn on the text module and import the audio files just as during set up of the module – into the PSS-224 C in order to transfer accurate times to the remote microphones.

#### INDIVIDUELLE TEXTE HINZUFÜGEN

Hierbei ist folgendes zu beachten:

- Vor Ausbau der SD-Karte Textmodul abschalten (Ausbau der SD-Karte unter Spannung kann zur Beschädigung der Karte oder des Moduls führen!). Ein eingeschaltetes Textmodul ist von außen durch die rote Kontrollanzeige an der Blende zu erkennen. In diesem Zustand darf die SD-Karte nicht entfernt werden!
- 2. SD-Karte ausbauen (mechanische Verriegelung entfernen und SD-Karte an Lasche herausziehen)
- SD-Karte in einem Card-Reader an einem Standard-PC anschließen und die fertigen Audio-Dateien auf die Karte kopieren.
  - Die Audio-Dateien müssen im mp3-Format mit fester Bitrate (Stereo 128kBit/s bis 320kBit/s) vorliegen.
  - Die Audio-Dateien müssen fortlaufend nummeriert sein, es dürfen keine Nummern dazwischen fehlen.
  - Es sind maximal 32 individuelle Texte möglich (Dateinummer 40.mp3 bis 71.mp3), alle darüber werden ignoriert. (Von den 32 möglichen Kundentexten sind werksseitig bereits zwei durch die beiden Standard-Evakuierungstexte belegt.)
  - Die Länge der einzelnen Texte ist werksseitig auf 30 Minuten begrenzt.
- 4. SD-Karte wieder einbauen und die mechanische Verriegelung wieder befestigen.
- 5. Textmodul einschalten und Audio-Daten erneut wie bei der Einrichtung des Moduls in die PSS-224 C einlesen, damit die korrekten Zeiten an die Sprechstellen übermittelt werden.

| PMM-132D          |
|-------------------|
| 5V                |
| 10µA / 100mA      |
| 2xUm              |
| 25VA              |
| 3A 0,5s           |
| 1A                |
| 10mW              |
| 2mA               |
| 125V              |
| 0,14mm2 / 1,5 mm2 |
| 103 x 74 x 20mm   |
| 110g              |
|                   |

| Technische Daten                         | PMM-132 D         |
|------------------------------------------|-------------------|
| Stromversorgung über int. Anschlusskabel | 5V                |
| Stromaufnahme min./max. Dauerstrom       | 10μA / 100mA      |
| Schaltkontakte pro Relais                | 2xUm              |
| Max. Schaltleistung                      | 25VA              |
| Max. Einschaltstrom                      | 3A 0,5s           |
| Max. Dauerstrom                          | 1A                |
| Minimale Schaltlast                      | 10mW              |
| Minimaler Schaltstrom                    | 2mA               |
| Nennspannung Anschlussstecker            | 125V              |
| Kabelquerschnitt min./max.               | 0,14mm2 / 1,5 mm2 |
| Maße (BxHxT)                             | 103 x 74 x 20mm   |
| Gewicht                                  | 110g              |

## VARES PLC-400 A DISPLAY- & BUTTON MODULE R. C.

#### **SETTING IN OPERATION**

The PLC-400x displays all system information such as system-time, errors, etc. Using the 4 buttons you may maneuver through the system-menu. The display is illuminated and therefore improves visibility of such, even under minor lighting conditions.

When an error occurs it will be

displayed in plain text and can

**INSTALLING THE MODULE** 

front panel.

6. Close the cabinet cover.

on the PSS-224x

1. Turn off power supply of the PSS-224x

2. Open the cabinet cover of the PSS-224x.

4. Mount the LCD-module onto the stay-bolt.

5. Connect the junction cablo below the processor.

present).

be reset by means of the menu keys (if the fault is no longer

The mechanical installation of the module is done as follows:

3. Unscrew the blind cover of the LCD-optional shaft on the

7. Enter the desired settings into the ConfigV3000 and save

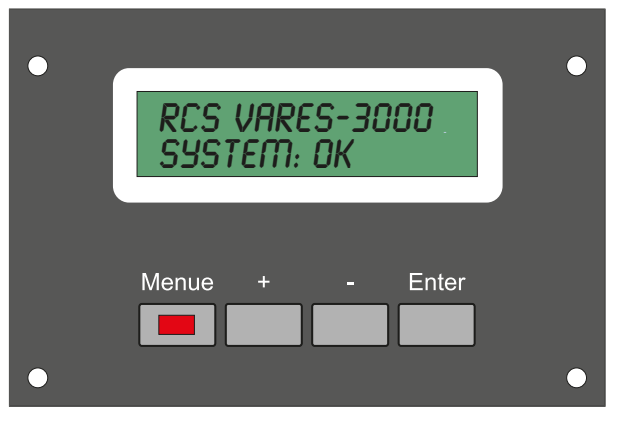

#### INBETRIEBNAHME

Das PLC-400x ermöglicht das Anzeigen von Systeminformationen wie z.B. Systemzeit, Fehlern, usw. Mittels der 4 Tasten kann man sich durch das Anzeigemenü bewegen. Eine Hintergrundbeleuchtung ermöglicht ein besseres Sichtverhältnis bei schlechten Lichtverhältnissen in der Umgebung.

Bei auftreten eines Fehlers wird dieser im Klartext angezeigt und

kann mittels der Menütasten wieder zurückgesetzt werden (sofern der Fehler nicht mehr ansteht).

#### **EINBAU DES MODULS**

Der mechanische Einbau des Moduls geschieht wie folgt:

- 1. Versorgungsspannung der PSS-224x abschalten.
- 2. Gehäusedeckel der PSS-224x öffnen.
- 3. Blindabdeckung des LCD-Optionsschachtes an der Frontseite abschrauben.
- 4. LCD-Modul auf die Stehbolzen Montieren.
- 5. Anschlusskabel unterhalb des Prozessors anstecken.
- 6. Gehäusedeckel schließen.
- gewünschte Einstellungen in ConfigV3000 eintragen und in der PSS-224x speichern.

| Technical data                           | PLC-400A     |
|------------------------------------------|--------------|
| Power supply via internal control cables | 5V           |
| Power input min/max on steady power      | 150µA / 70mA |
| Menu buttons                             | 4            |
| Illuminated buttons                      | 1            |
| Dimensions (BxHxT)                       | 116x70x25mm  |
| Weight with cable                        | 85g          |

| Technische Daten                      | PLC-400A     |
|---------------------------------------|--------------|
| Stromversorgung über int. Steuerkabel | 5V           |
| Stromaufnahme min./max. Dauerstrom    | 150µA / 70mA |
| Menü-Tasten                           | 4            |
| davon beleuchtet                      | 1            |
| Maße (BxHxT)                          | 116x70x25mm  |
| Gewicht mit Kabel                     | 85g          |

# R.C.5 measuring/monitor-module PMO-350 C VARES

## MEASURING AND MONITORING MODULE

- with microcontroller and integrated CPU
- with 8K bytes flash program memory
- with 512 bytes EEPROM
- with 1 Kbyte SRAM
- Selective monitoring of audio and test signals of different frequencies by built-in high-quality amplifier
- Measuring frequency adjustable in 28 steps by software
- The following components can be monitored in accordance with VDE 0828 (DIN EN 50849):
- Digital Gongmodul- PCM-100C
- Digital Text Module PMM-132 D
- Microphones of the microphone units in conjunction with the microphone monitoring PMO-400 B
- Power amplifier in conjunction with the relay card PRC-408 C or PRC-508 A
- Speaker lines in conjunction with the relay card PRC-408C or PRC-508A
- Measurement tolerance of 5% to 20% per speaker line adjustable by software
- Earth fault measurement in conjunction with the relay card PRC-408A or PRC-508A
- Measurements of line level as well as 100V lines possible
- integrated sine signal generator
- Module only for installation in the audio and alarm management PSS-224 C

#### **INSTALLING THE MODULE**

Mechanical relay card installation is done as follows:

- 1. Turn off power supply of the PSS-224C
- 2. Open the cabinet cover of the PSS-224C
- 3. Unscrew the blind cover of the optional pit on the back side.
- 4. Put the module onto the 14-pole flat-cable-connector on the main board and insert it into the first connector plug of the main card board.
- 5. Close the cabinet cover.
- 6. Enter the desired settings into the ConfigV3000 and save on the PSS-224 C.

| Technical data                    | PMO-350 C                      |
|-----------------------------------|--------------------------------|
| Power supply (from PSS-224C)      | 24V+5V=                        |
| Power consumption                 | 115mA                          |
| Generator frequencies, adjustable | from 1kHz to 25kHz in 28 steps |
| Generator level                   | -25dBu bis +30dBu              |
| Measurement range                 | -40dBu bis +20dBu              |
| Number of measuring inputs        | 4x balanced, floating          |
| Number of generator outputs       | 3x balanced, floating          |
| Dimensions (WxHxD)                | 80x23x72mm                     |
| Weight                            | 105 g                          |

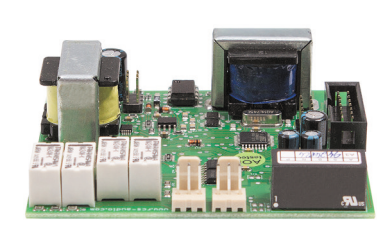

#### MESS- UND ÜBERWACHUNGS-Modul

- mit Mikrocontroller und integrierter CPU
- mit 8 K Bytes Flash program memory
- mit 512 Bytes EEPROM
- mit 1 KByte SRAM
- Selektive Überwachung von Audio- und Pr
  üfsignalen verschiedener Frequenzen durch eingebauten hochwertigen Messverst
  ärker
- Messfrequenz in 28 Stufen per Software einstellbar
- folgende Komponenten können damit gemäß VDE 0828 (DIN EN 50849) überwacht werden:
  - Digitales Gongmodul- PCM-100C
  - Digitales Textmodul- PMM-132 D
- Mikrophone der Sprechstellen in Verbindung mit der Mikrophon- Überwachung PMO-400 B
- Endverstärker in Verbindung mit der Relaiskarte PRC-408 C oder PRC-508 A
- Lautsprecherlinien in Verbindung mit der Relaiskarte PRC-408C oder PRC-508A
- Messtoleranz von 5% bis 20% je Lautsprecherlinie per Software einstellbar
- Erdschlussmessung in Verbindung mit der Relaiskarte PRC-408A oder PRC-508A
- Messungen von Linepegel als auch von 100V Leitungen möglich
- integrierter Sinus- Signalgenerator
- Modul nur zum Einbau in das Audio- und Alarmmanagement PSS-224 C

#### **EINBAU DES MODULS**

Der mechanische Einbau des Moduls geschieht wie folgt:

- 1. Versorgungsspannung der PSS-224C abschalten.
- 2. Gehäusedeckel der PSS-224 C öffnen.
- 3. Blindabdeckung des Optionsschachtes an der Rückseite abschrauben.
- 4. Modul auf der Hauptplatine auf den 14-poligen Pfostenverbinder in den ersten Wannenstecker der Haupt-Leiterplatte stecken.
- 5. Gehäusedeckel schließen.
- gewünschte Einstellungen in ConfigV3000 eintragen und in der PSS-224 C speichern.

| Technische Daten                 | PMO-350 C                       |
|----------------------------------|---------------------------------|
| Stromversorgung (aus PSS-224C)   | 24V+5V=                         |
| Stromaufnahme                    | 115mA                           |
| Generatorfrequenzen, einstellbar | von 1kHz bis 25kHz in 28 Stufen |
| Generatorpegel                   | -25dBu bis +30dBu               |
| Messbereich                      | -40dBu bis +20dBu               |
| Anzahl Messeingänge              | 4x symmetrisch, erdfrei         |
| Anzahl Generatorausgänge         | 3x symmetrisch, erdfrei         |
| Abmessungen (BxHxT)              | 80x23x72mm                      |
| Gewicht.                         | 105 g                           |

## VARES THE PTM-101X/201X ALL CALL MIC

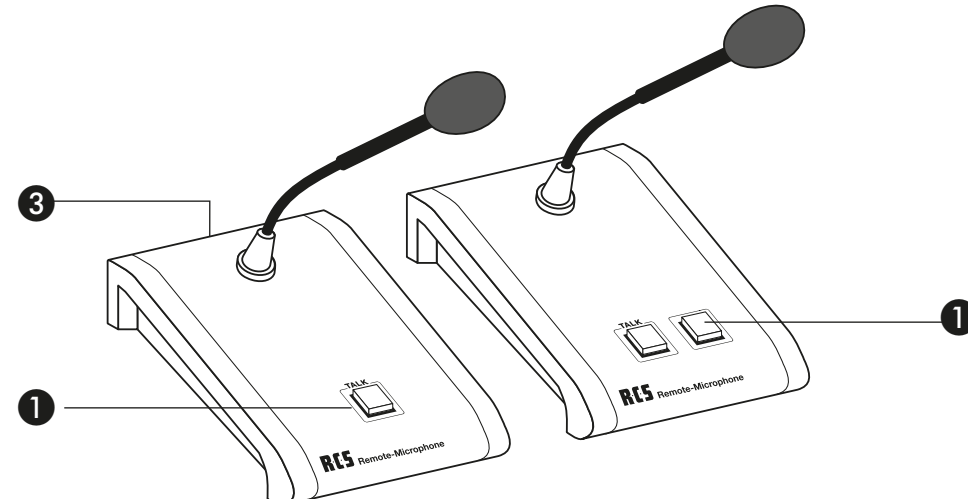

#### **OPERATING ELEMENTS**

#### 1. Push the talk button

Through pressing this button and keeping it pressed, the pre-selected relay-groups are activated and the microphone signal is interconnected.

#### 2. Control-Key (PTM-201x)

Push this button and the desktop microphones of the PTM-101x type can be activated for speaking or can be locked.

#### 3. BUS-connector

Desktop microphone is connected with the BUS connector through the desktop microphone cable (PMC-xxx)

#### **INITIAL OPERATION**

The desktop microphone is connected to the BUS through the desktop microphone cable PMC-xxx. Power supply is carried out through the desktop microphone cable also.

In case the BUS should be rather long, the desktop microphone may also be supplied with 24 V power directly through the socket. Right after plugging it in, it is ready for operation. There is no need to program the desktop microphone, but the status-cable can be used to control the input, which can then lead to another function within the VARES-System (see VARES software)

| Technical data                                 | PTM-101X/201X      |
|------------------------------------------------|--------------------|
| Power supply via external Bus                  | 24V±20%            |
| Power consumption min./max. Continuous current | 27mA/125mA         |
| Gooseneck microphone                           | Electret           |
| directivity characteristic                     | kidney             |
| Equipment microphone preamp                    | Gate, Compressor   |
| LF output level, balanced, floating            | 0dB/775mV          |
| Nominal output impedance                       | 600 ohms           |
| Bus connection socket                          | SUB-D25F           |
| Illuminated memory buttons                     | 1                  |
| Illuminated function button (PTM-201X)         | 1                  |
| Length gooseneck microphone                    | 285 mm             |
| Dimensions (WxHxD)                             | 188 x 225 x 120 mm |
| Weight                                         | 1300 g             |

#### BEDIENELEMENTE

#### 1. Talk-Taste

Durch Drücken und halten dieser Taste werden die vorgewählten Relaisgrup-pen aktiviert und das Mikrofonsignal durchgeschaltet.

#### 2. Funktions-Taste (PTM-201x)

Durch das Drücken dieser Taste können Sprechstellen des Typs PTM-101x für das Sprechen freigegeben oder gesperrt werden

#### 3. Bus-Anschluss

Hier wird die Sprechstelle über das Sprechstellenkabel (PMC-xxx) mit der Busanschlussdose verbunden.

#### **INBETRIEBNAHME**

Die Sprechstelle wird über das Sprechstellenkabel PMC-xxx mit dem Bus verbunden. Über das Sprechstellenkabel erfolgt auch die Stromversorgung.

Ist der Bus sehr lang, so kann die Sprechstelle auch direkt an ihrer Anschlussdose mit 24V versorgt werden. Nach dem Einstecken ist die Sprechstelle sofort betriebs-bereit. Die Sprechstelle braucht nicht Programmiert werden, jedoch kann die Status-leitung verwendet werden um einen Eingang zu steuern, welcher eine weitere Funk-tion am VARES-Sytem auslösen kann (siehe VARES Software).

| Technische Daten                       | PTM-101X/201X      |
|----------------------------------------|--------------------|
| Stromversorgung über externen Bus      | 24V±20%            |
| Stromaufnahme min./max. Dauerstrom     | 27mA/125mA         |
| Schwanenhalsmikrophon                  | Electret           |
| Richtcharakteristik                    | Niere              |
| Ausstattung Mikrophon-Vorverstärker    | Gate, Kompressor   |
| NF-Ausgangspegel, symmetrisch, erdfrei | 0dB/775mV          |
| Nenn-Ausgangsimpedanz                  | 600 Ohm            |
| Busanschlussbuchse                     | SUB-D25F           |
| Beleuchtete Speichertasten             | 1                  |
| Beleuchtete Funktions-Taste (PTM-201X) | 1                  |
| Länge Schwanenhalsmikrophon            | 285 mm             |
| Maße (BxHxT)                           | 188 x 225 x 120 mm |
| Gewicht                                | 1300 g             |

# R·C·S REMOTE MIC PRM-108 B/PDM-208 B VARES

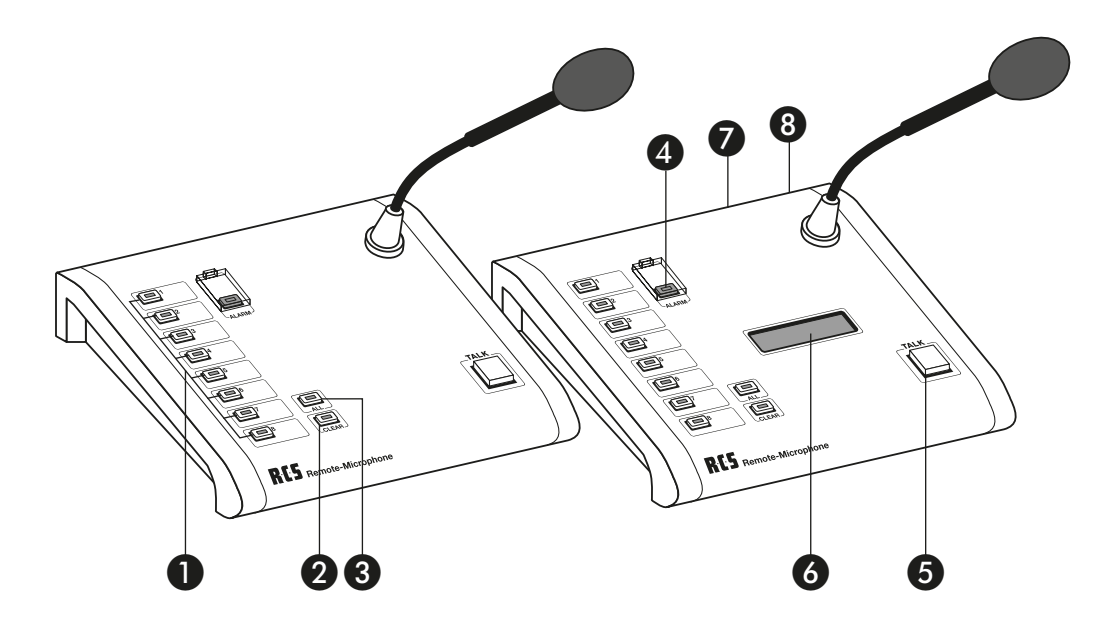

#### OPERATING ELEMENTS PRM-108 B/PDM-208 B

#### 1. Group and function buttons By pressing these buttons relay groups are chosen or direct relay functions are activated.

#### 2. Clear button

With this button the chosen relay groups can be deleted.

#### 3. All button

With this button the all call function can be chosen.

#### 4. Alarm button

With this button the alarm function is activated. The alarm can be waived, by considering the clear button pressed approx. 5 seconds or in the service window in ConfigV3000.

#### 5. Talk button

By pressing this button the chosen relay groups are activated and the microphone signal is switched through.

#### 6. Display (only PDM-208 B)

The display shows button functions in text. A backlight provides improved visibility ratio in low light conditions in the area.

#### 7. Bus connector

Here the remote microphone is connected via microphone cable (PMC-XXX) with the bus connector socket.

#### 8. Update-connector

Here the firmware programming adaptor PPA-001 is plugged in.

#### BEDIENELEMENTE PRM-108 B/PDM-208 B

1. Gruppen- und Funktionstasten Durch Drücken dieser Tasten werden Relaisgruppen ausgewählt oder eine Relaisfunktion direkt aktiviert.

#### 2. Clear-Taste

Mit dieser Taste können die gewählten Gruppentasten wieder gelöscht werden.

#### 3. All-Taste

Mit dieser Taste kann ein Sammelruf gewählt werden.

#### 4. Alarm-Taste

Mit dieser Taste wird die Alarmfunktion ausgelöst. Der Alarm kann aufgehoben werden, indem man die Clear-Taste für ca. 5 Sekunden gedrückt hält oder im Service-Fenster in ConfigV3000.

#### 5. Talk-Taste

Durch Drücken und halten dieser Taste werden die vorgewählten Relaisgruppen aktiviert und das Mikrofonsignal durchgeschaltet.

#### 6. Anzeige (nur bei PDM-208B)

Das Display zeigt Tastenfunktionen in Klartext. Eine Hintergrundbeleuchtung ermöglicht ein besseres Sichtverhältnis bei schlechten Lichtverhältnissen in der Umgebung.

#### 7. Bus-Anschluss

Hier wird die Sprechstelle über das Sprechstellenkabel (PMC-XXX) mit der Busanschlussdose verbunden.

#### 8. Update-Anschluss

Hier wird der Firmware-Programm-Adapter PPA-001 angeschlossen.

#### **SETTING IN OPERATION**

This remote microphone is connected to the BUS with the PMC-xxx desktop microphone cable. Power supply is carried out through the remote microphone cable.

If the bus is very long, so the microphone station can also be supplied directly to its socket with 24V. After plugging in, the microphone unit is ready for use immediately. Previously saved settings are retained. The station can easily be programmed with the ConfigV3000 software via the bus (see VARES software).

A new station always has the address 1. Several stations must therefore be set to different addresses. In order to set the addresses of the microphone units of a new VARES system, the microphone units must be individually connected and addressed one after the other. For an existing VARES system, only station 1 must be disconnected to address an additional microphone station.

#### This is done with the ConfigV3000-software as follows:

- 1. Press the "service"-button
- 2. Set up "remote microphone 1" on page "service" device
- 3. Afterwards set up the desired "new address"
- 4. After confirming with "OK" it is transferred to the remote microphone and readout
- 5. In order to exit the service menu press "OK" again
- 6. Press button "search device" and the remote microphone is found and displayed with the new address.
- 7. Click on "selection" in order to enter the stage of expansion
- 8. Entry according to their stage of expansion and press "send"
- 9. Exit selection menu through pressing "OK"
- 10. Load possibly previously saved data and send to "remote microphone programming"

| Technical data                              | PRM-108 B/PDM-208 B |
|---------------------------------------------|---------------------|
| Power Supply via external bus               | 24V ± 20 %          |
| Nominal current min./max.                   | 27 mA / 125 mA      |
| Bus impedance RS-485 symmetric, ground free | 120 Ohm             |
| Gooseneck microphone                        | Electret            |
| Characteristics                             | Cardioid            |
| Microphone amplifier features               | Gate, Compressor    |
| Audio output level, symmetric, ground free  | 0 dB/ 775 mV        |
| Nominal output impedance                    | 600 Ohm             |
| Bus connector                               | SUB-D25F            |
| Remote connector                            | SUB-D9F             |
| Illuminated group buttons                   | 8                   |
| Illuminated all call button                 | 1                   |
| Clear button with Error LED                 | 1                   |
| Covered illuminated alarm button            | 1                   |
| Illuminated click less talk button          | 1                   |
| LCD (PDM-208 B only)                        | Dot Matrix 2x16     |
| Gooseneck microphone length                 | 285 mm              |
| Dimensions (wxhxd) min.                     | 188 x 225 x 120 mm  |
| Weight                                      | 1300 g              |

#### **INBETRIEBNAHME**

Die Sprechstelle wird über das Sprechstellenkabel PMC-xxx mit dem Bus verbunden. Über das Sprechstellenkabel erfolgt auch die Stromversorgung.

Ist der Bus sehr lang, so kann die Sprechstelle auch direkt an ihrer Anschlussdose mit 24V versorgt werden. Nach dem Einstecken ist die Sprechstelle sofort betriebsbereit. Früher gespeicherte Einstellungen bleiben erhalten. Die Sprechstelle kann ganz einfach mit der ConfigV3000-Software über den Bus programmiert werden (siehe VARES Software).

Eine neue Sprechstelle hat immer die Adresse 1. Mehrere Sprechstellen müssen deshalb auf unterschiedliche Adressen eingestellt werden. Um die Adressen der Sprechstellen einer neuen VARES-Anlage einzustellen, müssen die Sprechstellen nacheinander einzeln angeschlossen und adressiert werden. Bei einer bestehenden VARES-Anlage muss nur die Sprechstelle 1 abgehängt werden, um eine zusätzliche Sprechstelle zu adressieren.

#### Dies geschieht in der ConfigV3000-Software wie folgt:

- 1. Auf den "Service"-Button klicken
- 2. Auf der Seite "Service" Gerät "Sprechstelle 1" einstellen.
- 3. Anschließend die gewünschte "Neue Adresse" einstellen.
- 4. Nach Bestätigung mit "OK" wird diese zur Sprechstelle gesendet und wieder ausgelesen.
- 5. Mit "OK" das Service-Menü wieder verlassen.
- Auf den Button "Geräte suchen" klicken, die Sprechstelle wird jetzt mit der neuen Adresse gefunden und angezeigt.
- 7. Auf "Auswahl" klicken um die Ausbaustufe der Sprechstelle einzutragen.
- 8. Eintragungen nach Ausbaustufe vornehmen und "Senden" klicken.
- 9. Mit "OK" das Auswahl-Menü wieder verlassen.
- 10. Eventuell vorher gespeicherte Datei laden und auf der Seite "Sprechstellen-Programmierung" zum Gerät senden.

| Technische Daten                          | PRM-108 B/PDM-208 B        |
|-------------------------------------------|----------------------------|
| Stromversorgung über externen Bus         | 24V ±20%                   |
| Stromaufnahme min./max. Dauerstrom        | 27 mA / 125 mA             |
| Bus-Impedanz RS-485, symmetrisch, erdfrei | 120 Ohm                    |
| Schwanenhalsmikrophon                     | Electret                   |
| Richtcharakteristik                       | Niere                      |
| Ausstattung Mikrophon-Vorverstärker       | Gate, Kompressor           |
| NF-Ausgangspegel, symmetrisch, erdfrei    | 0DB / 775mV                |
| Nenn-Ausgangsimpedanz                     | 600 Ohm                    |
| Busanschlussbuchse                        | SUB-D25F                   |
| Update-Anschlussbuchse                    | SUB-D9F                    |
| Beleuchtete Speichertasten                | 8                          |
| Beleuchtete All-Call-Taste                | 1                          |
| Clear-Taste mit Fehler-LED                | 1                          |
| Abgedeckte beleuchtete Alarm-Taste        | 1                          |
| Beleuchtete geräuscharme Talk-Taste       | 1                          |
| LCD (nur PDM-208B)                        | Dot Matrix 2x16 beleuchtet |
| Länge Schwanenhalsmikrophon               | 285mm                      |
| Maße (BxHxT)                              | 188 x 225 x 120mm          |
| Gewicht                                   | 1300 g                     |

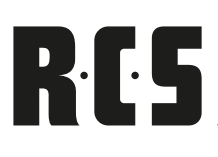

## MIC EXTENSION UNIT PEM-008B VARES

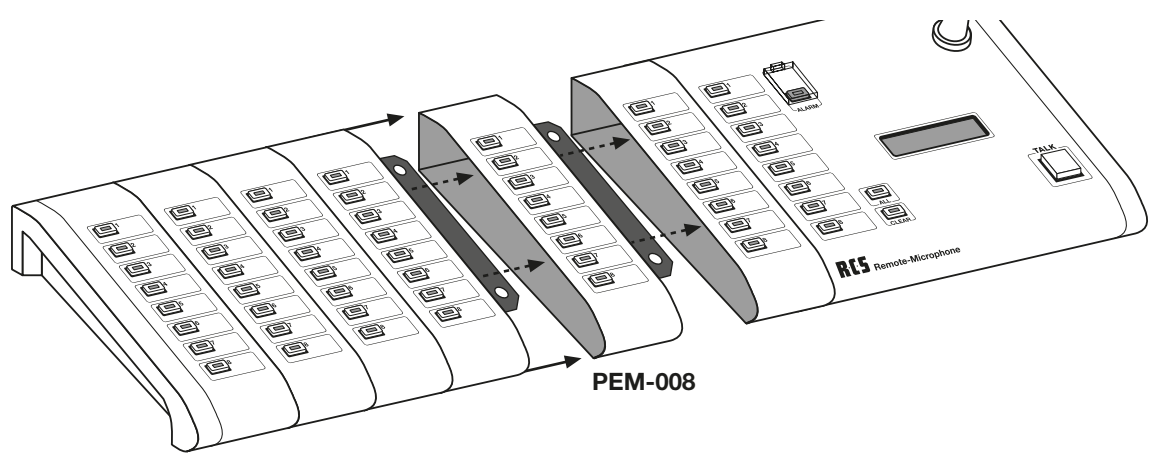

#### **SETTING IN OPERATION**

Up to 7 pieces PEM-008B can be connected to one remote microphone. Thereby it is important to pay attention to the correct setting of the internal BUS-addresses. The basic devices PRM-108B and PDM-208B always have the fixed internal BUS-address "0". All other added extension modules PEM-008B have to be set to the next higher address on the basic device, which means that the first extension module is on address "1" and the next is on "2", etc.

No address may be left out or used twice, because the internal BUS will not function or modules will not be found.

#### **INBETRIEBNAHME**

An eine Sprechstelle können bis zu 7 Stück PEM-008B angebaut werden. Dabei ist die richtige Einstellung der internen Bus-Adressen zu beachten. Die Basisgeräte PRM-108B oder PDM-208B haben immer die feste interne Bus- Adresse "0". Alle an-gebauten Extensions-Module PEM-008B müssen jeweils vom Grundgerät aus auf die nächst höhere Adresse eingestellt werden, d.h. das erste Erweiterungs-Modul auf Adresse "1", das nächste auf die "2" usw.

Es darf keine Adresse ausgelassen oder doppelt belegt werden, da sonst der interne Bus nicht funktioniert oder Module nicht gefunden werden.

#### **INSTALLING THE MICROPHONE EXTENSION UNIT**

When installing the module please do such as described in the following:

- 1. Disconnect remote microphone from the external BUS
- 2. Unscrew bottom plate of the remote microphone and of PEM-008x
- 3. Clip bottom plate of the PEM-008x into one of the remote microphone
- 4. Adjust connecting plates and tighten screw nut
- 5. Unscrew left side plate from remote microphone
- 6. Remove left sheet steel angle from remote microphone
- 7. Clip the PEM-008x into the remote microphone
- 8. Adjust the components of the device and tighten nut screws
- 9. Readjust previously removed side angle onto the left side of the PEM-008x
- 10. Adjust angle and tighten screws
- 11. Screw the synthetic side plate back on
- 12. Connect internal BUS-cable PFK-101 (see section cable PFK-101)

#### EINBAU EINER SPRECHSTELLENERWEITERUNG

- 1. Sprechstelle vom externen Bus abziehen.
- 2. Bodenplatte der Sprechstelle und des PEM-008x abschrauben.
- 3. Bodenplatte des PEM-008x in die der Sprechstelle einhängen.
- 4. Verbindungsbleche ausrichten und Muttern anziehen.
- 5. linkes Seitenteil der Sprechstelle abschrauben.
- 6. linken Blechwinkel von der Sprechstelle demontieren.
- 7. PEM-008x in die Sprechstelle einhängen.
- 8. Gerätekomponenten ausrichten und Muttern maßvoll anziehen.
- 9. demontierten Seitenwinkel wieder an die linke Seite des PEM-008x anlegen.
- 10. Winkel ausrichten und Schrauben maßvoll anziehen.
- 11. Kunststoff-Seitenteil wieder anschrauben.
- 12. internes Buskabel PFK-101 anstecken (siehe Abschnitt "Kabel PFK-101").

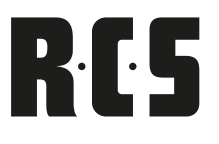

#### 13. Program module address:

- a) Mount extension module to PDM-208 B and connect to bus cable. Ensure that the bus cable is connected correctly.
- b) Start up the PDM-208 B. If no address has yet been programmed, the PEM-008B first has the default address for the 1st extension unit (01)
- c) Set the DIP switch 1 on the PEM-008B to ON:– The key LEDs 1 to 7 flash.
  - The module is in the programming mode (Attention: key 8 is not working!).
- d) The desired module address from 01 to 07 is selected by pressing the corresponding key 1 to 7:
  - Press and hold for 1s.
  - The LED of the button is lit, all other LEDs are off.
  - The address is written into the EEPROM of the module.
  - Release the button.
  - All LEDs flash again.
  - If an input error occurs, a different address can be programmed if necessary.
- e) Turn the DIP switch 1 on the PEM-008B back on and restart the PDM-208B.
- 14. Screw the bottom plate combination back on.

- 13. Programmierung der Moduladresse
  - a) Erweiterungsmodul an PDM-208 B montieren und mit Buskabel verbinden, dabei auf korrekten Anschluss des Buskabels achten.
  - b) PDM-208 B in Betrieb nehmen. Ist noch keine Adresse programmiert, so hat das PEM-008B zunächst die Default-Adresse für die 1. Erweiterungseinheit (01).
  - c) DIP-Schalter 1 an PEM-008B auf ON stellen:
     Die LEDs der Tasten 1 bis 7 blinken.
     Das Modul befindet sich im Programmiermodus (Achtung: Taste 8 ist ohne Funktion!).
  - d) Gewünschte Moduladresse 01 bis 07 durch Drücken der entsprechenden Taste 1 bis 7 auswählen:
    - Taste drücken und 1s halten
    - LED er Taste leuchtet, alle anderen LEDs sind aus.
    - Adresse wird in den EEPROM des Moduls geschrieben.
    - Taste wieder loslassen
    - Alle LEDs blinken erneut.
    - Bei einer Fehleingabe kann nun ggf. eine andere Adresse programmiert werden.
  - e) DIP-Schalter 1 an PEM-008B wieder auf OFF stellen, PDM-208B neu starten.
- 14. Bodenplattenkombination wieder anschrauben.

Picture shows: Laying of the ribbon cable PFK-101

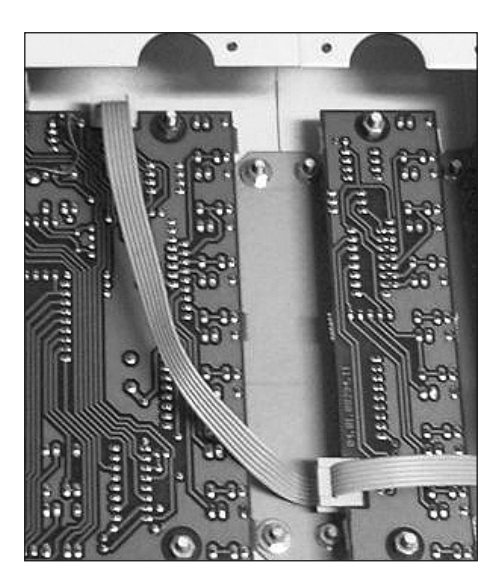

Abbildung zeigt: Verlegung des Flachbandkabels PFK-101

| Technical data                        | PEM-008B         |
|---------------------------------------|------------------|
| Power supply via ribbon cable PFK-101 | 5V               |
| Nominal current min./max.             | 150 μA / 5 mA    |
| Possible internal addresses           | 1 - 7            |
| Illuminated group buttons             | 8                |
| Dimensions (wxhxd)                    | 182 x 55 x 45 mm |
| Weight                                | 330 g            |

| Technische Daten                            | PEM-008B         |
|---------------------------------------------|------------------|
| Stromversorgung über Anschlusskabel PFK-101 | 5V               |
| Stromaufnahme min./max. Dauerstrom          | 150 μA / 5 mA    |
| Mögliche interne Adressen                   | 1 - 7            |
| Beleuchtete Speichertasten                  | 8                |
| Länge x Breite x Höhe                       | 182 x 55 x 45 mm |
| Gewicht                                     | 330 g            |

# RCS

#### **FUNCTIONAL DESCRIPTION**

With the ten keys pad programmed individual lines and groups can be selected before. In ConfigV3000 a code up to with 3 digits for each line can be deposited from 1 to 999 (e.g. room number). If different lines have the same code, they will be addressed together as group. With pressure of the speaking-key the combined lines are then connected.

The background lines need to be outside the programmed lines of the music control panel PPS-024x, otherwise they will be set-back when switching over to the music control panel. When re-starting the PSS-224x, the previously saved "background-music" allocation from the EPROM is loaded as background settings, which is then temporarily changed through the ten keys pad.

For the use of the numeric keyboard only the substation PDM-208 B is suitable, since the selected number combinations in the LCD can be indicated there. If a not deposited number is entered, an error message in the display and a beep come.

#### **SETTING IN OPERATION:**

After pressures of the key "MENUE "the appropriate level can be selected, the MENUE LED shines in the menu mode.

#### The appropriate menu levels are:

- 1 Line selection XXX for speaking
- 2 Background music line XXX on
- 3 Background music line XXX off

For the selection of the menu level you press the number of the desired level after "MENUE". After renewed pressure "of the MENUE"- key, takes place the assumption of the selected menu level and the MENUE-LED expires again.

For the selection of an individual line you enter a number with 1 digit till a number with 3 digits. After pressures of the first number the ENTER-LED shines.

If you enter more to than three places, the announcement is deleted.

For the assumption of the desired number you must press "the ENTER "- key. The ENTER-LED expires and you can, if desired, which select next line.

With pressure of the press-to-talk bar in such a way combined lines are then connected.

With the key "CLEAR "can be reset the before programmed line choice.

The operation for the change of the background line attitude is similar to the line choice, however a change is sent immediately to manipulation of the "ENTER "- key over the bus to the PSS-224 C.

#### **FUNKTIONSBESCHREIBUNG**

Mit der Zehnertastatur lassen sich vorher programmierte einzelne Linien und Grup-pen anwählen. In ConfigV3000 kann ein bis zu 3-stelliger Code von 1 bis 999 (z.B. Zimmernummer) für jede Linie hinterlegt werden. Haben verschiedene Linien denselben Code, werden sie gemeinsam als Gruppe angesprochen. Mit Druck der Sprechtaste werden dann die so kombinierten Linien zugeschaltet.

Die Hintergrundlinien müssen außerhalb der programmierten Linien der Musik-schaltfelder PPS-024x sein, sonst werden sie beim Umschalten der Musikschaltfelder wieder zurückgestellt. Beim Neustart der PSS-224x wird zuerst die im EE-PROM bei "Hintergrundmusik" gespeicherte Zuordnung als Hintergrundeinstellung geladen, die dann temporär über die Zehnertastatur verändert werden kann.

Zum Betrieb der Zehnertastatur ist nur die Sprechstelle PDM-208B geeignet, da dort die gewählten Ziffernkombinationen im LCD angezeigt werden können. Wird eine nicht hinterlegte Nummer eingegeben, so zeigt das Display eine Fehlermeldung an und ein kurzer Piepton ist zu hören.

#### **INBETRIEBNAHME**

Nach Drücken der Taste "MENUE" kann die entsprechende Ebene ausgewählt werden, die MENUE-LED leuchtet im Menümodus.

#### Die entsprechenden Menüebenen sind:

- 1. Linienauswahl xxx zum Sprechen
- 2. Hintergrundmusik Linie xxx ein
- 3. Hintergrundmusik Linie xxx aus

Zur Auswahl der Menüebene drücken Sie nach "MENUE" die Nummer der gewünschten Ebene. Nach erneutem Druck der "MENUE"-Taste, erfolgt die Übernahme der ausge-wählten Menüebene und die "MENUE"-LED erlischt wieder.

Zur Selektion einer einzelnen Linie geben Sie eine 1- bis 3-stellige Zahl ein. Nach Drücken der ersten Zahl leuchtet die "ENTER"-LED.

Geben Sie mehr als drei Stellen ein, wird die Anzeige gelöscht.

Zur Übernahme der gewünschten Zahl müssen Sie die "ENTER"-Taste drücken. Dabei erlischt die "ENTER"-LED und Sie können, wenn gewünscht, die nächste Linie anwählen.

Mit Druck der Sprechtaste werden dann die so kombinierten Linien zugeschaltet.

Mit der Taste "Clear" kann die vorher programmierte Linienwahl zurückgestellt werden.

Die Bedienung zur Veränderung der Hintergrundlinieneinstellung ist analog der Li-nienwahl, jedoch wird eine Änderung sofort nach Betätigung der "ENTER"-Taste über den Bus zur PSS-224x gesendet.

## VARES PZM-310 B TEN KEYS PAD

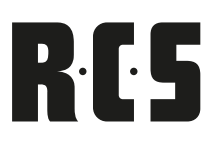

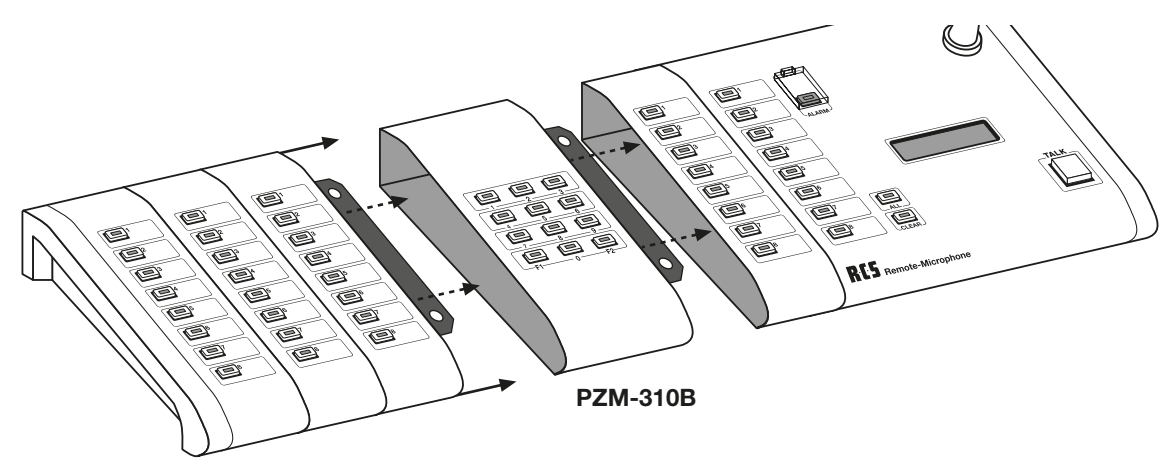

#### **INSTALLATION OF THE PZM-310 B**

The following work procedures are to be accomplished:

- 1. Substation PDM-208B from the external bus take off
- 2. Base plate of the remote microphne and the PZM-310B unscrew
- 3. Base plate of the PZM-310 into those the substation hang up
- 4. Connecting metals align and screws tighten
- 5. right side part of the substation unscrew
- 6. right sheet metal angle of the substation dismantle
- 7. PZM-310 into the substation hang up
- 8. Equipment components align and screws moderately tighten
- 9. dismantled firing angles the right side of the PZM-310 put on
- 10. Angles align and screws moderately tighten
- 11. Plastic side part again screw on
- 12. internal bus cable PFK-101 stick on (see section assembly PEM-008 A)
- 13. Base plate combination again screw on

#### **EINBAU EINES PZM-310 B**

- 1. Sprechstelle PDM-208 B vom externen Bus abziehen
- 2. Bodenplatte der Sprechstelle und des PZM-310B abschrauben
- 3. Bodenplatte der PZM-310B in die der Sprechstelle einhängen
- 4. Verbindungsbleche ausrichten und Muttern anziehen
- 5. rechtes Seitenteil der Sprechstelle abschrauben
- 6. rechten Blechwinkel von der Sprechstelle demontieren
- 7. PZM-310B in die Sprechstelle einhängen
- 8. Gerätekomponenten ausrichten und Muttern maßvoll anziehen
- 9. demontierten Seitenwinkel wieder an die rechte Seite der PZM-310 B anlegen
- 10. Winkel ausrichten und Muttern maßvoll anziehen
- 11. Kunststoff-Seitenteil wieder anschrauben
- 12. internes Buskabel PFK-101 anstecken (siehe Abschnitt Montage PEM-008x)
- 13. Bodenplattenkombination wieder anschrauben

| Technical data                                | PZM-310B            |
|-----------------------------------------------|---------------------|
| Power supply via int. extension cable PFK-101 | 5V                  |
| Nominal current* min./ max. rated current     | 2,5mA / 3 mA        |
| Connector                                     | intern über PFK-100 |
| unlighted enter keys 0 - 9                    | 10                  |
| illuminated function keys F1, F2              | 2                   |
| Dimensions (BxHxT)                            | 182 x 78 x 45 mm    |
| Weight                                        | 490 g               |

| Technische Daten                        | PZM-310B         |
|-----------------------------------------|------------------|
| Stromversorgung über int. Kabel PFK-101 | 5V               |
| Stromaufnahme min./max. Dauerstrom      | 2,5mA / 3 mA     |
| Anschlussstecker intern über            | PFK-101          |
| unbeleuchtete Eingabetasten 0-9         | 10               |
| beleuchtete Funktionstasten F1, F2      | 2                |
| Maße (BxHxT)                            | 182 x 78 x 45 mm |
| Gewicht                                 | 490g             |

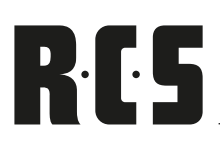

## MIC FAULT INDICATOR PSM-108 B VARES

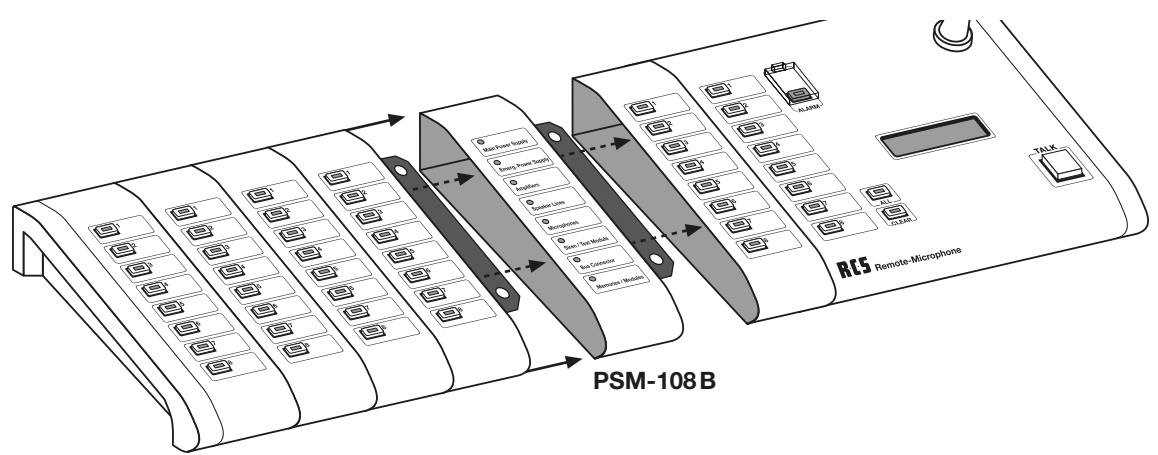

#### **SETTING IN OPERATION**

You can add a PSM-108x to a remote microphone. It is not necessary to regard the internal settings of the BUS-address, because the module has a fixed address. Both of the basic devices PRM-108B and PDM-208B always have the same internal BUS-address "0".

#### **INSTALLING THE MODULE**

When installing the module please do such as described in the following:

- 1. Disconnect the remote microphone from external BUS
- 2. Unscrew bottom plate of the remote microphone and of PSM-108x
- 3. Clip bottom plate of the PSM-108x into the one of the remote microphone
- 4. Adjust connecting plates and tighten screw nut
- 5. Unscrew left side plate from the remote microphone
- 6. Remove the left sheet steel angle from the remote microphone
- 7. Clip the PSM-108x into the remote microphone
- 8. Adjust the components of the device and tighten nut screws
- 9. Readjust previously removed side angle onto the left side of the PEM-008x
- 10. Adjust angle and tighten screws
- 11. Screw the synthetic side plate back on
- 12. Connect internal BUS-cable PFK-101 (see section cable PFK-101)
- 13. Screw bottom plate combination back on.

# Technical dataPSM-108 BPower supplyvia cable PFK-101 (5V)Current consumption min./max.permanent current 150 μA / 5 mAError displays8Dimensions (W x H X D)55 x 45 x 182 mmWeight300 g

#### **INBETRIEBNAHME**

An eine Sprechstelle kann ein PSM-108x angebaut werden. Eine Einstellung der in-ternen Bus-Adressen ist nicht zu beachten, da das Modul eine feste Adresse Besitzt. Die Basisgeräte PRM-108B oder PDM-208B haben immer die feste interne Bus-Adresse "0".

#### **EINBAU DES MODULS**

- 1. Sprechstelle vom externen Bus abziehen.
- Bodenplatte der Sprechstelle und des PSM-108x abschrauben.
- Bodenplatte des PSM-108x in die der Sprechstelle einh
  ängen.
- 4. Verbindungsbleche ausrichten und Muttern anziehen.
- 5. linkes Seitenteil der Sprechstelle abschrauben.
- 6. linken Blechwinkel von der Sprechstelle demontieren.
- 7. PSM-108x in die Sprechstelle einhängen.
- 8. Gerätekomponenten ausrichten und Muttern maßvoll anziehen.
- 9. demontierten Seitenwinkel wieder an die linke Seite des PSM-108x anlegen.
- 10. Winkel ausrichten und Schrauben maßvoll anziehen.
- 11. Kunststoff-Seitenteil wieder anschrauben.
- 12. internes Buskabel PFK-101 anstecken (siehe Abschnitt "Kabel PFK-101").
- 13. Bodenplattenkombination wieder anschrauben.

| Technische Daten        | PSM-108B                         |  |  |
|-------------------------|----------------------------------|--|--|
| Stromversorgung         | über Anschlusskabel PFK-101 (5V) |  |  |
| Stromaufnahme min./max. | Dauerstrom 150 µA / 5 mA         |  |  |
| Fehleranzeigen          | 8                                |  |  |
| Abmessungen (B x H X T) | 55 x 45 x 182 mm                 |  |  |
| Gewicht                 | 300 g                            |  |  |

## **VARES PMO-400 B** MICROPHONE MONITORING

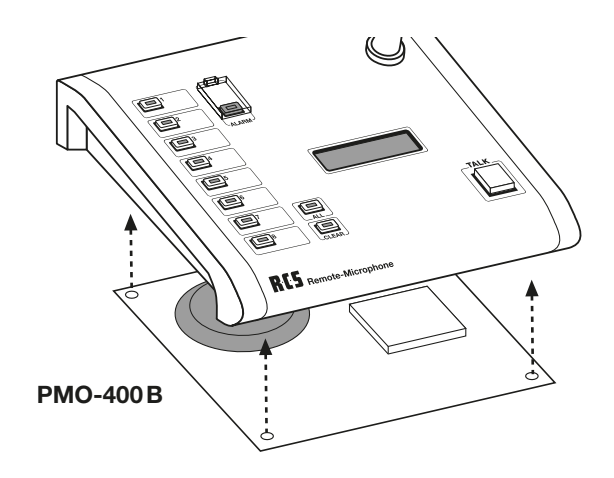

#### **SETTING IN OPERATION**

With this module the acoustic noise of the remote microphones PRM-108B or PDM-208B can be monitored in connection with the module PMO-200x and PMO-350C. You simply need to exchange the base-plate of the remote microphones.

#### **INSTALLING THE MODULE**

When installing the module please do such as described in the following:

- 1. Disconnect remote microphone from the external BUS
- 2. Unscrew bottom plate of the remote microphone.
- 3. Now plug PMO-400 B card into the provided receptacle
- 4. Screw base plate combination back on.

#### **INBETRIEBNAHME**

Das Modul ermöglicht in Verbindung mit dem Modul PMO-200x bzw. PMO-350 C eine Schallüberwachung der Sprechstellen PRM-108 B bzw. PDM-208 B. Bei den Sprechstellen muss lediglich das Bodenblech getauscht werden

RES

#### **EINBAU DES MODULS**

- 1. Sprechstelle vom externen Bus abziehen.
- 2. Bodenplatte der Sprechstelle abschrauben.
- 3. Platine PMO-400B in den vorgesehenen Stecksockel stecken
- 4. Bodenplattenkombination wieder anschrauben.

| Technical data                            | PMO-400B          |  |  |
|-------------------------------------------|-------------------|--|--|
| Power supply via int. cable               | 5V ±5%            |  |  |
| Nominal current* min./ max. rated current | 3mA / 30mA        |  |  |
| ominal output impedance                   | 600 Ohm           |  |  |
| Bus connection socket                     | 1o Pin            |  |  |
| Dimensions (WxHxD)                        | 188 x 225 x 120mm |  |  |
| Weight                                    | 300g              |  |  |

| Technische Daten                   | PMO-400 B         |  |  |
|------------------------------------|-------------------|--|--|
| Stromversorgung über int. Bus      | 5V ±5%            |  |  |
| Stromaufnahme min./max. Dauerstrom | 3mA / 30mA        |  |  |
| Nenn-Ausgangsimpedanz              | 600 Ohm           |  |  |
| Busanschlussbuchse                 | 1o Pin            |  |  |
| Maße (BxHxT)                       | 188 x 225 x 120mm |  |  |
| Gewicht                            | 300g              |  |  |

# **R**·**C**·**S** FIRE BRIGADE REMOTE MIC PFM-308 C VARES<sup>2</sup>

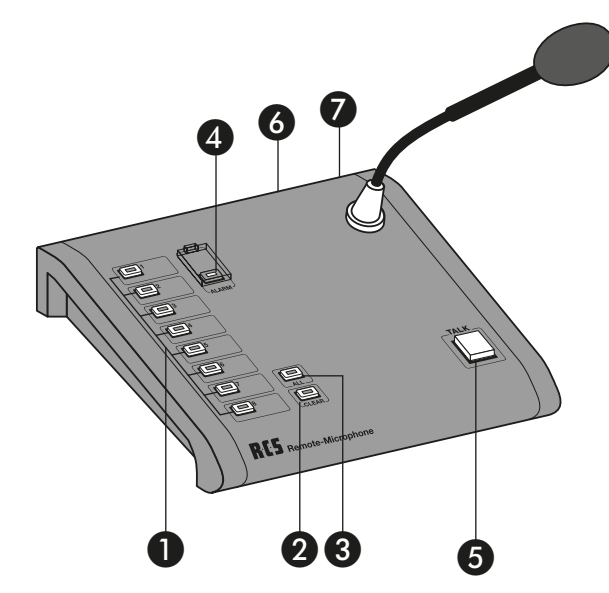

#### **OPERATING ELEMENTS PFM-308C**

#### Group and function buttons By pressing these buttons relay groups are chosen or

direct relay functions are activated.

#### 2. Clear button

With this button the chosen relay groups can be deleted.

#### 3. All button

With this button the all call function can be chosen.

#### 4. Alarm button

With this button the alarm function is activated. The alarm can be waived, by considering the clear button pressed approx. 5 seconds or in the service window in ConfigV3000.

#### 5. Talk button

By pressing this button the chosen relay groups are activated and the microphone signal is switched through.

#### 6. Bus connector

Here the remote microphone is connected via microphone cable (PMC-XXX) with the bus connector socket.

#### 7. Update-connector

Here the firmware programming adaptor PPA-001 is plugged in.

#### **INITIAL OPERATION**

This remote microphone is connected to the BUS though the microphone cable PMC-xxx. Power supply results from the microphone cable as well. In case the BUS should be rather long, the remote microphone can also be connected to 24V with the connector plug directly. Right after plugging it in, it is ready for operation. Earlier saved settings will remain available. The remote microphone can easily be programmed with the ConfigV3000-software through the BUS. (see ConfigV3000-software)

#### **BEDIENELEMENTE PFM-308C**

#### 1. Gruppen- und Funktionstasten

Durch Drücken dieser Tasten werden Relaisgruppen ausgewählt oder eine Relaisfunktion direkt aktiviert.

#### 2. Clear-Taste

Mit dieser Taste können die gewählten Gruppentasten wieder gelöscht wer-den.

#### 3. All-Taste

Mit dieser Taste kann ein Sammelruf gewählt werden.

#### 4. Alarm-Taste

Mit dieser Taste wird die Alarmfunktion ausgelöst. Der Alarm kann aufgeho-ben werden, indem man die Clear-Taste für ca. 5 Sekunden gedrückt hält oder im Service-Fenster in ConfigV3000.

#### 5. Talk-Taste

Durch Drücken und halten dieser Taste werden die vorgewählten Relaisgrup-pen aktiviert und das Mikrofonsignal durchgeschaltet.

#### 6. Bus-Anschluss

Hier wird die Sprechstelle über das Sprechstellenkabel (PMC-xxx) mit der Busanschlussdose verbunden.

#### 7. Update-Anschluss

Hier wird der Firmware-Programm-Adapter PPA-001 angeschlossen.

#### **INBETRIEBNAHME**

Die Sprechstelle wird über das Sprechstellenkabel PMC-xxx mit dem Bus verbunden. Über das Sprechstellenkabel erfolgt auch die Stromversorgung. Ist der Bus sehr lang, so kann die Sprechstelle auch direkt an ihrer Anschlussdose mit 24V versorgt werden. Nach dem Einstecken ist die Sprechstelle sofort betriebs-bereit. Früher gespeicherte Einstellungen bleiben erhalten. Die Sprechstelle kann ganz einfach mit der ConfigV3000-Software über den Bus programmiert werden (siehe VARES Software).

## VARES FIRE BRIGADE REMOTE MIC

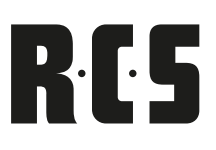

This remote microphone has highest priority within the VARES system contrary to all other connected devices. If there are more than one fire brigade remote microphone within the system, the one remote microphone with the lowest address has highest priority. A sound generator achieves full monitoring of the remote microphone. During monitoring routine, the acoustic noise, is recorded and evaluated by the PMO-200x or the PMO-350x.

A new remote microphone always has the address 1. If you have more than 2 remote microphones, the^y need to be set to different addresses. In order to set up the addresses of the remote microphones of a new VARES, the remote microphones need to be connected and addressed one after the other.

Regarding an already existing VARES, you simply need to disconnect the remote microphone 1 in order to address an additional remote microphone.

#### This is done as follows with the ConfigV3000-software:

- 1. Press service" button
- 2. Set up "remote microphone 1" on page "service" device
- 3. Afterwards set up the desired "new address"
- 4. After confirming with "OK" it is transferred to the remote microphone and readout
- 5. In order to exit the service menu press "OK" again
- 6. Click on the button "search device" and the remote microphone is found and displayed with the new address.
- 7. Click on "selection" in order to enter the stage of expansion
- 8. Entry according to their stage of expansion and press "send"
- 9. Exit selection menu through pressing "OK"
- 10. Load possibly previously saved data and send to "remote microphone programming"

| Technical data                              | PFM-308 C          |  |  |
|---------------------------------------------|--------------------|--|--|
| Power Supply via external bus               | 24V ± 20 %         |  |  |
| Nominal current min./max.                   | 27 mA / 125 mA     |  |  |
| Bus impedance RS-485 symmetric, ground free | 120 Ohm            |  |  |
| Gooseneck microphone                        | Electret           |  |  |
| Characteristics                             | Cardioid           |  |  |
| Microphone amplifier features               | Gate, Compressor   |  |  |
| Audio output level, symmetric, ground free  | 0 dB/ 775 mV       |  |  |
| Nominal output impedance                    | 600 Ohm            |  |  |
| Bus connector                               | SUB-D25F           |  |  |
| Remote connector                            | SUB-D9F            |  |  |
| Illuminated group buttons                   | 8                  |  |  |
| Illuminated all call button                 | 1                  |  |  |
| Clear button with Error LED                 | 1                  |  |  |
| Covered illuminated alarm button            | 1                  |  |  |
| Illuminated click less talk button          | 1                  |  |  |
| Gooseneck microphone length                 | 285 mm             |  |  |
| Dimensions (wxhxd) min.                     | 188 x 225 x 120 mm |  |  |
| Weight                                      | 1300 g             |  |  |

Die Sprechstelle hat im VARES-System oberste Priorität gegenüber allen anderen angeschlossenen Geräten. Wenn sich im System mehrere Notfall-/Feuerwehrsprechstellen befinden, so hat die Sprechstelle mit der kleinsten Adresse die höchste Priorität. Für eine komplette Überwachung der Sprechstelle sorgt ein Schallgeber in der Sprechstelle. Bei der Überwachungsroutine wird der vom Mikrofon aufgenommene Schall mittels PMO-200x bzw. PMO-350x ausgewertet.

Eine neue Sprechstelle hat immer die Adresse 1. Mehrere Sprechstellen müssen deshalb auf unterschiedliche Adressen eingestellt werden. Um die Adressen der Sprechstellen einer neuen VARES-Anlage einzustellen, müssen die Sprechstellen nacheinander einzeln angeschlossen und adressiert werden.

Bei einer bestehenden VARES-Anlage muss nur die Sprechstelle 1 abgehängt werden, um eine zusätzliche Sprechstelle zu adressieren.

#### Dies geschieht in der ConfigV3000-Software wie folgt:

- 1. Auf den "Service"-Button klicken
- 2. Auf der Seite "Service" Gerät "Sprechstelle 1" einstellen.
- 3. Anschließend die gewünschte "Neue Adresse" einstellen.
- 4. Nach Bestätigung mit "OK" wird diese zur Sprechstelle gesendet und wieder ausgelesen.
- 5. Mit "OK" das Service-Menü wieder verlassen.
- Auf den Button "Geräte suchen" klicken, die Sprechstelle wird jetzt mit der neuen Adresse gefunden und angezeigt.
- 7. Auf "Auswahl" klicken um die Ausbaustufe der Sprechstelle einzutragen.
- 8. Eintragungen nach Ausbaustufe vornehmen und "Senden" klicken.
- 9. Mit "OK" das Auswahl-Menü wieder verlassen.
- 10. Eventuell vorher gespeicherte Datei laden und auf der Seite "Sprechstellen-Programmierung" zum Gerät senden.

| Technische Daten                          | PFM-308 C         |  |  |
|-------------------------------------------|-------------------|--|--|
| Stromversorgung über externen Bus         | 24V ±20%          |  |  |
| Stromaufnahme min./max. Dauerstrom        | 27 mA / 125 mA    |  |  |
| Bus-Impedanz RS-485, symmetrisch, erdfrei | 120 Ohm           |  |  |
| Schwanenhalsmikrophon                     | Electret          |  |  |
| Richtcharakteristik                       | Niere             |  |  |
| Ausstattung Mirkophon-Vorverstärker       | Gate, Kompressor  |  |  |
| NF-Ausgangspegel, symmetrisch, erdfrei    | 0dB/775mV         |  |  |
| Nenn-Ausgangsimpedanz                     | 600 Ohm           |  |  |
| Busanschlussbuchse                        | SUB-D25F          |  |  |
| Update-Anschlussbuchse                    | SUB-D9F           |  |  |
| Beleuchtete Speichertasten                | 8                 |  |  |
| Beleuchtete All-Call-Taste                | 1                 |  |  |
| Clear-Taste mit Fehler-LED                | 1                 |  |  |
| Abgedeckte beleuchtete Alarm-Taste        | 1                 |  |  |
| Beleuchtete geräuscharme Talk-Taste       | 1                 |  |  |
| Länge Schwanenhalsmikrophon               | 285mm             |  |  |
| Maße (BxHxT) min.                         | 188 x 225 x 120mm |  |  |
| Gewicht                                   | 1300 g            |  |  |

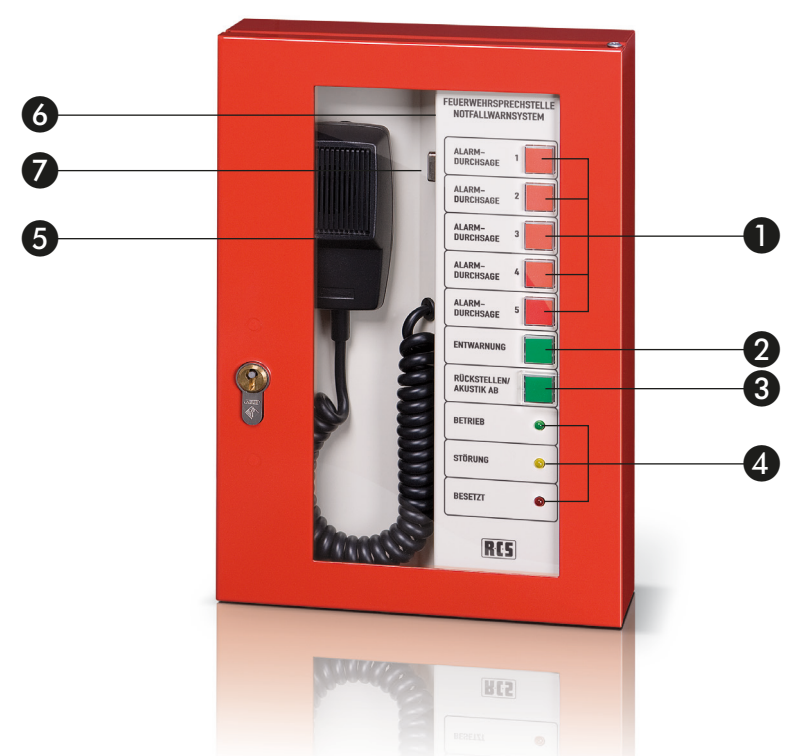

#### **OPERATING ELEMENTS PFM-330 D**

#### 1. Group- and control keys

When pressing this button, relay groups are selected or one relay function is activated directly.

#### 2. All-clear button

Press this button and an automatic all-clear is activated after the alarm was set-back.

#### 3. Reset- and acoustic DOWN button

Press this button and the activated alarm will be interrupted or set-back. In order to do that you need to keep this button pressed for approx. 5 seconds and the microphone must be in its original spot.

#### 4. Status display

The status of this fire brigade wall microphone is displayed though these 3 LED's

Green LED: generally ready for operation

Yellow LED: an error is pending in the system

Red LED: the remote microphone BUS is busy. In case this microphone has higher priority, other BUS members are interrupted automatically.

#### 5. Talk button

Press and hold this button and pre-selected relay groups are activated and the microphone signal is interconnected

#### 6. BUS connector

Remote microphone is connected to the remote microphone BUS

#### 7. Update connector

Firmware program adapter PPA-001 is connected

#### **BEDIENELEMENTE PFM-330 D**

#### 1. Gruppen- und Funktionstasten

Durch Drücken dieser Tasten werden Relaisgruppen ausgewählt oder eine Relaisfunktion direkt aktiviert.

#### 2. Entwarnungs-Taste

Mit dieser Taste kann nach einem zurückgestellten Alarm eine automatische Entwarnung gestartet werden.

#### 3. Rückstellen / Akustik ab -Taste

Mit dieser Taste kann ein ausgelöster Alarm unterbrochen oder zurückgestellt werden, dazu muss dieser Taster für ca. 5 Sekunden gedrückt werden und das Mikrofon muss eingehängt sein.

#### 4. Status Anzeige

Mit diesen 3 LED's wird der Status der Sprechstelle angezeit.

| Grüne LED: | allgemein Betriebsbereitschaft der        |  |  |
|------------|-------------------------------------------|--|--|
|            | Sprechstelle.                             |  |  |
| Gelbe LED: | im System steh ein Fehler an.             |  |  |
| Rote LED:  | der Sprechstellen-BUS ist belegt.         |  |  |
|            | Sofern diese Sprechstelle eine höhere     |  |  |
|            | Priorität hat, werden andere BUS-Teilneh- |  |  |
|            | mer automatisch unterbrochen.             |  |  |

#### 5. Talk-Taste

Durch Drücken und halten dieser Taste werden die vorgewählten Relaisgruppen aktiviert und das Mikrofonsignal durchgeschaltet.

#### 6. Bus-Anschluss

Hier wird die Sprechstelle mit dem Sprechstellen-BUS verbunden.

#### 7. Update-Anschluss

Hier wird der Firmware-Programm-Adapter PPA-001 angeschlossen.

# RCS

#### **SETTING IN OPERATION**

This remote microphone is connected to the remote microphone BUS through a fixed connector. Power supply is carried out through remote microphone cable.

If the BUS is rather long, you should use a cable with a higher conductor cross-section. This remote microphone is relevant when alarming, therefore you need to carry the feed cable out with the according cable with maintaining function.

This remote microphone can easily be programmed through the BUS with the ConfigV3000-software. (see ConfigV3000-software)

This fire brigade wall microphone has highest priority in contrast to all other connected devices. In case there should be more than one emergency/fire brigade mic's, the one remote microphone with the lowest address has highest priority.

The sound generator takes care of full monitoring of the remote microphone. During monitoring routine, the acoustic noise, is recorded and evaluated by the PMO-200x or the PMO-350x.

A new remote microphone always has the address 1. If you have more than 2 remote microphones, they need to be set to different addresses. In order to set up the addresses of the remote microphones of a new VARES, the remote microphones need to be connected and addressed one after the other.

Regarding an already existing VARES, you simply need to disconnect the remote microphone 1 in order to address an additional remote microphone.

#### This is done as follows with the ConfigV3000-software:

- 1. Press "service" button
- 2. Set up "remote microphone 1" on page "service" device
- 3. Afterwards set up the desired "new address"
- 4. After confirming with "OK" it is transferred to the remote microphone and readout
- 5. In order to exit the service menu press "OK" again
- 6. Click on the button "search device" and the remote microphone is found and displayed with the new address.
- 7. Click on "selection" in order to enter the stage of expansion
- 8. Entry according to their stage of expansion and press "send"
- 9. Exit selection menu through pressing "OK"
- 10. Load possibly previously saved data and send to "remote microphone programming"

#### **INBETRIEBNAHME**

Die Sprechstelle wird über einen festen Anschluss mit dem Sprechstellen-BUS ver-bunden. Über das Sprechstellenkabel erfolgt auch die Stromversorgung.

Ist der Bus sehr lang, so sollte ein Kabel mit höherem Leiterquerschnitt verwendet werden. Da diese Sprechstelle ein zur Alarmierung relevantes Gerät ist, so muss die Zuleitung in einem dementsprechenden Kabel mit Funktionserhalt ausgeführt werden.

Die Sprechstelle kann ganz einfach mit der ConfigV3000-Software über den Bus programmiert werden (siehe VARES-Software).

Die Sprechstelle hat im VARES-System oberste Priorität gegenüber allen anderen angeschlossenen Geräten. Wenn sich im System mehrere Notfall- / Feuerwehr-sprechstellen befinden, so hat die Sprechstelle mit der kleinsten Adresse die höchste Priorität.

Für eine komplette Überwachung der Sprechstelle sorgt ein Schallgeber in der Sprechstelle. Bei der Überwachungsroutine wird der vom Mikrofon aufgenommene Schall mittels PMO-200x bzw. PMO-350x ausgewertet.

Eine neue Sprechstelle hat immer die Adresse 1. Mehrere Sprechstellen müssen deshalb auf unterschiedliche Adressen eingestellt werden. Um die Adressen der Sprechstellen einer neuen VARES-Anlage einzustellen, müssen die Sprechstellen nacheinander einzeln angeschlossen und adressiert werden.

Bei einer bestehenden VARES-Anlage muss nur die Sprechstelle 1 abgehängt werden, um eine zusätzliche Sprechstelle zu adressieren.

#### Dies geschieht in der ConfigV3000-Software wie folgt:

- 1. Auf den "Service"-Button klicken
- 2. Auf der Seite "Service" Gerät "Sprechstelle 1" einstellen.
- 3. Anschließend die gewünschte "Neue Adresse" einstellen.
- 4. Nach Bestätigung mit "OK" wird diese zur Sprechstelle gesendet und wieder ausgelesen.
- 5. Mit "OK" das Service-Menü wieder verlassen.
- Auf den Button "Geräte suchen" klicken, die Sprechstelle wird jetzt mit der neuen Adresse gefunden und angezeigt.
- 7. Auf "Auswahl" klicken um die Ausbaustufe der Sprechstelle einzutragen.
- 8. Eintragungen nach Ausbaustufe vornehmen und "Senden" klicken.
- 9. Mit "OK" das Auswahl-Menü wieder verlassen.
- 10. Eventuell vorher gespeicherte Datei laden und auf der Seite "Sprechstellen-Programmierung" zum Gerät senden.

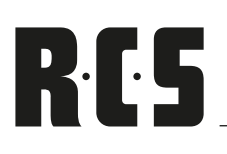

#### **PIN ASSIGNMENT**

| PIN | Assignment |
|-----|------------|
| 1   | +24V       |
| 2   | RS-A       |
| 3   | RS-B       |
| 4   | Busy       |
| 5   | SB1        |
| 6   | OV         |
| 7   | Shield     |
| 8   | Audio Cold |
| 9   | Audio Hot  |
| 10  | OV         |

#### Note:

SB1 Sonebus 0V with VARES-3000 not required 0V connection is double, only needed once for connection

#### **PIN BELEGUNG**

| PIN | Belegung   |
|-----|------------|
| 1   | +24V       |
| 2   | RS-A       |
| 3   | RS-B       |
| 4   | Busy       |
| 5   | SB1        |
| 6   | OV         |
| 7   | Shield     |
| 8   | Audio Cold |
| 9   | Audio Hot  |
| 10  | 0V         |

#### Hinweis:

SB1 Sonebus 0V mit VARES-3000 nicht benötigt 0V Anschluss ist doppelt ausgeführt, nur einmal nötig zum Anschluss

| Technical data                              | PFM-330 D              |  |  |
|---------------------------------------------|------------------------|--|--|
| Power Supply via external bus               | 24V ± 20 %             |  |  |
| Nominal current min./max.                   | 40 mA / 75 mA          |  |  |
| Bus impedance RS-485 symmetric, ground free | 120 Ohm                |  |  |
| Microphone capsule                          | dynamic                |  |  |
| Characteristics                             | Dynamic, Cardioid      |  |  |
| Microphone amplifier features               | Gate, Compressor       |  |  |
| Audio output level, symmetric, ground free  | 0 dB/ 775 mV           |  |  |
| Nominal output impedance                    | 600 Ohm                |  |  |
| Bus connector                               | S-pin. system socket   |  |  |
| Remote connector                            | SUB-D9F                |  |  |
| Operating temperature                       | min. 0° C - max. 42° C |  |  |
| Storage temperature                         | min5° C - max. 65° C   |  |  |
| Illuminated memory buttons                  | 7                      |  |  |
| Status LED                                  | 1                      |  |  |
| Speach button on Handmicrophone             | 1                      |  |  |
| Dimensions (wxhxd) min.                     | 204 x 302 x 70 mm      |  |  |
| Weight                                      | 2,4 kg                 |  |  |

| Technische Daten                          | PFM-330 D              |  |  |
|-------------------------------------------|------------------------|--|--|
| Stromversorgung über externen Bus         | 24V ±20%               |  |  |
| Stromaufnahme min./max. Dauerstrom        | 40 mA / 75 mA          |  |  |
| Bus-Impedanz RS-485, symmetrisch, erdfrei | 120 Ohm                |  |  |
| Mikrophonkapsel                           | dynamisch              |  |  |
| Richtcharakteristik                       | dynamisch, Niere       |  |  |
| Ausstattung Mirkophon-Vorverstärker       | Gate, Kompressor       |  |  |
| NF-Ausgangspegel, symmetrisch, erdfrei    | 0dB/775mV              |  |  |
| Nenn-Ausgangsimpedanz                     | 600 Ohm                |  |  |
| Busanschlussbuchse                        | S-pol. Systemstecker   |  |  |
| Update-Anschlussbuchse                    | SUB-D9F                |  |  |
| Betriebstemperatur                        | min. 0° C – max. 42° C |  |  |
| Lagertemperatur                           | min5° C – max. 65° C   |  |  |
| Beleuchtete Speichertasten                | 7                      |  |  |
| Status LED`s                              | 3                      |  |  |
| Sprechtaste am Handmikrophon              | 1                      |  |  |
| Maße (BxHxT) min.                         | 204 x 302 x 70 mm      |  |  |
| Gewicht                                   | 2,4 kg                 |  |  |

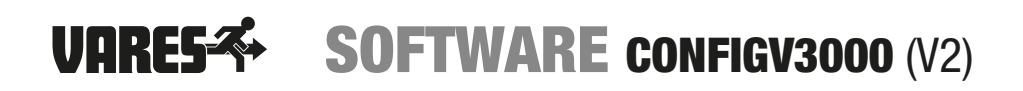

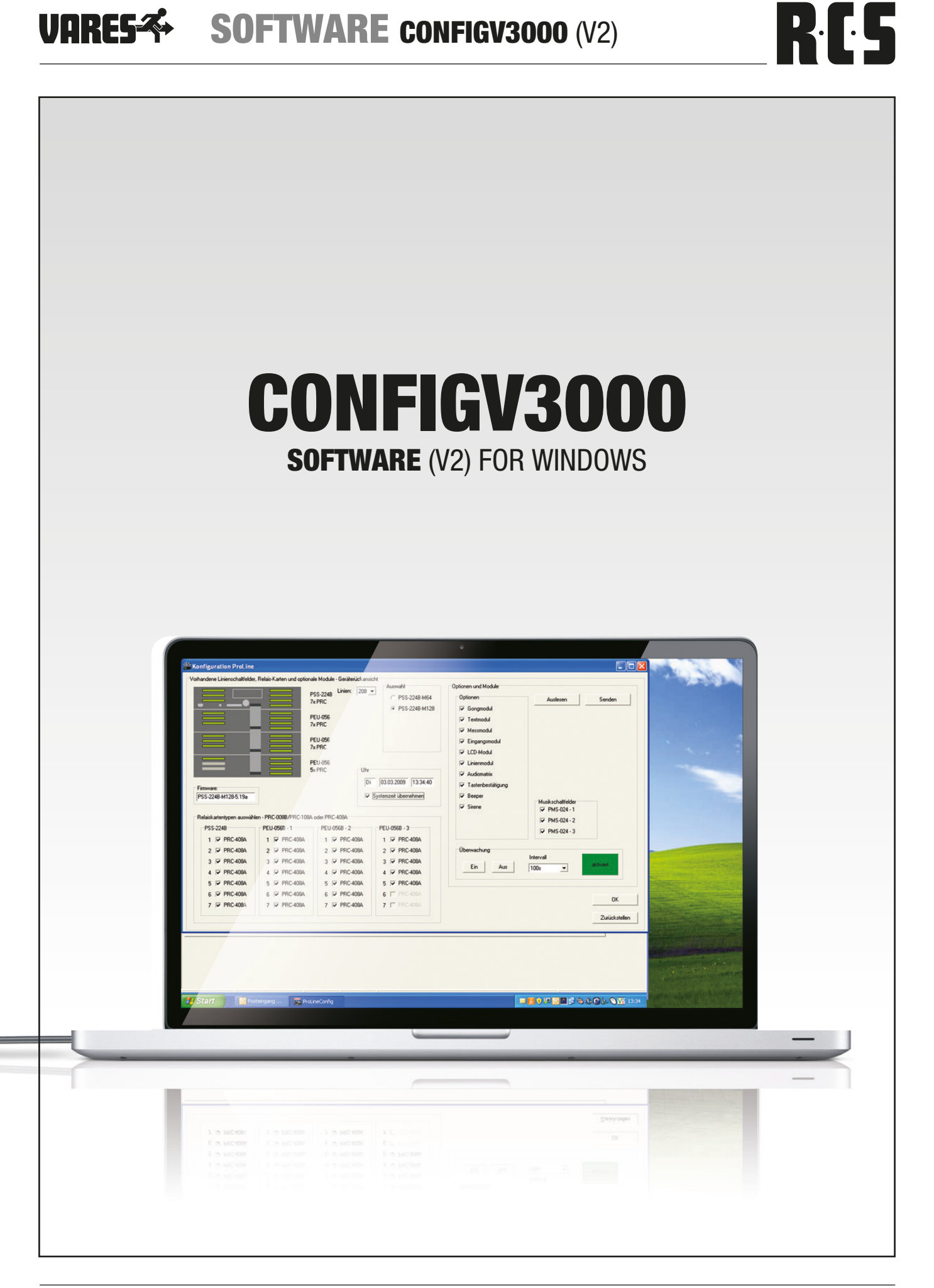

# R ( 5

#### **SETTING IN OPERATION**

Before installing ConfigV3000 software the Configuration Program Adaptor PCA-500 has to be installed:

- 1. Plug in the USB connector into the USB port on the Adapter and connect the USB connector on the other end of the cable to the host USB port in your computer.
- 2. The connection brings up a "Building Driver Information Database" followed by the Add new Hardware Wizard.
- 3. The "Add New Hardware Wizard" searches for the new driver for USB Serial Adapter. Click "Next"
- 4. Select "Search for the best driver for your device" and click "Next".
- 5. Select "Specify a location" and click "Next". In the "Copy Manufacturer's file from" type "D:\USB-COM" where "D" is the location for the correct path on your CD-ROM.
- 6. Windows driver file searches for the device "USB-COM Serial Adapter".
- 7. Click "Next" to continue.
- 8. Windows has finished installing the software. Click "Finish" to complete installation.
- Verify the installation by looking under Device Manager of the System Properties screen. The device should have installed as a "USB Serial Port (COMx)" attached to "USB High Speed Serial Converter".
- 10. Keep the com port number in mind. You will need it for the ConfigV3000 software.

Now the ConfigV3000 software can be installed. Therefore you easily copy the whole ConfigV3000 directory from CD to your hard disk. An installation procedure is not necessary as no driver files are needed to run this software.

Execute ConfigV3000.exe. The start window appears and asks you as who you want to login: As User (with restricted rights), as Administrator (password:"Admin01") or as Service technician (password:"Service01"). Log in as service technician.

In the menu Settings / Language choose "English". As next step select in the menu Settings / Port the correct Com Port, which your Device Manager has shown as USB Serial Port before.

You have to exit ConfigV3000 now, the settings will stay stored and the program will start in English language the next time.

#### **INBETRIEBNAHME**

Vor der Installation der ConfigV3000-Software muss der Configuration Program Adaptor PCA-500 installiert werden:

- 1. Verbinden Sie das USB-Kabel auf der einen Seite mit dem USB/RS485-Adapter und auf der anderen Seite mit der USB-Buchse ihres Computers.
- 2. Die Verbindung bringt die Meldung "Treiberdatenbank wird aktualisiert" gefolgt von dem Assistenten für neue Hardware.
- 3. Der "Neue Hardware Assistent" sucht jetzt nach dem richtigen Treiber für den "USB Serial Adapter". Klicken Sie auf "Fortfahren".
- 4. Wählen Sie "Nach dem besten Treiber suchen" und klicken Sie auf "Fortfahren".
- Wählen Sie "Pfad angeben" und klicken Sie auf "Fortfahren". In "Herstellerdatei kopieren von" tippen sie "D:\ USB-COM", wobei für "D" der entsprechende Pfad auf der CD-Rom anzugeben ist.
- 6. Windows sucht nach dem besten Treiber für "USB-COM Serial Adapter"
- 7. Klicken Sie auf "Fortfahren".
- 8. Windows hat die Installation beendet. Klicken Sie auf "Beenden" um die Installation abzuschließen.
- 9. Überprüfen Sie die Installation indem Sie den Gerätemanager auf der Systemeinstellungs-Seite aufrufen. Das Gerät sollte sich als "USB Serial Port (COMx)" und "USB High Speed Serial Converter" installiert haben.
- 10. Merken Sie sich die Com-Port Nummer. Sie wird später auch für die ConfigV3000-Software benötigt.

Nun kann die ConfigV3000-Software installiert werden. Dazu wird das Verzeichnis mit der ConfigV3000-Software von der CD auf die Festplatte kopiert. Eine Installation ist nicht notwendig, da keine Treiberdateien benötigt werden.

Führen Sie ConfigV3000.exe aus. Das Startfenster erscheint und fragt, als was Sie sich anmelden wollen: Als Anwender (nicht so viele Zugriffsrechte), als Administrator (Passwort:"Admin01") oder als Servicetechniker (Passwort:"Service01"). Loggen Sie sich als Servicetechniker ein. Passwörter können in Menü "Einstellungen / Neues Format" geändert werden.

Wählen Sie unter Einstellungen / Sprache "Deutsch" aus. Als nächstes wählen Sie unter Einstellungen / Schnittstelle den Com-Port aus, den Ihnen Ihr Gerätemanager vorher für den USB Serial Port angezeigt hat. Sollte es Probleme mit der Busverbindung geben (z. B. alte Kabel, sehr lange Strecken, ...) können Sie im Menü "Einstellungen / Timing" das Bus-Timing abstimmen.

Beenden Sie ConfigV3000 jetzt. Die Einstellungen bleiben gespeichert und beim nächsten Start öffnet das Programm in deutscher Sprache.

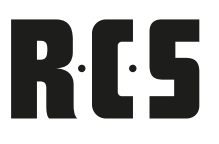

Connect the PCA-500 to one bus socket or to one bus connector. To the bus at least one PSS-224A/B and one remote microphone have to be connected.

Connect the +24 V power supply to the PSS-224A/B. Be sure the +24V LED at the PSS-224A/B front panel lights up and be sure when pressing one group button on the remote microphone the enclosed red LED lights up as well.

#### **CONFIGURATION OVERVIEW**

Execute ConfigV3000 software again as Service Technician. The program starts with the PSS-224 Configuration screen. Verbinden Sie den PCA-500 mit einer Bus-Anschlussdose oder der Bus-Anschlussbuchse. Am Bus sollten mindestens ein PSS-224A/B und eine Sprechstelle angeschlossen sein.

Schließen Sie das PSS-224A/B an die 24V Versorgungsspannung an. Kontrollieren Sie ob die +24V LED am PSS-224A/B aufleuchtet und ob beim Drücken einer Linientaste an der Sprechstelle die rote LED aufleuchtet

#### KONFIGURATIONSÜBERSICHT

Starten Sie nun die ConfigV3000-Software erneut als Servicetechniker. Das Programm startet mit dem VARES-Konfigurationsbildschirm.

| ProLineConfig Version 2.0.03 bel                                          | ta - Servicetechniker                                                                                                    | . 8 × |  |  |  |  |
|---------------------------------------------------------------------------|----------------------------------------------------------------------------------------------------|-------|--|--|--|--|
| Datei Bearbeiten Einstellungen Werkzeuge über                             |                                                                                                    |       |  |  |  |  |
| 🗅 😂 🔛 🎒 Konfiguration                                                     | 🛄 🔒 Überwachung temporär Ein Überwachung temporär Aus i ? 🕰 🏖 🚾 Downloads                                                                                                    |       |  |  |  |  |
|                                                                           | Konfiguration ProLine                                                                                                    |       |  |  |  |  |
|                                                                           | Vorhandene Linienschaltfelder, Relais-Karten und optionale Module - Geräterückansicht 🗾 OK                                                                                                    |       |  |  |  |  |
| Projektdatei<br>Geräteauswa<br>Linienschal                                | Ai<br>Ai<br>Ai<br>Ai<br>Ai<br>Ai<br>Ai<br>Ai<br>Ai<br>Ai                                                                                                    |       |  |  |  |  |
| Sprechstelle                                                              | e PELUG56 V Gongmodul<br>7x PRC T Textmodul                                                                                                    |       |  |  |  |  |
| Sprechstelle                                                              | e PEU-056 Diberwachungs                                                                                                    |       |  |  |  |  |
| Sprechstelle                                                              | e Sx PHL modal Muskschalteider                                                                                                    |       |  |  |  |  |
| Sprechstelle                                                              | e T Senden FMS-024-2                                                                                                    |       |  |  |  |  |
| Sprechstelle                                                              | e                                                                                                    |       |  |  |  |  |
| Sprechstelle                                                              | Vorhandene Sprechstellen und Erweiterungs-Module  1 PRM-1094 + 39 PFM-008  1 PRM-1094 + 39 PFM-008 + 39 PFM-008  1 PRM-1094 + 39 PFM-008 + 39 PFM-008 |       |  |  |  |  |
| Sprechstelle                                                              |                                                                                                    |       |  |  |  |  |
| Sprechstelle                                                              | e 2 PRM-108A + 6x PEM-008 • T 10 • • T 18 • • T                                                                                                    |       |  |  |  |  |
| Sprechstelle                                                              | e 3 PRM-108A T 11 . T 19 . T                                                                                                    |       |  |  |  |  |
| Sprechstelle                                                              | 4 PDM-208A + 4x PEM-008 T 12 · T 20 · T                                                                                                    |       |  |  |  |  |
|                                                                           | 5 PDM-208A + 4x PEM-008 T 13 · T 21 · T                                                                                                    |       |  |  |  |  |
|                                                                           | 6 PDM-208A + 7x PEM-008 T 14 - T 22 - T                                                                                                    |       |  |  |  |  |
|                                                                           | 7 PRM-108 + 1x PEM-008 • T 15 · • T 23 · • T                                                                                                    |       |  |  |  |  |
|                                                                           | 8 PDM-208A T 16 7 24 7 T                                                                                                    |       |  |  |  |  |
| Sprechstellen-Programm Lautsprecherlinien-Progra Musikschaltfelder-Progra |                                                                                                    |       |  |  |  |  |
| Sprechstelle 1 Name                                                       | Verbunden an COM4 mit 19200 Baud                                                                                                    |       |  |  |  |  |

After the first installation of PSS-224A/B the correct number of relays must be selected for "Lines" (per relay card 8 lines) also all installed modules have to be marked.

Click "Send" and the data will be transmitted to the PSS-224A/B. With the next start of ConfigV3000 software you only have to click "Receive". All data stays stored in the PSS-224A/B's memory.

Click "**Receive**" so that the software can identify all devices on the bus. After all devices are identified confirm with "**O.K.**".

If not all remote microphones are identified, some may have the same address. Connect only one remote microphone to the bus. Click "**Receive**" and change the remote microphone address as in chapter RRM-108A and PDM-208 B described.

Do not set one address twice. This may cause malfunctions of the whole system!

Bei der ersten Inbetriebnahme der PSS-224A/B muss sowohl bei "Linien" die Anzahl der Relais ausgewählt (pro Relaiskarte 8) als auch die eingebauten Sondermodule angegeben werden.

Klicken Sie auf "**Senden**". Die Daten werden zur PSS-224A/B übertragen. Beim nächsten Start der ConfigV3000-Software genügt es, auf "**Empfangen**" zu klicken. Die Daten bleiben in der PSS-224A/B gespeichert.

Klicken Sie auf **"Empfangen**" um alle am Bus angeschlossenen Geräte zu erkennen. Nachdem alle Geräte erkannt sind, bestätigen Sie mit **"O.K.**".

Sollten nicht alle Sprechstellen erkannt worden sein, so haben eventuell einige die gleiche Adresse. Schließen Sie nur eine Sprechstelle an den Bus an. Klicken Sie auf "**Empfangen"** und ändern Sie die Adresse der Sprechstelle, wie im Kapitel PRM-108B und PDM-208B beschrieben.

Vergeben Sie keine Adresse zweimal und lassen Sie auch keine Adresse aus!

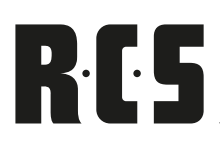

#### **PROJECT/DEVICE OVERVIEW**

After the PSS-224 Configuration window is closed, a new window appears. It shows the actual project file. Here all identified devices are listed. These devices can be configured now.

#### **PROJEKT-/GERÄTEÜBERSICHT**

Nachdem das VARES Konfigurations-Fenster geschlossen wurde, wird ein neues Fenster sichtbar: Es zeigt die aktuelle Projektdatei und listet alle Geräte auf, die jetzt zum Konfigurieren bereit stehen.

| ProLineconing versio    | in 2.0.05 beca - Servicetech                                             | niker                                          |                          |                       |           | - 0 - |
|-------------------------|--------------------------------------------------------------------------|------------------------------------------------|--------------------------|-----------------------|-----------|-------|
| Datei Bearbeiten Einste | ellungen Werkzeuge über                                                  |                                                |                          |                       |           |       |
| 🗋 🚅 🗟 🖉 Ко              | nfiguration 🛛 🛄 🔒 🛛 Üt                                                   | berwachung temporär Ein 🛛 Überwa               | chung temporär Aus       | ? 🔍 🎒 🚥 Do            | wnloads   |       |
|                         | Projektdatei gespeichert -<br>Geräteauswahl<br>Linienschaltfeld PSS-224A | N:\Technik\ProLine\Katalog\F<br>Hotel Bay. Hof | Configuration\030106.plc |                       |           |       |
|                         | Sprechstelle 1 Büro Dir                                                  | ektor Sprechstelle 11                          | nicht vorhanden          | Sprechstelle 21 nicht | vorhanden |       |
|                         | Sprechstelle 2 Büro Fr.                                                  | Müller Sprechstelle 12                         | nicht vorhanden          | Sprechstelle 22 nicht | vorhanden |       |
|                         | Sprechstelle 3 Büro Hr.                                                  | Mayer Sprechstele 13                           | nicht vorhanden          | Sprechstelle 23 nicht | vorhanden |       |
|                         | Sprechstelle 4 Sekreta                                                   | riat 1 Sprechstelle 14                         | nicht vorhanden          | Sprechstelle 24 nicht | vorhanden |       |
|                         | Sprechstelle 5 Sekreta                                                   | riat 2 Sprechstelle 16                         | nicht vorhanden          |                       |           |       |
|                         | Sprechstelle 6 Rezeptio                                                  | Sprechstelle 16                                | nicht vorhanden          |                       |           |       |
|                         | Sprechstelle 7 Schwim                                                    | mbad Sprechstelle 17                           | nicht vorhanden          |                       |           |       |
|                         | Sprechstelle 8 Hausme                                                    | Sprechstele 18                                 | nicht vorhanden          |                       |           |       |
|                         | Sprechstelle 9 Pforte                                                    | Sprechstelle 19                                | nicht vorhanden          |                       |           |       |
|                         | Sprechstele 10 nicht vor                                                 | handen Sprechstele 20                          | nicht vorhanden          |                       |           |       |

Now you can give names for the speaker selectors and the remote microphones and store this project file. This can be done in the menu "File / Save as".

#### **SPEAKER LINE PROGRAM**

Click on button "**Speaker selector PSS-224A/B**". A new window named Speaker Line Programming opens.

Sie können jetzt den Sprechstellen und den Schaltfeldern Namen geben und die Projektdatei schon einmal abspeichern. Dies wird unter dem Menü "Datei / Speichern unter" bewerkstelligt.

#### LAUTSPRECHERLINIEN-PROGRAMM

Klicken Sie nun auf den Button "Linienschaltfeld PSS-224A/B". Ein neues Fenster erscheint.

| 👺 ProLineConfig Version 2.0.03 be     | ta - Servicetechniker                                                                             | _ 8 × |
|---------------------------------------|---------------------------------------------------------------------------------------------------|-------|
| Datei Bearbeiten Einstellungen We     | erkzeuge über                                                                                     |       |
| 🗅 😂 🖃 🍯 Konfiguration                 | 📖 🔒 Überwachung temporär Ein Überwachung temporär Aus 📊 ? 🔍 🖓 🖽 Downloads                         |       |
| Projek                                | Lautsprecherlinien-Programmierung                                                                 |       |
| Genta<br>Lini<br>Spec<br>Spec<br>Spec | Gord Popul         Nachchlon Popul         Hintegrund         Englangen         Senden         DK |       |
|                                       | Verwendung reas o Verwendung Lingang o                                                            |       |
| Spre                                  | 0 Haupt-Alarm T 0 Eingang 0 T Eingang 0 Schließer T                                               |       |
| Spre                                  | Verwendung Relaiskarte 1 Verwendung Eingangsmodul PIC-208                                         |       |
| Spre                                  | 1 Haupt-Alarm 💌 1 Alarm 1 💌 Eingang 1 Melder 1 Öffner 💌                                           |       |
| Sper                                  | 2 Fehler  2 Alam 2  Eingang 2 Melder 2  Öffner                                                    |       |
|                                       | 3 Pflichtruf 💌 3 Alarm 3 💌 Eingang 3 Melder 3 Öffner 💌                                            |       |
| Spre                                  | 4 Linie 💌 4 Eingang 4 💌 Eingang 4 Schließer 💌                                                     |       |
| Spre                                  | 5 Linie 💌 5 Eingang 5 💌 Eingang 5 Schließer 💌                                                     |       |
|                                       | 6 Linie 💌 6 Eingang 6 💌 Eingang 6                                                                 |       |
|                                       | 7 Linie 💌 7 Eingang 7 💌 Eingang 7                                                                 |       |
|                                       | 8 Linie 💌 8 Eingang 8 💌 Eingang 8 Schließer 💌                                                     |       |

Now Click on "**Receive**" first, to get the actual settings from this device.

Now you can set Chime Level, Messages Level or purpose of Relay 0 and purpose of each single Relay of Relay Card 1.

"Line" is the default setting for Relay Card 1. Special functions should only be chosen, if relay 0 can't be used for this or enough unused relays are in the system.

Clicking on button "**Background Music**" opens a new window. Mark here all relays you want to be activated for background music function.

Clicking on button "Allcall" opens another window (see picture p.30). Mark here all relays you want to be activated when the "ALL" tact switch is activated on the remote

Klicken Sie zuerst auf **"Empfangen**", um die aktuellen Einstellungen aus dem Gerät auszulesen.

Jetzt können Sie den Gong-Pegel und den Verwendungszweck des Relais 0 und der einzelnen Relais der Relaiskarte 1 einstellen.

Die Einstellung **"Linie**" ist die Standardeinstellung der Relaiskarte 1. Mit Sonderfunktionen sollte diese Relaiskarte nur belegt werden, wenn Relais 0 dafür nicht ausreicht oder genügend Relais zur Verfügung stehen.

Durch Anklicken des Buttons **"Hintergrund**" öffnet sich ein neues Fenster. Markieren Sie hier die Relais, die für Hintergrundbeschallung angezogen bleiben sollen. Sind Musikschaltfelder PMS-025 angeschlossen, ist dieser Button inaktiv.

Durch Anklicken des Buttons **"Sammelruf**" öffnet sich ein weiteres Fenster (siehe Bild S. 30). Markieren Sie hier die Relais, die beim Wählen der Sammelruftaste anziehen sollen.

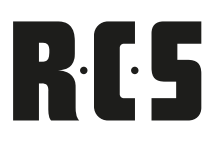

#### microphones.

Clicking on button "Emergency" opens another window. Mark here all relays you want to be activated when the "**ALARM**" tact switch is activated on the remote microphones.

By clicking the button "music switch bays" the window in the respective keys of the music switch bays open and can be selected. The relays can be selected there, which are activated when pressing the respective key.

By clicking the button "entrance 0" the relays (with gong selection) can by an external contact (opener or normally open contact) be activated.

If an input module PIC-208 is inserted, one can adjust this likewise for the entrances 1 - 8. By using the entrances can be differentiated between alarm, entrance and background. (Priorities see chapter PIC-208).

Durch Anklicken des Buttons **"ALARM**" öffnet sich ein weiteres Fenster. Markieren Sie hier die Relais, die beim Wählen der Alarmtaste anziehen sollen.

Durch Anklicken des Buttons "Musikschaltfelder" öffnet sich das Fenster in dem die jeweiligen Tasten der Musikschaltfelder ausgewählt werden können. Dort können dann die Relais ausgewählt werden, die beim Drücken der jeweiligen Taste anziehen sollen.

Weiterhin können beim Anklicken des Buttons "Eingang 0" die Relais aktiviert werden (mit Gongauswahl), die durch einen externen Kontakt (Öffner oder Schließer) anziehen sollen.

Ist ein Eingangsmodul PIC-208 eingebaut, kann man dies ebenso für die Eingänge 1 - 8 einstellen. Mit dem Unterschied, das hier die Verwendung der Eingänge zwischen Alarm, Eingang und Hintergrund unterschieden werden kann (Prioritäten siehe Kapitel PIC-208).

| ProLineConfig                                                  | Version 2.0.03 beta - Servicetechnil | ker                                |                      |                 | <u>_ 8 ×</u> |  |  |
|----------------------------------------------------------------|--------------------------------------|------------------------------------|----------------------|-----------------|--------------|--|--|
|                                                                | Konfiguration                        | wachung temporär Ein Überwachung t | temporär Aus i ? 🔍 🎒 | AVR Downloads   |              |  |  |
| Lautsprecherlinien-Programmierung - Sammelruf - Hotel Bay. Hof |                                      |                                    |                      |                 |              |  |  |
|                                                                | Sammelruf                            |                                    |                      | ок              |              |  |  |
|                                                                | Master Slave-1 Slave-2               |                                    |                      |                 |              |  |  |
|                                                                | 1 🗖 Haupt-Alarm                      | 9 🔽 Relais 9                       | 17 🔽 Relais 17       | PSS-224         |              |  |  |
|                                                                | 2 🗖 Fehler                           | 10 🔽 Relais 10                     | 18 🔽 Relais 18       | Linien Ein      |              |  |  |
|                                                                | 3 🗖 Pflichtruf                       | 11 🔽 Relais 11                     | 19 🔽 Relais 19       | Linien Aus      |              |  |  |
|                                                                | 4 🔽 Relais 4                         | 12 🔽 Relais 12                     | 20 🗖 Relais 20       |                 |              |  |  |
|                                                                | 5 🔽 Relais 5                         | 13 🔽 Relais 13                     | 21 🗖 Relais 21       |                 |              |  |  |
|                                                                | 6 🔽 Relais 6                         | 14 🔽 Relais 14                     | 22 🔽 Relais 22       | 7 💌 Gong        |              |  |  |
|                                                                | 7 🔽 Relais 7                         | 15 🔽 Relais 15                     | 23 🔽 Relais 23       | 🕢 💌 Text-Ansage |              |  |  |
|                                                                | 8 🔽 Relais 8                         | 16 🔽 Relais 16                     | 24 🔽 Relais 24       |                 |              |  |  |
|                                                                | 25 🔽 Relais 25                       | 33 🗖 Relais 33                     | 41                   | 49 🔽            |              |  |  |
|                                                                | 26 🔽 Relais 26                       | 34 🗖 Relais 34                     | 42                   | 50 🔽            |              |  |  |
|                                                                | 27 🗖 Relais 27                       | 35 🗖 Relais 35                     | 43 🗖                 | 51 🔽            |              |  |  |
|                                                                | 28 🔲 Relais 28                       | 36 🗖 Relais 36                     | 44 🗆                 | 52 🔽            |              |  |  |
|                                                                | 29 🔽 Relais 29                       | 37 🔽 Relais 37                     | 45 🗖                 | 53 🔽            |              |  |  |
|                                                                | 30 🔽 Relais 30                       | 38 🔽 Relais 38                     | 46 🗖                 | 54 🔽            |              |  |  |
|                                                                | 31 🔽 Relais 31                       | 39 🔽 Relais 39                     | 47 🗖                 | 55 🔽            |              |  |  |
|                                                                | 32 🔽 Relais 32                       | 40 🔽 Relais 40                     | 48 🗖                 | 56 🔽            |              |  |  |

After all markings are done and confirmed with "**O.K.**", the window Speaker Line Programming opens again.

Click here on "Send" for transmitting all settings to the PSS-224A/B. Confirm the message "Overwrite Memory" with "Yes" and later click on "**O.K**." again.

Now the project file window is visible again.

#### **REMOTE PROGRAMMING**

Click on e.g. "**Remote Mic 1**". A new window named Remote Microphone Programming opens.

Now Click on "**Receive**" first, to get the actual settings from this device. In this window the remote microphone level can be adjusted in realtime. The microphone entrance can be adjusted - likewise in real time - in three gradations in "Gain" and "Compression". Only after sending the data the attitudes are stored. A selective collective call can be programmed per substation and the alarm key be deactivated.

**Advice:** When adjusting the plant should be begun with the siren, afterwards microphones and gong levels!

Furthermore all tact switches can be named with the group name or the name of the special function assigned to this tact switch.

Nachdem alle Markierungen vorgenommen sind und mit "**O.K.**" bestätigt sind, landet man wieder im Fenster Lautsprecherlinien-Programmierung.

Klicken Sie jetzt auf "Senden" um die Daten an die PSS-224A/B zu übertragen. Bestätigen Sie die Meldung "Speicher überschreiben" mit ja und klicken Sie anschließend wieder auf "**O.K.**".

Sie sind jetzt wieder beim Projektdatei-Fenster.

#### SPRECHSTELLENPROGRAMMIERUNG

Klicken Sie auf z.B. **"Sprechstelle 1**". Ein neues Fenster namens Sprechstellen-Programmierung öffnet sich.

Klicken Sie zuerst auf **"Empfangen**", um die aktuellen Einstellungen aus dem Gerät auszulesen. In diesem Fenster lässt sich der Pegel des Sprechstellenmikrofons in Echtzeit einstellen. Der Mikrofoneingang läßt sich - ebenso in Echtzeit - in drei Abstufungen in "Gain" und "Kompression" einstellen. Gespeichert werden diese Einstellungen aber erst nach dem "Senden" der Daten. Weiterhin kann pro Sprechstelle ein selektiver Sammelruf programmiert und die Alarmtaste deaktiviert werden.

**Hinweis:** Beim "Auspegeln" der Anlage sollte mit der Sirene begonnen werden, danach sollten Mikrofone und Gongpegel eingestellt werden!

Außerdem können alle Tasten mit dem Namen der Gruppe oder dem Namen der Funktion dieser Taste benannt werden.

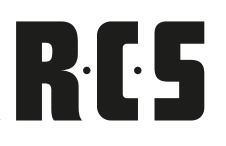

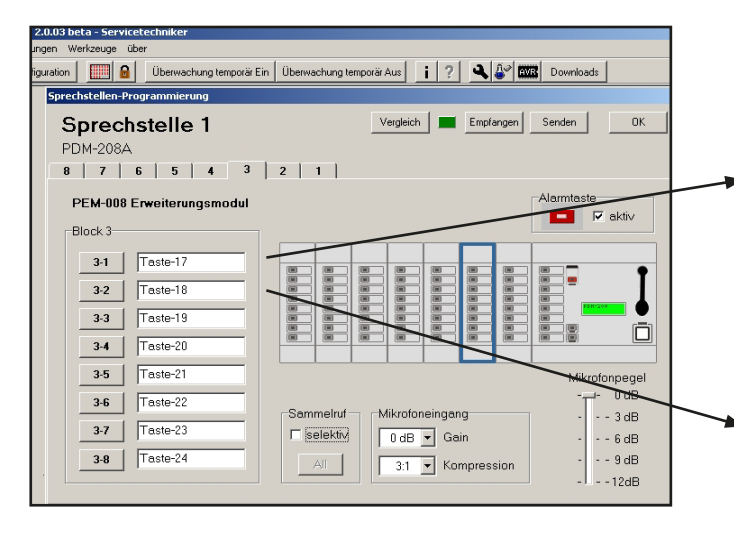

| Master Slave-1 Slave-2 |                  |                |             |
|------------------------|------------------|----------------|-------------|
| 1 🔲 Haupt-Alarm        | 9 🗖 Relais 9     | 17 🔽 Relais 17 | PSS-224     |
| 2 E Fehler             | 10 🗖 Relais 10   | 18 🔽 Relais 18 | Linien Ein  |
| 3 E Pfichtruf          | 11 T Relais 11   | 19 🔽 Relais 19 |             |
| 4 🕅 Relais 4           | 12 T Relais 12   | 20 🔽 Relais 20 | Linen Aus   |
| 5 🗖 Relais 5           | 13 🗖 Relais 13   | 21 🔽 Relais 21 |             |
| 6 🖂 Relais 6           | 14 🖂 Relais 14   | 22 🔽 Relais 22 | 3 💌 Gong    |
| 7 🗖 Relais 7           | 15 🖂 Relais 15   | 23 🔽 Relais 23 | Text-Ansage |
| 8 🗖 Relai: 8           | 16 🖂 Relais 16   | 24 🔽 Relais 24 |             |
| 25 🔽 Relais 25         | 33 🔲 Relai: 33   | 41             | 49 🗆        |
| 26 🔽 Relais 26         | 34 🖂 Relais 34   | 42             | 50 -        |
| 27 🔽 Relais 27         | 35 [T] Relais 35 | 43 🗆           | 51 🗆        |
| 28 🔽 Relais 28         | 36 🗖 Relais 36   | 44             | 52 🗆        |
| 29 🔽 Relais 29         | 37 🖂 Relais 37   | 45 🖂           | 53 🗆        |
| 30 🔽 Relais 30         | 38 🗖 Relais 38   | 46 🗆           | 54 🗆        |
| 31 🔽 Relais 31         | 39 🗖 Relais 39   | 47 🗆           | 55 -        |
| 32 🔽 Relai: 32         | 40 🗖 Relais 40   | 48 🗆           | 56 🗆        |
|                        |                  |                |             |

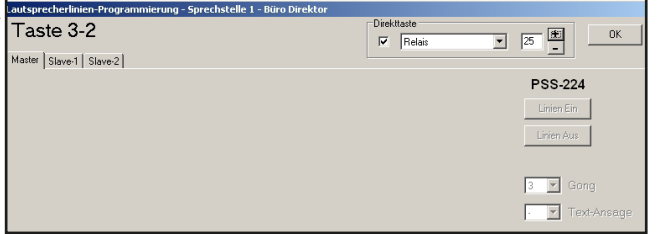

Clicking on tact switch buttons of the different blocks will open another new window.

Mark here all relays you want to be activated when the tact switch of this block is activated on the remote microphones. With this tact switch you have the choice whether a chime or a voice message can be activated.

- Choice 1 1-chime
- Choice 2 2-chime up
- Choice 3 2-chime down
- Choice 4 3-chime up
- Choice 5 3-chime down
- Choice 6 4-chime up
- Choice 7 multi-chime (Westminster)

The button "**Lines On**" marks all boxes of the actually page with one mouse click. The button "Lines Off" erases all boxes with one mouse click.

If you set a mark in the box "direct tact switch" the window changes. Now you can choose only one relay. This relay can be programmed mono-stably or bistabilely. With this function an external language memory can be released or the input module PIC-208 Be steered. The talk button is not needed for it.

#### **ZONE ALARM**

If zone alarm is marked, a selective alarm is possible, which can be steered via the substation.

First the substation keys must be pressed, for the lines, which the alarm is to be connected through. By pressures of the red alarm key these lines are then switched.

Is no key at the substation activated main alarm is released.

Durch Anklicken der Tasten der einzelnen Tastenblöcke gelangt man in ein neues Fenster.

Markieren Sie hier die Relais, die beim Wählen der ersten Taste dieses Tastenblocks anziehen sollen. Außerdem kann ausgewählt werden, ob mit dieser Taste ein Vorgong aktiviert werden soll. Es stehen folgende Gongarten zur Verfügung:

- Auswahl 1 1-Klang
- Auswahl 2 2-Klang auf
- Auswahl 3 2-Klang ab
- Auswahl 4 3-Klang auf
- Auswahl 5 3-Klang ab
- Auswahl 6 4-Klang auf
- Auswahl 7 Mehrklang (Westminster)

Der Button "**Linien Ein**" markiert alle Kästchen der gerade aktiven Seite mit einem Mausklick. Der Button "Linien Aus" löscht analog alle Kästchen mit einem Mausklick.

Wird das Kästchen **"Direkttaste**" markiert verändert sich die Ansicht. Jetzt kann nur noch ein Relais ausgewählt werden. Dieses Relais kann monostabil oder bistabil programmiert werden. Mit dieser Funktion kann z. B. ein externer Sprachspeicher ausgelöst oder das Eingangsmodul PIC-208 gesteuert werden. Die Sprechtaste wird dazu nicht benötigt.

#### **FUNKTION ZONENALARM**

Wird Zonenalarm markiert, ist ein selektiver Alarm möglich, der über die Sprechstelle gesteuert werden kann.

Dazu müssen zuerst die Sprechstellentasten gedrückt werden, für die Linien, in die der Alarm durchgeschaltet werden soll. Durch Drücken der roten Alarmtaste werden diese Linien dann geschaltet.

# RCS

#### Achtung:

This function is meant only for responsible personnel, since the alarm is spent during faulty operation only over a line, instead of the complete building.

If the numeric keyboard is selected, over edit can a code with 1 till 3 digits for the loudspeaker lines entered. The codes can be regulated separately in a window for microphone announcements and for background lines.

After the markings for all keys made and with "**o.k.**" are confirmed, one lands again in the window substation programming.

Click now on **"sending**", in order to transmit the data to the substations. Confirm the message **"to memory overwrite**" and click afterwards **"o.k.**".

You are now again at the project file window. Select the next remote microphone, which is not configured and accomplish this procedure for all attached remote microphones. With same programming of several remote microphones can be completely copied or single keys. You can find this under "to edit".

Test all programmed functions and store you again the project file.

#### **SERVICE MENU**

The service menu is called over the Button "service" (wrench). One must be announced for this as service technicians.

Here individual components can tested, which bus - and substation monitoring activates, and which error statistics are examined and/or selected

Ist keine Taste an der Sprechstelle aktiviert wird Hauptalarm ausgelöst.

#### Achtung:

Diese Funktion ist nur für zuständiges Personal gedacht, da der Alarm bei Fehlbedienung nur über eine Linie ausgegeben wird, statt im kompletten Gebäude.

Wird die Zehnertastatur ausgewählt, kann über "Edit" ein 1- bis 3-stelliger Code für die Lautsprecherlinien eingegeben werden. Die Codes können in einem Fenster für Mikrofondurchsagen und für Hintergrundlinien getrennt eingestellt werden.

Nachdem die Markierungen für alle Tasten vorgenommen und mit "**O.K.**" bestätigt sind, landet man wieder im Fenster Sprechstellen-Programmierung.

Klicken Sie jetzt auf **"Senden**", um die Daten an die Sprechstellen zu übertragen. Bestätigen Sie die Meldung "**Speicher überschreiben**" mit ja und klicken Sie anschließend wieder auf **"O.K.**".

Sie sind jetzt wieder beim Projektdatei-Fenster. Wählen Sie jetzt die nächste noch nicht konfigurierte Sprechstelle und führen Sie diese Prozedur für alle angeschlossenen Sprechstellen durch. Bei gleicher Programmierung mehrerer Sprechstellen können diese komplett oder auch Einzeltasten kopiert werden. Diese Funktion findet man im Menü "Bearbeiten".

Testen Sie alle programmierten Funktionen und speichern Sie die Projektdatei erneut ab.

#### **SERVICE MENÜ**

Das Service Menü wird über den Button "Service" (Schraubenschlüssel) aufgerufen, man muß hierzu als Servicetechniker angemeldet sein.

Hier können Einzelkomponenten getestet, die Bus -und Sprechstellenüberwachung aktiviert, und die Fehlerstatistik überprüft bzw. ausgelesen werden.

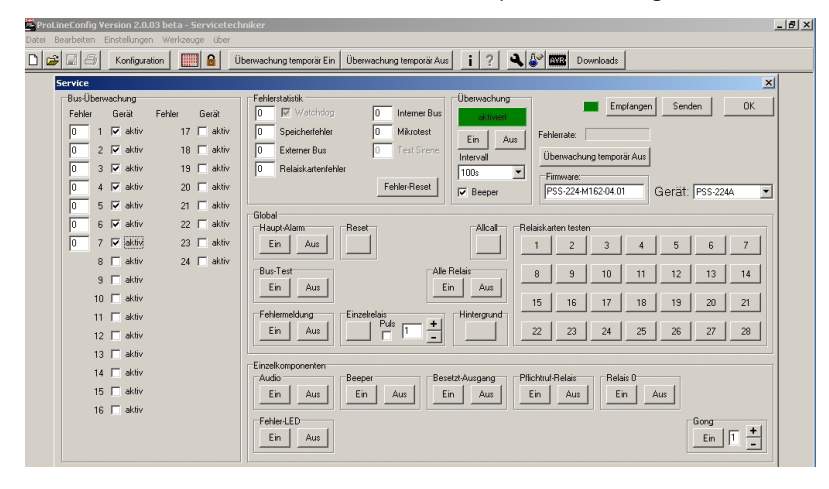

## **VARES SOFTWARE CONFIGV3000** (V2)

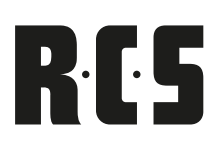

First select in the window "equipment" PSS-224A/B. Afterwards one receives the data through presses the buttons "receiving ". Here the current attitudes appear, the firmware version and the arisen errors.

In the field "bus monitoring "can be deactivated and activated the monitoring for each substation individually (accordingly the monitoring must be stopped in the respective remote microphone!).

In the field "error statistics" the arisen errors are indicated and can be put back.

The "monitoring" field serves the purpose of continuous onand off switching of the monitoring function or rather you can set the intervals between 100 sec. and 24 hours. The error-beeper can be deactivated as well. (such as during installation)

These settings are only activated after sending!

The "global" and "single components" fields represent checking or error search.

In case you select remote microphone 1-24 under "device", all of the above mentioned functions are available for the remote microphone components.

Zuerst wählt man im Feld "Gerät" PSS-224A/B aus. Danach empfängt man die Daten durch drücken des Buttons "Empfangen". Hier erscheinen nun die aktuellen Einstellungen, die Firmware Version und die aufgetretenen Fehler.

Im Feld "Bus Überwachung" kann die Überwachung für jede Sprechstelle einzeln de- und aktiviert werden (dementsprechend muß die Überwachung in der jeweiligen Sprechstelle eingestellt werden!).

Im "Fehlerstatistik" Feld werden die aufgetretenen Fehler angezeigt und können zurückgesetzt werden.

Das Feld "Überwachung" dient zum dauerhaften Ein –und Ausschalten der Überwachung, bzw. lassen sich die Intervalle zwischen 100sek. und 24Std. einstellen. Auch kann der "Fehler –Beeper" deaktiviert werden (z.B. während der Installation).

Diese Einstellungen werden erst nach dem Senden aktiv!

Die Felder "Global" und "Einzelkomponenten" dienen zum Überprüfen bzw. zur Fehlersuche.

Wählt man bei "Gerät" eine Sprechstelle 1 – 24 aus, stehen die oben genanten Funktionen für die Sprechstellen Komponenten zur Verfügung.

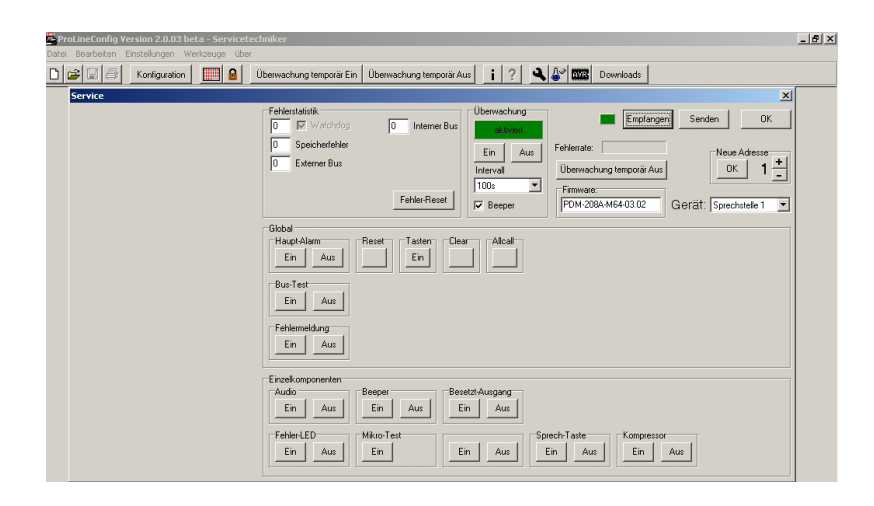

# RCS

#### **ADDITIONAL FUNCTIONS**

There are some buttons and menus we have not talked about yet. **Here is a short description:** 

- Button "**Configuration**" opens the start window for the system configuration.
- "PSS-224A/B/PEU-056A-Monitor" shows the state of LEDs and relays of these devices on the local computer screen.
- The "Login" button enables a new program start as user, administrator or as service technician.
- Both of the buttons "monitoring temporarily on and off" fulfill their purpose of switching the monitoring momentarily on or off. This means when restarting, all the previously saved settings are activated. It is only possible to enter permanent settings within the service menu.
- The "Info" menu shows installed software's version number.
- The "Help" menu opens the online help menu.
- The "Service" menu opens a window where all tact switches and functions can be tested. Furthermore an error statistic is shown.
- The "S.N.A.P-LAB" menu lists all transmitted and received data packages which is very helpful for detailed error analysis.
- The "**AVR**" menu opens a window for firmware update function. This is described in the following chapter in detail.

#### **ZUSÄTZLICHE FUNKTIONEN**

Es gibt noch ein paar Buttons und Menüs, die noch nicht erwähnt worden sind. **Hier eine kurze Beschreibung:** 

- Der Button **"Konfiguration**" öffnet das Startfenster für die Systemkonfiguration.
- Der "PSS-224A/B/PEU-056A-Monitor" zeigt die Zustände der Leuchtdioden und Relais dieser Geräte auf dem Bildschirm an.
- Der "Login"-Button ermöglicht den erneuten Programmstart als Anwender, Administrator oder Servicetechniker.
- Die beiden Buttons "Überwachung temporär Ein" und "Aus" dienen dazu die Bus- und Sprechstellenüberwachung momentan ein- oder auszuschalten, d. h. bei einem Neustart wird die gespeicherte Einstellung wieder aktiv. Eine dauerhafte Einstellung ist nur im Service-Menü möglich!
- Das "Info"-Menü zeigt die Versionsnummern der installierten Software an.
- Das **"Hilfe**"-Menü öffnet die Online Hilfe.
- Das "Service"-Menü ermöglicht das Testen von Tasten und Funktionen und zeigt die Fehlerstatistik. (siehe Kapitel "Service Menü")
- Das "S.N.A.P-LAB"-Menü listet die übertragenen Datenpakete auf und ermöglicht so eine gezielte Fehlersuche.
- Das "**AVR**"-Menü ermöglicht das Aufspielen von neuer Firmware (nur mit Windows `98 möglich).

#### FIRMWARE UPDATE WITH DEM PA-001 AND PO-NYPROG2000

The PPA-001 is necessary when burning a firmware update of the PPS-224A/B, PRM-108B and PDM-208B. It is connected to the parallel port LPT-1 on the computer (printer port) and to the "remote" jack on the device. Prior to shutting down the connected computer, you should disconnect the program adapter from the remote jack. Otherwise the rest of the connected devices are in an undefined state.

#### Important:

Prior to burning please shut down all other programs, because the burning procedure may not be interrupted in order for safe data transfer.

We recommend the free software PronyProg2000 from 2.06f. PonyProg2000, ConfigV3000. You can find the latest updates on the provided CD-Rom or on our homepage www. rcs-audio.com as well as amongst the retail section.

Simply download the programs and updates and file them in your directory.

#### Important:

Prior to doing a firmware update the settings should be readout with the ConfigV3000 and saved on your computer, because all data, filed in the EEPROM of the controller, may be overwritten.

Please follow the instructions below:

- Receive configuration (when doing an update on the PSS-224A/B)
- Receive speaker line programming(when doing an update on the PSS-224A/B)
- Receive service settings(when doing an update on the PSS-224A/B)
- Receive remote microphone programming(when doing an update on the remote microphone)
- Receive service settings(when doing an update on the remote microphone)
- Save data

#### DURCHFÜHRUNG EINES FIRMWARE-UPDATES MIT DEM PPA-001 UND PONYPROG2000

Der PPA-001 ist zum Brennen eines Firmware-Updates der Geräte PSS-224A/B, PRM-108B und PDM-208B erforderlich. Er wird am PC an die parallele Schnittstelle LPT-1 angeschlossen (Druckerport) und geräteseitig an die "Remote"-Buchse. Vor dem Herunterfahren des angeschlossenen PC's soll der Programmieradapter von der Remote-Buchse getrennt werden, da sich sonst das angeschlossene Gerät in einem undefinierten Zustand befinden kann.

#### Wichtig:

Schließen Sie vor Brennbeginn möglichst alle anderen Programme, da der zeitliche Ablauf des Brennens nicht unterbrochen werden darf und die neuen Daten sicher übertragen werden können.

Wir empfehlen die Verwendung der freien Software PonyProg2000 ab 2.06f. PonyProg2000, ConfigV3000 und die neuesten Updates finden Sie auf der mitgelieferten CD-Rom oder auf unserer Homepage: www.rcs-audio.com sowie im Händlerbereich unter VARES Hilfe.

Laden Sie die Programme und Updates herunter, und legen Sie diese in einem Verzeichnis ab

#### Wichtig:

Vor einem Firmware-Update sollten die Einstellungen mit ConfigV3000 ausgelesen und im PC gespeichert werden, weil alle Daten, die im EEPROM des Controllers abgelegt sind, überschrieben werden könnten. Dazu gehen Sie folgender Maßen vor:

- Konfiguration empfangen (bei PSS-224A/B Update)
- Lausprecherlinien Programmierung empfangen (bei PSS-224A/B Update)
- PSS-224A/B Service Einstellungen empfangen (bei PSS-224A/B Update)
- Sprechstellen Programmierung empfangen (bei Sprechstellen Update)
- Sprechstellen Service Einstellungen empfangen (bei Sprechstellen Update)
- Datei abspeichern

#### FIRMWARE-UPDATE MIT PONYPROG2000 AB VERSION 2.06F BETA

- Connect the programming adapter to your computer
- Start your computer
- Start PonyProg (previous installation of this program is required)
- In the "setup" menu please click on "interface setup"
- Choose the setting "parallel", "Avr ISO I/O", and "LPT1"
- In the "setup" menu please click on calibration
- After please click "YES" and "OK"
- Please set the device family to "AVR micro"
- Depending on your type of processor device please either set to "ATmega162"(PSS-224A/B or "ATmega64"(PRM-108B, PDM-208B) for PRM-108 and PDM-208 it is AT90S8515
- In the "command" menu please select "read all" (just to be sure, please save this data file)
- In the "file" menu click on "open program(Flash) file" and select the according \*.bin-file (or \*.hex-file) from the directory
- In the "command" menu please select "erase"
- In the "command" menu please click on "write program (Flash)"
- Now the program memory will be transcribed and compared afterwards
- After you successfully accomplished this please click on the "open data (EEPROM) file" in the "file" menu and choose the according \*.eep-file from the directory
- In the "command" menu select "write data (EEPROM)"
- Now the program memory will be transcribed and compared afterwards
- Now close the window and end the PonyProg
- Last please disconnect the adapter PPA-001 from the device-remote-socket
- After you finished the firmware update with the ConfigV3000, the following procedures shall be carried out, a functioning connection preconditioned\_
- Load previously saved data on your computer
- Send configuration (regarding a PSS-224 A/B update)
- Send the Speakerline programming (regarding a PSS-224 A/B update)
- Send the PSS-224 A/B service settings (regarding a PSS-224 A/B update)
- Send the programming of the remote microphone (regarding a remote microphone update)
- Send the remote microphone service settings (regarding a remote microphone update)

#### Important:

A firmware update is a very sensitive issue.

Only an accurate update will give you the desired results, such as deleting errors and adding new functions! Therefor please take your time with this update and close all other programs on your computer prior to starting the update.

#### FIRMWARE-UPDATE MIT PONYPROG2000 AB VERSION 2.06F BETA:

- Programmieradapter am PC anschließen
- PC hochfahren
- PonyProg starten (Installation des Programms vorrausgesetzt)
- im Menü "Setup", "Interface Setup" anklicken
- Einstellung "Parallel", "Avr ISP I/O", und "LPT1" wählen
- im Menü "Setup" Calibration anklicken
- Danach"Yes" und "OK" drücken
- Device Familie "AVR micro" einstellen
- je nach eingebautem Prozessor Device Typ "ATmega162" (PSS-224A/B) oder "ATmega64" (PRM-108B, PDM-208B) einstellen (bei PRM-108 und PDM-208 AT90S8515)
- im Menü "Command", "Read All" anwählen (diese Datei sicherheitshalber abspeichern)
- im Menü "File", "Open Programm(Flash) File" anklicken und entsprechende \*.bin-Datei (oder \*.hex-Datei) aus Verzeichnis auswählen
- im Menü "Command", "Erase" anwählen
- im Menü "Command", "Write Programm (Flash)" anwählen
- Programmspeicher wird jetzt überschrieben und anschließend verglichen
- nach erfolgreicher Durchführung im Menü "File" "Open Data (EEPROM) File" anklicken und entsprechende \*.eep-Datei aus Verzeichnis auswählen
- im Menü "Command", "Write Data (EEPROM)" anwählen
- Datenspeicher wird jetzt überschrieben und anschließend verglichen
- Fenster schließen, PonyProg beenden
- Adapter PPA-001 von der Geräte-Remote-Buchse trennen
- Nach einem Firmware-Update sind mit ConfigV3000 folgende Prozeduren durchzuführen, eine funktionierende Verbindung zum Konfigurations-PC vorausgesetzt:
- Vorher im PC gespeicherte Datei laden
- Konfiguration senden (bei PSS-224A/B Update)
- Lausprecherlinien Programmierung senden (bei PSS-224A/B Update)
- PSS-224A/B Service Einstellungen senden (bei PSS-224A/B Update)
- Sprechstellen Programmierung senden (bei Sprechstellen Update)
- Sprechstellen Service Einstellungen senden (bei Sprechtellen Update)

#### Wichtig

Ein Firmware-Update ist eine äußerst sensible Angelegenheit. Nur korrekte Updates bringen Sie in den Genuss beseitigter Fehler oder neuer Funktionen! Führen Sie diese also gewissenhaft und in Ruhe durch. Beenden Sie vorher möglichst andere Programme auf Ihrem PC

## VARES A NOTES

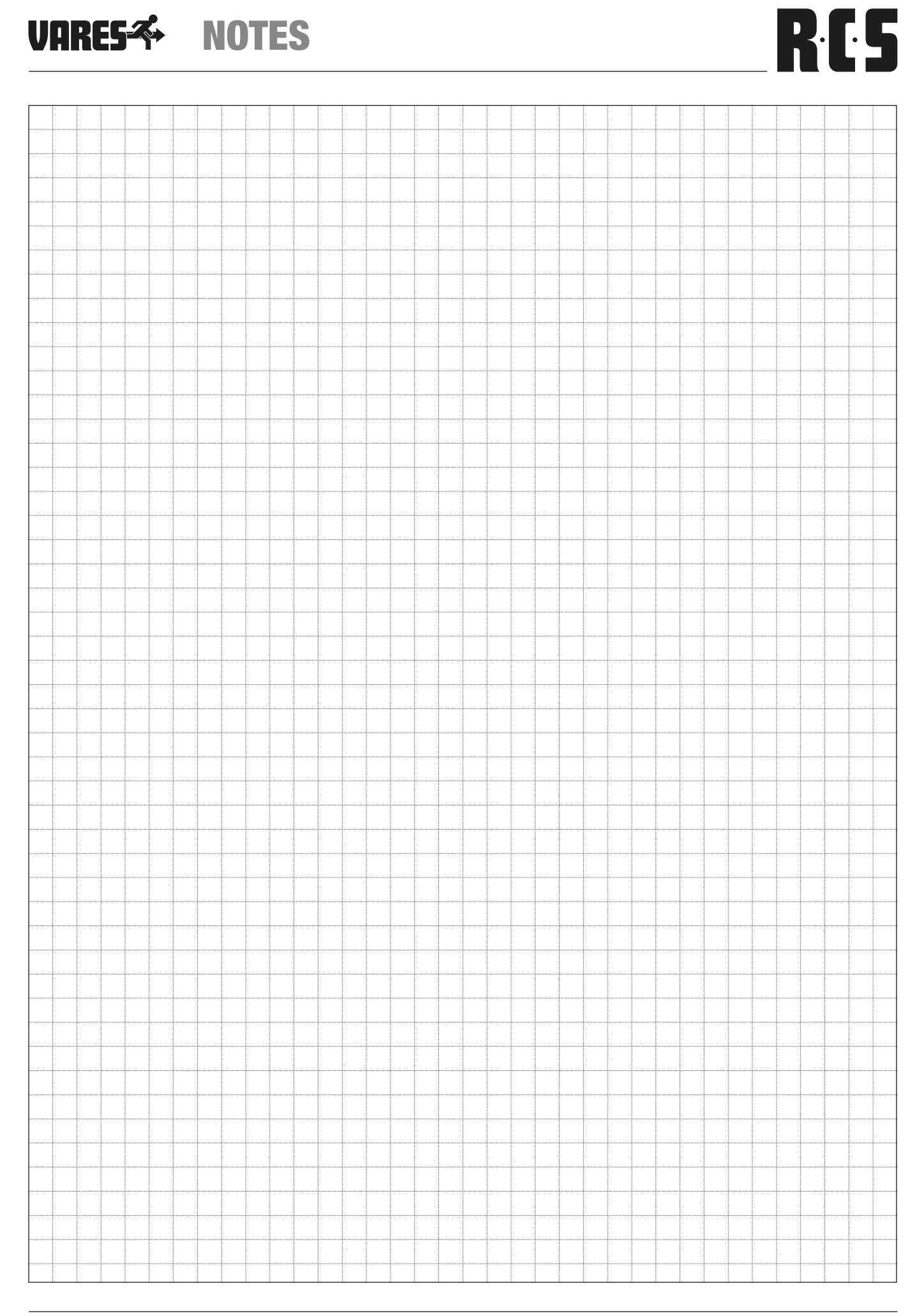

# RC5

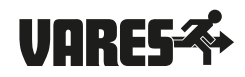

Hardware and Software specifications subject to change without notice. Techische Änderungen in Hardware und Software vorbehalten.

© Copyright by RCS AUDIO-SYSTEMS GmbH. RCS27.07.2023 Publication and duplication of the contained data only allowed with our strict permission. Veröffentlichung und Vervielfältigung der enthaltenen Daten, auch auszugsweise, nur mit unserer ausdrücklichen Genehmigung.